#### Basic Software (tProbe™, Octal/Quad, Dual PCIe, and tScan16™ Analyzer)

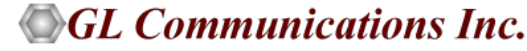

818 West Diamond Avenue - Third Floor, Gaithersburg, MD 20878 Phone: (301) 670-4784 Fax: (301) 670-9187 Email: <u>info@gl.com</u> Website: <u>https://www.gl.com</u>

#### **Basic Functions**

- Non-Intrusive and Intrusive Testing of T1 E1 Lines
- Analysis and Emulation of Various Signal Types
- T1 E1 PCM Signal Visualization, Capture and Storage

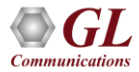

## **T1 E1 Hardware Platforms**

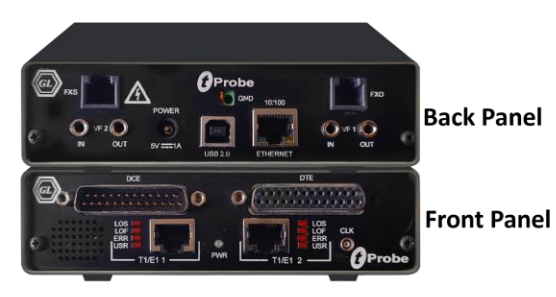

tProbe<sup>™</sup> - Portable USB based T1 E1 VF FXO FXS and Serial Datacom Analyzer

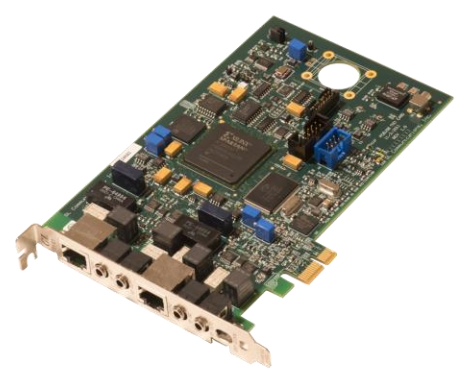

Dual T1 E1 Express (PCIe) Board

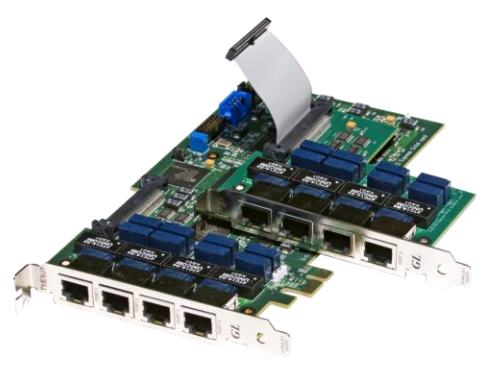

Quad / Octal T1 E1 PCle Card

tScan16™ with 16-port T1 E1 Breakout Box

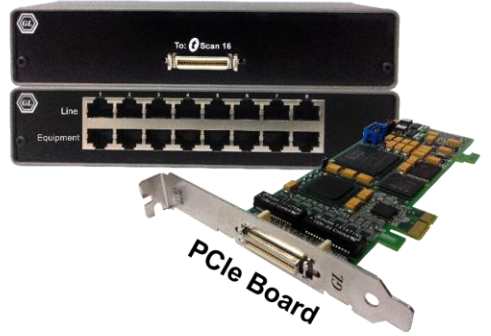

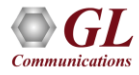

### Cables, Y-bridges

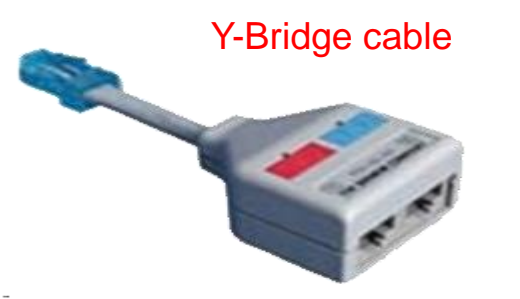

#### Cross-over cable

#### Straight cable

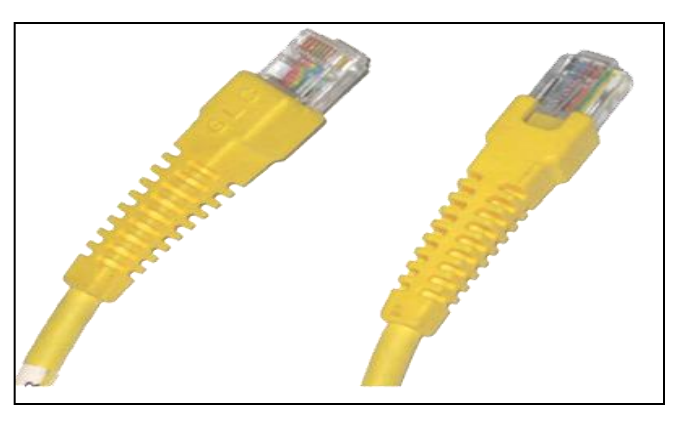

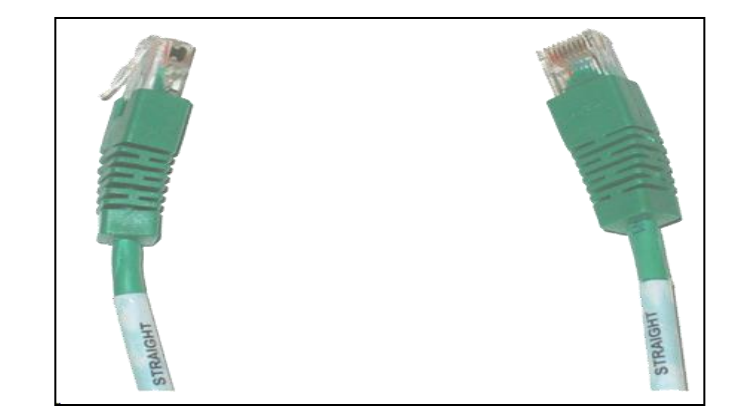

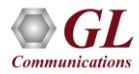

### **T1 E1 Configurations and VF Options**

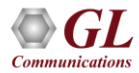

# **VF Options**

- A single (selected) timeslot can be encoded (VF Input); analog gain may be applied prior to the encoding
- A single (selected) timeslot can be decoded to audio (VF Output); analog gain may be applied prior to output
- The VF Output may be fed to the PC speaker for greater fidelity and volume
- The drop and insert loops incoming data back to the output except for the selected timeslots that are dropped

Note: VF Bar is not applicable for OctalXpress T1 E1 Boards

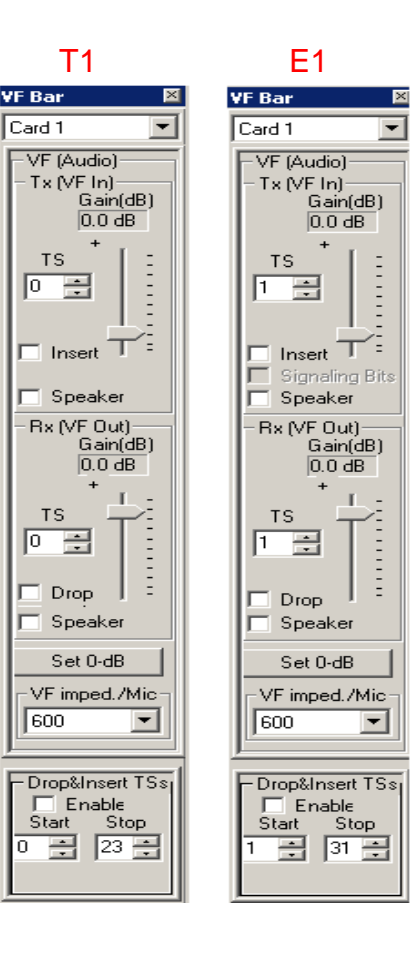

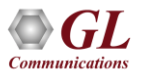

# **VF Drop and Insert Capabilities**

- VF Input/Output interfaces are provided for the following platforms:
  - ➤ USB based tProbe<sup>™</sup> T1 E1 Unit supports only 3.5mm balanced (stereo) analog interfaces with varying impedances
- Input signal is digitized (at 8 Khz, uLaw/A-Law) and inserted into selected timeslot of T1 E1
- An output audio signal is dropped from the selected timeslot of T1 E1

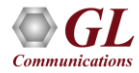

# **Typical Applications**

- Connecting Telephony Audio Equipments
- Connecting Old Telephony Audio Equipments
- Connecting VF Input and Output to Sound Card
- Non-Intrusively Bridge over VF Line
- Connecting Headset with Microphone for communication over T1 E1 Timeslot
- Wideband Copper Equipments

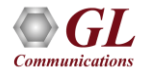

# VF Drop and Insert Capabilities – USB E1

- VF interfaces on GL's tProbe™ E1 Analyzer unit are balanced interface, which means that analog signal is presented and expected on Tip and Ring of the connector and shield (sleeve) is grounded to chassis
- VF interfaces on these GL's USB E1 Analyzer unit are unbalanced (mono) interfaces, which means that analog signal presented and expected on Tip and Shield of the connector and Ring is not used (unconnected)
- Analyzer allows users to select various VF terminations, gain, drop, and insert options within VF Dialog bar

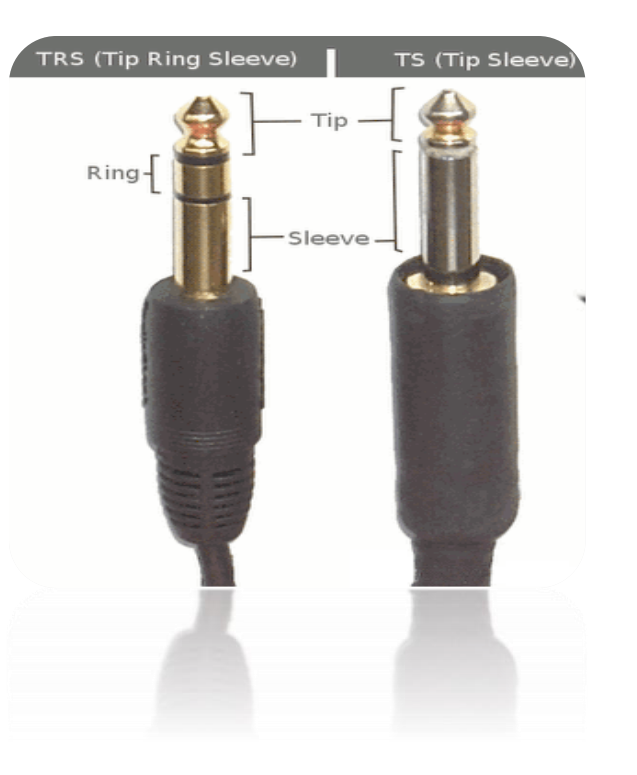

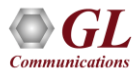

#### VF Gains - tProbe™ E1

| VF Tx Gains | Supports: -12 dB to +59 dB in 0.5dB Steps Gain (0.1 dB steps can also be accommodated in tProbe™)         |
|-------------|----------------------------------------------------------------------------------------------------|
| VF Rx Gains | Supports: -63.5 dB to +9 dB in 0.5dB Steps Attenuation (0.1 dB steps can also be accommodated in tProbe™) |

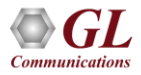

# VF Gains and Impedance – E1

|              | Range: -7.2dB to +18.2dB selectable gain in 0.1dB steps   |
|--------------|-----------------------------------------------------------|
| VF TX Gailis | Level: 0.0dBm ± 0.1dBm                                    |
| VF Rx Gains  | Range: -18.0 dB to +7.3 dB selectable gain in 0.1dB steps |

| User Setting | Receive Setting | Transmit Setting      |
|--------------|-----------------|-----------------------|
| 600Ohms      | 600Ohms         | Calibrated to 600Ohms |

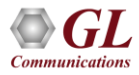

# **Monitoring Applications**

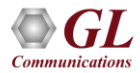

# **Monitoring Features**

- Line Monitoring
- Byte Values
- Binary Byte Values
- Signaling bits
- Power Level
- DC Offset
- Frequency
- Multiframes
- Real-time Multiframes
- E1 Data as Real-time Bitmap

- Timeslot Window
- ASCII Timeslot Display
- Oscilloscope
- Power Spectral
- Audio Monitoring
- Active Voice Level
- Realtime MultiChannel Audio Bridge
- Real-time Strip Chart
- DTMF / MF Capture
- Pulse Mask Display
- Jitter Measurement

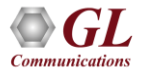

# **Monitor T1 E1 Lines**

- The Line status window indicates if the E1 line is either up, or down
- The Alarms section exactly shows what type of problem maybe present on the line. The presence of any alarms indicates a serious problem on the line
- The Statistics section provides the exact measurements of framing errors, Clock Slips, or line code violation

| T1/E1 Alarms             |                       |                                                                                                    |                                                                                                    |  |  |  |  |  |  |
|--------------------------|-----------------------|----------------------------------------------------------------------------------------------------|----------------------------------------------------------------------------------------------------|--|--|--|--|--|--|
| Reset                    | All Ports             | #1                                                                                                    | #2                                                                                                    |  |  |  |  |  |  |
| Sync Loss                |                       |                                                                                                    | Image: A start of the start of the start          |  |  |  |  |  |  |
| HDB3 Violation           | <ul> <li>✓</li> </ul> | <ul> <li>Image: A set of the set of the</li></ul> | Image: A start of the start of the start          |  |  |  |  |  |  |
| Carrier Loss             |                       | A      A     A  A     A                   |                                                                                                    |  |  |  |  |  |  |
| Frame Error              |                       | A      A     A  A     A                   |                                                                                                    |  |  |  |  |  |  |
| Remote                   |                       |                                                                                                    |                                                                                                    |  |  |  |  |  |  |
| Distant MF               |                       |                                                                                                    |                                                                                                    |  |  |  |  |  |  |
| AIS                      |                       |                                                                                                    |                                                                                                    |  |  |  |  |  |  |
| ES Overflow              |                       |                                                                                                    |                                                                                                    |  |  |  |  |  |  |
| ES Underflow             | <b>~</b>              |                                                                                                    | <ul> <li>Image: A start of the start of the start of</li></ul> |  |  |  |  |  |  |
| T1/E                     | E1 Statistics         |                                                                                                    | <b>_</b>                                                                                                    |  |  |  |  |  |  |
| Frequency (Hz)           |                       |                                                                                                    |                                                                                                    |  |  |  |  |  |  |
| Level (dBdsx)            |                       |                                                                                                    |                                                                                                    |  |  |  |  |  |  |
| BPV Errors               |                       | 0                                                                                                    | 0                                                                                                    |  |  |  |  |  |  |
| Out of Frame Errors      |                       | 0                                                                                                    | 0                                                                                                    |  |  |  |  |  |  |
| Frame Errors             |                       | 0                                                                                                    | 0                                                                                                    |  |  |  |  |  |  |
| ==Bit/Frame Clock Slip== |                       |                                                                                                    |                                                                                                    |  |  |  |  |  |  |
| Ref to Internal          |                       | -677/-2                                                                                                    | -678/-2                                                                                                    |  |  |  |  |  |  |
| Cross Ref to Recovered   |                       | 1/0                                                                                                    | -1/0                                                                                                    |  |  |  |  |  |  |
| Ref to External          |                       | n/a                                                                                                    | n/a                                                                                                    |  |  |  |  |  |  |
| Graph 🔺                  |                       |                                                                                                    |                                                                                                    |  |  |  |  |  |  |
| Invoke Graph             |                       |                                                                                                    |                                                                                                    |  |  |  |  |  |  |

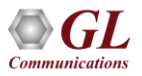

# Monitor T1 E1 Lines (Contd.)

- T1 E1 Alarms:
  - > Line Sync Loss: This will flash when a receiver resync is in progress
  - > HDB3 Violations: It is a ternary transmission code in which the number of consecutive zeros, which may occur, is restricted to three, to ensure adequate clock recovery at the receiver
  - > Carrier loss alarm: It is declared when 128 ± 1 consecutive zeros are detected
  - > Frame Error: This will flash whenever a framing bit is in error
  - > **Remote Alarm**: This will flash when a remote alarm is detected
  - > Distant Multiframe: This indication will flash when a distant multi-frame alarm is detected

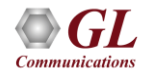

## What is a Clock Slip?

- Clock Slips are a count of the difference between a reference T1 E1 clock and another T1 E1 signal being measured
- A Clock Slip is a one-second-interval measurement (accuracy of the timing slips is +/- 1 count) that arise because of phases differences or frequency differences of the incoming signal vs. the outgoing signal timing (the reference)

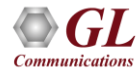

## **Internal Clock Slips**

- Compares the incoming receive clock from the port against the internal clock provided by the unit
- The software compares the internal counter to the recovered clock counter by storing these counts

| T1/E1 Alarms             |               |         |         |  |  |  |  |
|--------------------------|---------------|---------|---------|--|--|--|--|
| Reset                    | All Ports     | #1      | #2      |  |  |  |  |
| T1/I                     | E1 Statistics |         |         |  |  |  |  |
| Frequency (Hz)           |               | 2047988 | 2047988 |  |  |  |  |
| Level (dBdsx)            |               | -0.029  | -0.294  |  |  |  |  |
| BPV Errors               |               | 0       | 0       |  |  |  |  |
| Out of Frame Errors      |               | 0       | 0       |  |  |  |  |
| Frame Errors             |               | 0       | 0       |  |  |  |  |
| ==Bit/Frame Clock Slip== |               |         |         |  |  |  |  |
| Ref to Internal          |               | -22/0   | -22/0   |  |  |  |  |
| Cross Ref to Recovered   |               | 0/0     | 0/0     |  |  |  |  |
| Ref to External          |               | n/a     | n/a     |  |  |  |  |
|                          |               |         |         |  |  |  |  |
|                          | Graph         |         | 1       |  |  |  |  |

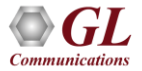

## **Crossport Clock Slips**

|                          |       |         | <b>_</b> _ × |  |  |  |  |  |  |
|--------------------------|-------|---------|--------------|--|--|--|--|--|--|
| T1/E1 Alarms             |       |         |              |  |  |  |  |  |  |
| Reset All Ports #1 #2    |       |         |              |  |  |  |  |  |  |
| T1/E1 Statistics         |       |         |              |  |  |  |  |  |  |
| Frequency (Hz)           |       | 2047988 |              |  |  |  |  |  |  |
| Level (dBdsx)            |       | -0.058  |              |  |  |  |  |  |  |
| BPV Errors               |       | 0       | 0            |  |  |  |  |  |  |
| Out of Frame Errors      |       | 0       | 0            |  |  |  |  |  |  |
| Frame Errors             |       | 0       | 0            |  |  |  |  |  |  |
| ==Bit/Frame Clock Slip== |       |         |              |  |  |  |  |  |  |
| Ref to Internal          |       | 0/0     | 0/0          |  |  |  |  |  |  |
| Cross Ref to Recovered   |       | -4/0    | 4/0          |  |  |  |  |  |  |
| Ref to External          |       | n/a     | n/a          |  |  |  |  |  |  |
|                          |       |         |              |  |  |  |  |  |  |
|                          |       |         |              |  |  |  |  |  |  |
|                          | Graph |         |              |  |  |  |  |  |  |

 This Clock Slips measurement compares the incoming receive clock from port #1 against the incoming receive clock from port #2 using the Recovered clock on port #1 and Recovered clock on Port #2

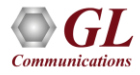

### **External Clock Slips**

| 👹 T1 tProbe - Analyze        | er                   |              |                        |                      |            |                                |
|------------------------------|----------------------|--------------|------------------------|----------------------|------------|--------------------------------|
| File Config View Monit       | tor Intrusive        | eTest Spe    | ecial Applicatio       | ns Window            | Help       |                                |
| × Port Framing               | Loopback             | k            | Termination            | Clock                | B8ZS       | Cross-port                     |
| 1 ESF (193E)<br>2 ESF (193E) | No Loopt<br>No Loopt | back<br>back | Terminate<br>Terminate | External<br>Internal | On<br>On   | Normal (None)<br>Normal (None) |
|                              |                      |              |                        | T1/E1                | Alarms     |                                |
| Reset                        | All Ports            | #1           | #2                     |                      |            |                                |
| Sync Loss                    | 1                    | <b>~</b>     | ~                      |                      |            |                                |
| Bipolar Violation            | 1                    | -            | <b>~</b>               |                      |            |                                |
| Carrier Loss                 | <b>~</b>             | ~            | ~                      |                      |            |                                |
| Frame Error                  | <b>~</b>             | <b>~</b>     |                        |                      |            |                                |
| Blue Alarm                   | <b>~</b>             | <b>~</b>     | -                      |                      |            |                                |
| Yellow Alarm                 | <b>~</b>             | <b>~</b>     | ~                      |                      |            |                                |
| AIS                          | ~                    | ~            | ~                      |                      |            |                                |
| ES Overflow                  | ×                    | <b>~</b>     | -                      |                      |            |                                |
| ES Underflow                 | ~                    | ~            | 1                      |                      |            |                                |
|                              |                      |              |                        | T1/E1 \$             | Statistics |                                |
| Frequency (Hz)               |                      | 1543999      | 1544025                |                      |            |                                |
| Level (dBdsx)                |                      | 0.086        | 0.058                  |                      |            |                                |
| BPV Errors                   |                      | 0            | 0                      |                      |            |                                |
| Out of Frame Errors          |                      | 0            | 0                      |                      |            |                                |
| Frame Errors                 |                      | 0            | 0                      |                      |            |                                |
| ==Bit/Frame Clock Slip==     |                      |              |                        |                      |            |                                |
| Ref to Internal              |                      | 0/0          | 592/3                  |                      |            |                                |
| Cross Ref to Recovered       |                      | -592/-3      | 592/3                  |                      |            |                                |
| Ref to External              |                      | -592/-3      | 0/0                    |                      |            |                                |

• This Clock Slip measurement compares the incoming receive clock using the Recovered clock of port 1 or 2 against the external clock provided on the external clock input

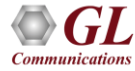

### **Byte Values**

| 🎽 Displa | y Byte  |       |    |       |    |       | ×  |  |  |  |
|----------|---------|-------|----|-------|----|-------|----|--|--|--|
|          | Card #1 |       |    |       |    |       |    |  |  |  |
| TS O     | D5      | TS 8  | 0E | TS 16 | D5 | TS 24 | D5 |  |  |  |
| TS 1     | 0E      | TS 9  | 0E | TS 17 | D5 | TS 25 | D5 |  |  |  |
| TS 2     | 0E      | TS 10 | 0E | TS 18 | D5 | TS 26 | D5 |  |  |  |
| TS 3     | 0E      | TS 11 | D5 | TS 19 | D5 | TS 27 | D5 |  |  |  |
| TS 4     | 0E      | TS 12 | D5 | TS 20 | D5 | TS 28 | D5 |  |  |  |
| TS 5     | 0E      | TS 13 | D5 | TS 21 | D5 | TS 29 | D5 |  |  |  |
| TS 6     | 0E      | TS 14 | D5 | TS 22 | D5 | TS 30 | D5 |  |  |  |
| TS 7     | 0E      | TS 15 | D5 | TS 23 | D5 | TS 31 | D5 |  |  |  |
|          |         |       |    |       |    |       |    |  |  |  |

• Displays the data values for each time slot in HEX data format

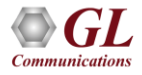

## **Binary Byte Values**

| 🧾 Displ | Display Binary Byte |                |                |                |  |  |  |  |  |  |
|---------|---------------------|----------------|----------------|----------------|--|--|--|--|--|--|
|         | Card #1             |                |                |                |  |  |  |  |  |  |
| TS O    | 11011111            | TS 8 11010101  | TS 16 11010101 | TS 24 11010101 |  |  |  |  |  |  |
| TS 1    | 11010101            | TS 9 11010101  | TS 17 11010101 | TS 25 11010101 |  |  |  |  |  |  |
| TS 2    | 11010101            | TS 10 11010101 | TS 18 11010101 | TS 26 11010101 |  |  |  |  |  |  |
| TS 3    | 11010101            | TS 11 11010101 | TS 19 11010101 | TS 27 11010101 |  |  |  |  |  |  |
| TS 4    | 11010101            | TS 12 11010101 | TS 20 11010101 | TS 28 11010101 |  |  |  |  |  |  |
| TS 5    | 11010101            | TS 13 11010101 | TS 21 11010101 | TS 29 11010101 |  |  |  |  |  |  |
| TS 6    | 11010101            | TS 14 11010101 | TS 22 11010101 | TS 30 11010101 |  |  |  |  |  |  |
| TS 7    | 11010101            | TS 15 11010101 | TS 23 11010101 | TS 31 11010101 |  |  |  |  |  |  |
|         |                     |                |                |                |  |  |  |  |  |  |

• Displays the data values for each time slot in binary data format

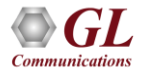

## Signalling Bits, Power Level, DC Offset, Frequency

| 🖉 Signaling Bits 🛛 🗙 |      |         |      |       |      |       |      |  |
|----------------------|------|---------|------|-------|------|-------|------|--|
|                      |      | Card #1 |      | -     |      |       |      |  |
| TS O                 |      | TS 8    | 1001 | TS 16 |      | TS 24 | 1001 |  |
| TS 1                 | 1001 | TS 9    | 1001 | TS 17 | 1001 | TS 25 | 1001 |  |
| TS 2                 | 1001 | TS 10   | 1001 | TS 18 | 1001 | TS 26 | 1001 |  |
| TS 3                 | 1001 | TS 11   | 1001 | TS 19 | 1001 | TS 27 | 1001 |  |
| TS 4                 | 1001 | TS 12   | 1001 | TS 20 | 1001 | TS 28 | 1001 |  |
| TS 5                 | 1001 | TS 13   | 1001 | TS 21 | 1001 | TS 29 | 1001 |  |
| TS 6                 | 1001 | TS 14   | 1001 | TS 22 | 1001 | TS 30 | 1001 |  |
| TS 7                 | 1001 | TS 15   | 1001 | TS 23 | 1001 | TS 31 | 1001 |  |
|                      |      |         |      |       |      |       |      |  |

| 💹 DC Offset (m¥) 🛛 🛛 🔀 |     |       |     |       |      |       |     |  |  |
|------------------------|-----|-------|-----|-------|------|-------|-----|--|--|
| Card #1                |     |       |     |       |      |       |     |  |  |
| TS 0                   | 3   | TS 8  | -3  | TS 16 | -141 | TS 24 | -3  |  |  |
| TS 1                   | 22  | TS 9  | -31 | TS 17 | 14   | TS 25 | 7   |  |  |
| TS 2                   | -6  | TS 10 | -6  | TS 18 | 17   | TS 26 | -11 |  |  |
| TS 3                   | -24 | TS 11 | 2   | TS 19 | 17   | TS 27 | -7  |  |  |
| TS 4                   | -6  | TS 12 | 26  | TS 20 | -1   | TS 28 | -15 |  |  |
| TS 5                   | 10  | TS 13 | 3   | TS 21 | -20  | TS 29 | 4   |  |  |
| TS 6                   | 4   | TS 14 | 3   | TS 22 | -10  | TS 30 | -4  |  |  |
| TS 7                   | -10 | TS 15 | 2   | TS 23 | -13  | TS 31 | 1   |  |  |
|                        |     |       |     |       |      |       |     |  |  |

| 🖉 Power (dBm) 🛛 🔀 |         |       |      |       |       |       |      |  |  |  |
|-------------------|---------|-------|------|-------|-------|-------|------|--|--|--|
|                   | Card #1 |       |      |       |       |       |      |  |  |  |
| TS 0              | -15.3   | TS 8  | -4.1 | TS 16 | -12.0 | TS 24 | -4.1 |  |  |  |
| TS 1              | -3.8    | TS 9  | -3.7 | TS 17 | -3.6  | TS 25 | -4.1 |  |  |  |
| TS 2              | -3.9    | TS 10 | -3.8 | TS 18 | -4.1  | TS 26 | -3.9 |  |  |  |
| TS 3              | -3.8    | TS 11 | -4.1 | TS 19 | -4.0  | TS 27 | -4.0 |  |  |  |
| TS 4              | -4.1    | TS 12 | -4.2 | TS 20 | -4.3  | TS 28 | -4.1 |  |  |  |
| TS 5              | -4.2    | TS 13 | -4.2 | TS 21 | -3.5  | TS 29 | -4.4 |  |  |  |
| TS 6              | -4.1    | TS 14 | -3.7 | TS 22 | -4.1  | TS 30 | -3.9 |  |  |  |
| TS 7              | -4.0    | TS 15 | -4.1 | TS 23 | -4.2  | TS 31 | -4.2 |  |  |  |
|                   |         |       |      |       |       |       |      |  |  |  |

| 🌌 Frequ | ency (Hz | )       |      |       |      |       | ×    |
|---------|----------|---------|------|-------|------|-------|------|
|         |          | Card #1 | •    | -     |      |       |      |
| TS 0    | 2023     | TS 8    | 2044 | TS 16 | 499  | TS 24 | 2037 |
| TS 1    | 2030     | TS 9    | 2041 | TS 17 | 2022 | TS 25 | 1973 |
| TS 2    | 1980     | TS 10   | 1994 | TS 18 | 1987 | TS 26 | 1972 |
| TS 3    | 2032     | TS 11   | 2037 | TS 19 | 2004 | TS 27 | 2047 |
| TS 4    | 2009     | TS 12   | 1986 | TS 20 | 2001 | TS 28 | 2040 |
| TS 5    | 2024     | TS 13   | 2030 | TS 21 | 1987 | TS 29 | 1994 |
| TS 6    | 2006     | TS 14   | 2035 | TS 22 | 1986 | TS 30 | 2020 |
| TS 7    | 1911     | TS 15   | 1975 | TS 23 | 1991 | TS 31 | 1989 |
|         |          |         |      |       |      |       |      |

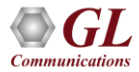

# Signaling Bits, Power Level, DC Offset, Frequency

• Signaling Bits, Power Level (in dbm), DC Offset, Frequency associated with each

timeslot are displayed in real-time

• Multiple instances can be opened simultaneously for monitoring purposes

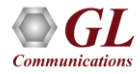

#### **Multiframes**

| Rж | Multi       | frame    | 25 - L         | Pro      | beE1           | Car            | d #2                  |             |          |                |                |          |                |                |          |                |              | ×   |
|----|-------------|----------|----------------|----------|----------------|----------------|-----------------------|-------------|----------|----------------|----------------|----------|----------------|----------------|----------|----------------|--------------|-----|
| F  | rame #      | :        |                |          |                |                |                       |             |          |                |                | Dat      | а              |                |          |                |              |     |
| [  | 1           | 9B       | D5             | D5       | D5             | D5             | D5                    | D5          | D5       | D5             | D5             | D5       | D5             | D5             | D5       | D5             | D5           |     |
|    | 2           | 5F<br>D5 | D5<br>D5<br>D5 | DS<br>DS | D5<br>D5<br>D5 | D5<br>D5<br>D5 | D5<br>D5<br>D5        | D5<br>D5    | D5<br>D5 | D5<br>D5<br>D5 | D5<br>D5<br>D5 | D5<br>D5 | D5<br>D5<br>D5 | D5<br>D5<br>D5 | D5<br>D5 | D5<br>D5<br>D5 | D5<br>D5     |     |
|    | 3           | 9B<br>D5 | D5<br>D5       | D5<br>D5 | D5<br>D5       | D5<br>D5       | D5<br>D5              | D5<br>D5    | D5<br>D5 | D5<br>D5       | D5<br>D5       | D5<br>D5 | D5<br>D5       | D5<br>D5       | D5<br>D5 | D5<br>D5       | D5<br>D5     |     |
|    | 4           | 5F       | D5             | D5       | D5             | D5             | D5                    | D5          | D5       | D5             | D5             | D5       | D5             | D5             | D5       | D5             | D5<br>D5     |     |
|    | 5           | 9B<br>D5 | D5<br>D5       | D5<br>D5 | D5<br>D5       | D5<br>D5       | D5<br>D5              | D5<br>D5    | D5<br>D5 | D5<br>D5       | D5<br>D5       | D5<br>D5 | D5<br>D5       | D5<br>D5       | D5<br>D5 | D5<br>D5       | D5<br>D5     |     |
|    | 6           | DF<br>D5 | D5<br>D5       | D5<br>D5 | D5<br>D5       | D5<br>D5       | D5<br>D5              | D5<br>D5    | D5<br>D5 | D5<br>D5       | D5<br>D5       | D5<br>D5 | D5<br>D5       | D5<br>D5       | D5<br>D5 | D5<br>D5       | D5<br>D5     |     |
|    | 7           | 1B<br>D5 | D5<br>D5       | D5<br>D5 | D5<br>D5       | D5<br>D5       | D5<br>D5              | D5<br>D5    | D5<br>D5 | D5<br>D5       | D5<br>D5       | D5<br>D5 | D5<br>D5       | D5<br>D5       | D5<br>D5 | D5<br>D5       | D5<br>D5     | -   |
| M  | 1F #:       | 1        | -              |          |                |                | De <u>v</u> i<br>Card | ce Se<br>#2 | electi   | on<br>•        | 1              |          |                |                |          |                |              |     |
|    | <u>N</u> ew | Data     |                |          |                |                |                       |             |          |                |                |          |                |                |          |                | <u>C</u> lo: | e . |

- Multiframes Identifies the data in each frame
- For T1 systems, twelve (12) frames are displayed per multi-frame in D4 (193S) framing format, and twenty-four (24) frames in ESF (193E) framing format
- For E1 systems, 16 frames are displayed per multi-frame

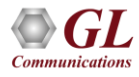

#### **Real-time Multiframes**

|     | Rx M | lultii | fran  | nes  | - tP | rob | eE1  | Ca    | rd # | 1   |              |    |    |    |    |    |    |    |    |    |    |    |    |    |    |    |    |    |    |    |    |    | ×  |
|-----|------|--------|-------|------|------|-----|------|-------|------|-----|--------------|----|----|----|----|----|----|----|----|----|----|----|----|----|----|----|----|----|----|----|----|----|----|
| -li | TS#  | 0      | 1     | 2    | 3    | 4   | 5    | 6     | 7    | 8   | 9            | 10 | 11 | 12 | 13 | 14 | 15 | 16 | 17 | 18 | 19 | 20 | 21 | 22 | 23 | 24 | 25 | 26 | 27 | 28 | 29 | 30 | 31 |
| 1.  |      |        |       |      |      |     |      |       |      |     |              |    |    |    |    |    |    |    |    |    |    |    |    |    |    |    |    |    |    |    |    |    |    |
| 11  | tr#  |        |       |      |      |     |      |       |      |     |              |    |    |    |    |    |    |    |    |    |    |    |    |    |    |    |    |    |    |    |    |    |    |
| Ш   | 0    | 2B     | D5    | D5   | D5   | D5  | DS   | DS    | DS   | DS  | DS           | D5 | DS | DS | D5 | DS | DS | D5 | DS | DS | DS | DS | DS | D5 | D5 | D5 | D5 | D5 | DS | D5 | D5 | D5 | D5 |
| 11  | 1    | 5F     | D2    | 55   | D2   | 25  | 55   | 55    | 55   | 55  | 55           | 25 | 55 | 55 | 25 | 55 | 25 | 25 | 25 | 25 | 25 | 25 | 55 | 25 | 25 | 55 | 55 | 25 | 55 | 55 | 55 | D5 | D5 |
| Ш   | 2    | 28     | 25    | D5   | D5   | 25  | 25   | D5    | 25   | 55  | DS           | 25 | 25 | 25 | 25 | 25 | 25 | 55 | 25 | 25 | 25 | 25 | 25 | 55 | 25 | 25 | D5 | 25 | 55 | D5 | 25 | D5 | DS |
| Ш   | 3    | op     |       |      | DS   | 50  | DS   | D5    | DS   | DS  | DS           | 55 | DS | 75 | DS | 75 | D5 |    | DS | 75 | DS | 75 | DS | DS | 55 |    | D5 | 55 | DS | 72 |    | D5 |    |
| Ш   | 5    |        | D5    | D5   | D5   | 55  | D5   | D5    | 5    | D5  | D5           | D5 | 5  | D5 | D5 | 5  | D5 | 5  | D5 | D5 | 5  | 5  | D5 | 5  | 55 | D5 | D5 | D5 | D5 | D5 | D5 | D5 | D5 |
| Ш   | 6    | 1B     | D5    | D5   | D5   | D5  | D5   | D5    | D5   | D5  | D5           | D5 | D5 | D5 | D5 | D5 | D5 | D5 | D5 | D5 | D5 | D5 | D5 | D5 | D5 | D5 | D5 | D5 | D5 | D5 | D5 | D5 | D5 |
| Ш   | 7    | 5F     | D5    | ĐŠ   | ĐŠ   | ĐŠ  | ĐŠ   | ĐŠ    | ĐŠ   | ĐŠ  | ĐŠ           | ĐŠ | ĐŠ | ĐŠ | ĐŠ | ĐŠ | ĐŠ | ĐŠ | ĐŠ | ĐŠ | ĐŠ | ĐŠ | ĐŠ | ĐŠ | ĐŠ | ĐŠ | ĐŠ | ĐŠ | ĐŠ | ĐŠ | D5 | ĐŠ | DS |
| Ш   | 8    | 9B     | D5    | D5   | D5   | D5  | D5   | D5    | D5   | D5  | D5           | D5 | D5 | D5 | D5 | D5 | D5 | D5 | D5 | D5 | D5 | D5 | D5 | D5 | D5 | D5 | D5 | D5 | D5 | D5 | D5 | D5 | D5 |
| Ш   | 9    | DF     | D5    | D5   | D5   | D5  | D5   | D5    | D5   | D5  | D5           | D5 | D5 | D5 | D5 | D5 | D5 | D5 | D5 | D5 | D5 | D5 | D5 | D5 | D5 | D5 | D5 | D5 | D5 | D5 | D5 | D5 | D5 |
| Ш   | 10   | 9B     | D5    | D5   | D5   | D5  | D5   | D5    | D5   | D5  | D5           | D5 | D5 | D5 | D5 | D5 | D5 | D5 | D5 | D5 | D5 | D5 | D5 | D5 | D5 | D5 | D5 | D5 | D5 | D5 | D5 | D5 | D5 |
| Ш   | 11   | DF     | D5    | D5   | D5   | D5  | D5   | D5    | D5   | D5  | D5           | D5 | D5 | D5 | D5 | D5 | D5 | D5 | D5 | D5 | D5 | D5 | D5 | D5 | D5 | D5 | D5 | D5 | D5 | D5 | D5 | D5 | D5 |
| Ш   | 12   | 9B     | D5    | D5   | D5   | D5  | D5   | D5    | D5   | D5  | D5           | D5 | D5 | D5 | D5 | D5 | D5 | D5 | D5 | D5 | D5 | D5 | D5 | D5 | D5 | D5 | D5 | D5 | D5 | D5 | D5 | D5 | D5 |
| Ш   | 13   | DF     | D5    | D5   | D5   | D5  | D5   | D5    | D5   | D5  | D5           | D5 | D5 | D5 | D5 | D5 | D5 | D5 | D5 | D5 | D5 | D5 | D5 | D5 | D5 | D5 | D5 | D5 | D5 | D5 | D5 | D5 | D5 |
| Ш   | 14   | 9B     | D5    | D5   | D5   | D5  | D2   | D5    | 25   | D5  | 55           | D5 | 55 | 25 | D5 | D5 | D5 | D5 | D5 | 25 | 55 | D5 | D5 | D5 | 25 | D5 | D5 | D5 | D5 | 55 | D5 | D5 | D5 |
| Ш   | 15   | DF     | DS    | D5   | D5   | D5  | 5    | D2    | 5    | D2  | D5           | 5  | DS | DS | D5 | D5 | 5  | D5 | D2 | 5  | DS | D2 | DS | D2 | 5  | D5 | DS | 5  | D5 | 5  | D5 | D5 | DS |
|     |      |        |       |      |      |     |      |       |      |     |              |    |    |    |    |    |    |    |    |    |    |    |    |    |    |    |    |    |    |    |    |    |    |
| Ш   |      | Be     | ceiv  | e Dz | ata  | St  | on I | ) ata | - 11 | Car | 1 <b>#</b> 1 |    | 7  |    |    |    |    |    |    |    |    |    |    |    |    |    |    |    |    |    |    |    |    |
|     |      |        | 00171 |      | ~ 3  | 0.  | ~p c |       | י 🗆  | Car |              | -  | -  |    |    |    |    |    |    |    |    |    |    |    |    |    |    |    |    |    |    |    |    |

- Identifies the data in each frame with the data being refreshed automatically every second
- For T1 systems, twelve frames are displayed per multiframe in D4 (193S) framing format
- Twenty-four (24) frames are displayed in ESF (193E) framing format
- For E1 systems, 16 frames are displayed per multiframe

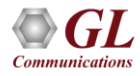

# T1 Data As Real-Time Bitmap

• Provides a graphical view of multi-frames and is rendered as a pixel map with zeros represented by white dots and ones represented by black dots

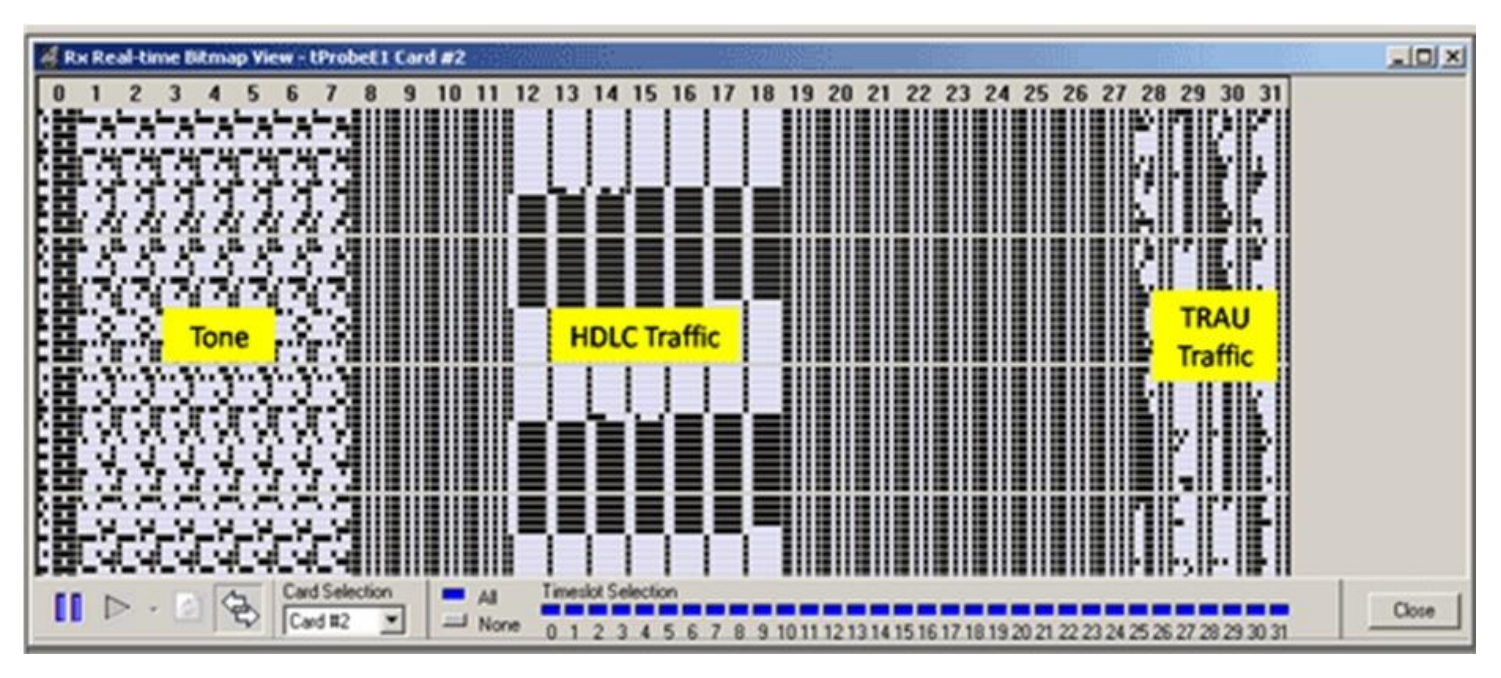

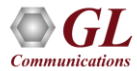

## **ASCII** Timeslot Display

| 09/09/2010 13:50:02.961<br>09/09/2010 13:49:47.952<br>09/09/2010 13:49:38.386<br>09/09/2010 13:49:32.945<br>09/09/2010 13:49:17.968<br>09/09/2010 13:49:09.298<br>09/09/2010 13:49:02.961<br>09/09/2010 13:48:47.952<br>09/09/2010 13:48:39.409<br>09/09/2010 13:48:39.409<br>09/09/2010 13:48:17.967<br>09/09/2010 13:48:17.075<br>09/09/2010 13:48:17.075 | 00,PNGC,<br>00,PNGC,<br>00,SSTC,1,Call Start<br>00,PNGC,<br>00,PNGC,<br>00,PNGC,<br>00,PNGC,<br>00,PNGC,<br>00,SSTC,1,Call Start<br>00,PNGC,<br>00,PNGC,<br>0, | ,SGPR<br>,SGPR<br>,SGPR | ,CB4AA83F0102,20100902,16:38:48,<br>,CB4AA83F0102,20100902,16:37:49,<br>,CB4AA83F0102,20100902,16:37:49, | ,00:01,15105900<br>00:00:00,00:01,151<br>.00:01,15105900 |
|----------------------------------------------------------------------------------------------------|----------------------------------------------------------------------------------------------------|-------------------------|----------------------------------------------------------------------------------------------------|----------------------------------------------------------|
| 09/09/2010 13:49:47.952<br>09/09/2010 13:49:38.386<br>09/09/2010 13:49:32.945<br>09/09/2010 13:49:17.968<br>09/09/2010 13:49:09.298<br>09/09/2010 13:49:02.961<br>09/09/2010 13:48:47.952<br>09/09/2010 13:48:39.409<br>09/09/2010 13:48:39.409<br>09/09/2010 13:48:17.967<br>09/09/2010 13:48:17.075<br>09/09/2010 13:48:17.075<br>09/09/2010 13:48:29.44  | 00,PNGC,<br>00,SSTC,1,Call Start<br>00,PNGC,<br>00,PNGC,<br>00,SSTC,0,Unknown<br>00,PNGC,<br>00,PNGC,<br>00,SSTC,1,Call Start<br>00,PNGC,<br>00,PNGC,<br>00,PNGC,                                                                                                    | ,SGPR<br>,SGPR<br>,SGPR | ,CB4AA83F0102,20100902,16:38:48,<br>,CB4AA83F0102,20100902,16:37:49,<br>,CB4AA83F0102,20100902,16:37:49, | ,00:01,15105900<br>00:00:00,00:01,151<br>.00:01,15105900 |
| 09/09/2010 13:49:38.386<br>09/09/2010 13:49:32.945<br>09/09/2010 13:49:17.968<br>09/09/2010 13:49:09.298<br>09/09/2010 13:49:02.961<br>09/09/2010 13:48:47.952<br>09/09/2010 13:48:39.409<br>09/09/2010 13:48:32.944<br>09/09/2010 13:48:17.967<br>09/09/2010 13:48:17.075<br>09/09/2010 13:48:22.949                                                       | 00,SSTC,1,Call Start<br>00,PNGC,<br>00,PNGC,<br>00,SSTC,0,Unknown<br>00,PNGC,<br>00,PNGC,<br>00,SSTC,1,Call Start<br>00,PNGC,<br>00,PNGC,<br>00,PNGC,                                                                                                    | ,SGPR<br>,SGPR<br>,SGPR | ,CB4AA83F0102,20100902,16:38:48,<br>,CB4AA83F0102,20100902,16:37:49,<br>,CB4AA83F0102,20100902,16:37:49, | ,00:01,15105900<br>00:00:00,00:01,151<br>.00:01,15105900 |
| 09/09/2010 13:49:32.945<br>09/09/2010 13:49:17.968<br>09/09/2010 13:49:09.298<br>09/09/2010 13:49:02.961<br>09/09/2010 13:48:47.952<br>09/09/2010 13:48:39.409<br>09/09/2010 13:48:32.944<br>09/09/2010 13:48:17.967<br>09/09/2010 13:48:17.075<br>09/09/2010 13:48:29.49                                                                                   | 00,PNGC,<br>00,PNGC,<br>00,SSTC,0,Unknown<br>00,PNGC,<br>00,PNGC,<br>00,SSTC,1,Call Start<br>00,PNGC,<br>00, PNGC,                                                                                                    | ,SGPR<br>,SGPR          | ,CB4AA83F0102,20100902,16:37:49,                                                                         | 00:00:00,00:01,151                                       |
| 09/09/2010 13:49:17.968<br>09/09/2010 13:49:09.298<br>09/09/2010 13:49:02.961<br>09/09/2010 13:48:47.952<br>09/09/2010 13:48:39.409<br>09/09/2010 13:48:39.444<br>09/09/2010 13:48:17.967<br>09/09/2010 13:48:17.075<br>09/09/2010 13:48:29.449                                                                                                    | 00,PNGC,<br>00,SSTC,0,Unknown<br>00,PNGC,<br>00,PNGC,<br>00,SSTC,1,Call Start<br>00,PNGC,<br>00, PNGC,                                                                                                    | ,SGPR                   | ,CB4AA83F0102,20100902,16:37:49,                                                                         | .00:00:00,00:01,151                                      |
| 09/09/2010 13:49:09.298<br>09/09/2010 13:49:02.961<br>09/09/2010 13:48:47.952<br>09/09/2010 13:48:39.409<br>09/09/2010 13:48:32.944<br>09/09/2010 13:48:17.967<br>09/09/2010 13:48:17.075<br>09/09/2010 13:48:17.075                                                                                                    | 00,SSTC,0,Unknown<br>00,PNGC,<br>00,PNGC,<br>00,SSTC,1,Call Start<br>00,PNGC,<br>00,PNGC,                                                                                                    | ,SGPR                   | ,CB4AA83F0102,20100902,16:37:49,<br>,CB4AA83F0102,20100902,16:37:49,                                     | .00:01.15105900                                          |
| 09/09/2010 13:49:02.961<br>09/09/2010 13:48:47.952<br>09/09/2010 13:48:39.409<br>09/09/2010 13:48:32.944<br>09/09/2010 13:48:17.967<br>09/09/2010 13:48:17.075<br>09/09/2010 13:48:02.949                                                                                                    | 00,PNGC,<br>00,PNGC,<br>00,SSTC,1,Call Start<br>00,PNGC,<br>00,PNGC,                                                                                                    | ,SGPR                   | ,CB4AA83F0102,20100902,16:37:49,                                                                         | .00:01.15105900                                          |
| 09/09/2010 13:48:47.952<br>09/09/2010 13:48:39.409<br>09/09/2010 13:48:32.944<br>09/09/2010 13:48:17.967<br>09/09/2010 13:48:17.075<br>09/09/2010 13:48:02.949                                                                                                    | 00,PNGC,<br>00,SSTC,1,Call Start<br>00,PNGC,<br>00,PNGC                                                                                                    | ,SGPR                   | ,CB4AA83F0102,20100902,16:37:49,                                                                         | ,00:01,15105900                                          |
| 09/09/2010 13:48:39.409<br>09/09/2010 13:48:32.944<br>09/09/2010 13:48:17.967<br>09/09/2010 13:48:17.075<br>09/09/2010 13:48:02.949                                                                                                    | 00,SSTC,1,Call Start<br>00,PNGC,<br>00,PNGC                                                                                                    | ,SGPR                   | ,CB4AA83F0102,20100902,16:37:49,                                                                         | .00:01.15105900                                          |
| 09/09/2010 13:48:32.944<br>09/09/2010 13:48:17.967<br>09/09/2010 13:48:17.075<br>09/09/2010 13:48:02.949                                                                                                    | 00,PNGC,                                                                                                    |                         |                                                                                                    |                                                          |
| 09/09/2010 13:48:17.967<br>09/09/2010 13:48:17.075<br>09/09/2010 13:48:02.949                                                                                                    | OD PMCC                                                                                                    |                         |                                                                                                    |                                                          |
| 09/09/2010 13:48:17.075<br>09/09/2010 13:48:02.949                                                                                                    | 00,000                                                                                                    |                         |                                                                                                    |                                                          |
| 09/09/2010 13:48:02.949                                                                                                    | 00,SSTC,0,Unknown                                                                                                    | ,SGPR                   | ,CB4AA83F0102,20100902,16:36:53,                                                                         | 00:00:00,00:01,151                                       |
|                                                                                                    | 00,PNGC,                                                                                                    | 8                       |                                                                                                    |                                                          |
| 09/09/2010 13:47:47.940                                                                                                    | 00,PNGC,                                                                                                    |                         |                                                                                                    |                                                          |
| 09/09/2010 13:47:44.133                                                                                                    | 00,SSTC,1,Call Start                                                                                                    | ,SGPR                   | ,CB4AA83F0102,20100902,16:36:53,                                                                         | ,00:01,15105900                                          |
| 09/09/2010 13:47:32.932                                                                                                    | 00,PNGC,                                                                                                    |                         | -                                                                                                    |                                                          |
| 09/09/2010 13:47:19.238                                                                                                    | 00,SSTC,0,Unknown                                                                                                    | ,SGPR                   | ,CB4AA83F0102,20100902,16:35:58,                                                                         | 00:00:00,00:01,151                                       |
| 09/09/2010 13:47:17.957                                                                                                    | 00,PNGC,                                                                                                    |                         |                                                                                                    |                                                          |
| 09/09/2010 13:47:02.948                                                                                                    | 00, PNGC,                                                                                                    |                         |                                                                                                    |                                                          |
| 09/09/2010 13:46:48.358                                                                                                    | 00,SSTC,1,Call Start                                                                                                    | ,SGPR                   | ,CB4AA83F0102,20100902,16:35:58,                                                                         | ,00:01,15105900                                          |
| 22/00/2010 12:44:47 041                                                                                                    | an music                                                                                                    |                         |                                                                                                    |                                                          |
| <u>NI</u>                                                                                                    |                                                                                                    |                         |                                                                                                    | -                                                        |
| Source                                                                                                    |                                                                                                    | 00                      | tions                                                                                                    |                                                          |
|                                                                                                    |                                                                                                    |                         |                                                                                                    |                                                          |
| Dent Dent #1 Timedat                                                                                                    | Dis Dis                                                                                                    | play En                 | able More Clear                                                                                          | (D) Duro                                                 |
| Port Port #1                                                                                                    | 110 II II                                                                                                    | DLE Log                 | gging Display                                                                                            | NE2 KUIT                                                 |
|                                                                                                    |                                                                                                    |                         |                                                                                                    | <u>.</u>                                                 |
|                                                                                                    |                                                                                                    |                         |                                                                                                    |                                                          |
| Pearly Ion Fosh                                                                                                    | bled                                                                                                    |                         |                                                                                                    | 9/9/2010 2:131                                           |

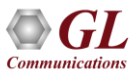

# **ASCII Timeslot Display (Contd.)**

| Timesloc Display Options             |                                      | ×      |
|--------------------------------------|--------------------------------------|--------|
| Display Options                      | Data Options                         | ОК     |
|                                      |                                      | Cancel |
| Folder D:\Program Files\GL Communica | tions Inc\Dual Ultra HD T1 Analyzer\ | 2      |

- · Permits viewing of real-time ASCII events that are present on the E1
- Capable to display the ASCII events for a particular port and timeslot
- Each event is properly time-stamped for tests that require time correlation
- Logging real-time events to the hard drive is also possible. This is useful during overnight or longterm testing

## **Timeslot Window**

| Т | imeslot W                                    | 'indow                           | - tPr                                  | obel                             | E1 Ca                                  | ard #                            | #1                               |                                  |                                        |                                  |                                  |                                  |                                  |                                  |                                  |                                  |                                        |        | ×                  |
|---|----------------------------------------------|----------------------------------|----------------------------------------|----------------------------------|----------------------------------------|----------------------------------|----------------------------------|----------------------------------|----------------------------------------|----------------------------------|----------------------------------|----------------------------------|----------------------------------|----------------------------------|----------------------------------|----------------------------------|----------------------------------------|--------|--------------------|
|   | # MFs                                        | /<br>D5                          |                                        | D5                               | D5                                     | D5                               | D5                               | D5                               | D5                                     | D                                | ata<br>D5                        | <br>D5                           | D5                               | D5                               | D5                               | D5                               | D5                                     | <br>-\ | Card Select        |
|   | 0001<br>0002<br>0003<br>0004<br>0005<br>0006 | D5<br>D5<br>D5<br>D5<br>D5<br>D5 | D5<br>D5<br>D5<br>D5<br>D5<br>D5<br>D5 | D5<br>D5<br>D5<br>D5<br>D5<br>D5 | D5<br>D5<br>D5<br>D5<br>D5<br>D5<br>D5 | D5<br>D5<br>D5<br>D5<br>D5<br>D5 | D5<br>D5<br>D5<br>D5<br>D5<br>D5 | D5<br>D5<br>D5<br>D5<br>D5<br>D5 | D5<br>D5<br>D5<br>D5<br>D5<br>D5<br>D5 | D5<br>D5<br>D5<br>D5<br>D5<br>D5 | D5<br>D5<br>D5<br>D5<br>D5<br>D5 | D5<br>D5<br>D5<br>D5<br>D5<br>D5 | D5<br>D5<br>D5<br>D5<br>D5<br>D5 | D5<br>D5<br>D5<br>D5<br>D5<br>D5 | D5<br>D5<br>D5<br>D5<br>D5<br>D5 | D5<br>D5<br>D5<br>D5<br>D5<br>D5 | D5<br>D5<br>D5<br>D5<br>D5<br>D5<br>D5 |        | Card #1 💌<br>TS #: |
|   | 0007<br>0008<br>0009<br>0010<br>0011<br>0012 | D5<br>D5<br>D5<br>D5<br>D5       | D5<br>D5<br>D5<br>D5<br>D5             | D5<br>D5<br>D5<br>D5<br>D5       | D5<br>D5<br>D5<br>D5<br>D5             | D5<br>D5<br>D5<br>D5<br>D5       | D5<br>D5<br>D5<br>D5<br>D5       | D5<br>D5<br>D5<br>D5<br>D5       | D5<br>D5<br>D5<br>D5<br>D5             | D5<br>D5<br>D5<br>D5<br>D5       | D5<br>D5<br>D5<br>D5<br>D5       | D5<br>D5<br>D5<br>D5<br>D5       | D5<br>D5<br>D5<br>D5<br>D5       | D5<br>D5<br>D5<br>D5<br>D5       | D5<br>D5<br>D5<br>D5<br>D5       | D5<br>D5<br>D5<br>D5<br>D5       | D5<br>D5<br>D5<br>D5<br>D5             |        | <u>N</u> ew Buffer |
|   | 0013<br>0014<br>0015<br>0016                 | D5<br>D5<br>D5<br>D5             | D5<br>D5<br>D5<br>D5                   | D5<br>D5<br>D5<br>D5             | D5<br>D5<br>D5<br>D5                   | D5<br>D5<br>D5<br>D5             | D5<br>D5<br>D5<br>D5             | D5<br>D5<br>D5<br>D5             | D5<br>D5<br>D5<br>D5                   | D5<br>D5<br>D5<br>D5             | D5<br>D5<br>D5<br>D5             | D5<br>D5<br>D5<br>D5             | D5<br>D5<br>D5<br>D5             | D5<br>D5<br>D5<br>D5             | D5<br>D5<br>D5<br>D5             | D5<br>D5<br>D5<br>D5             | D5<br>D5<br>D5<br>D5<br>D5             | •      | l                  |

• Displays the timeslot values on a desired timeslot for one-second duration

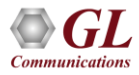

## **Oscilloscope and Spectral**

#### Oscilloscope

Spectral

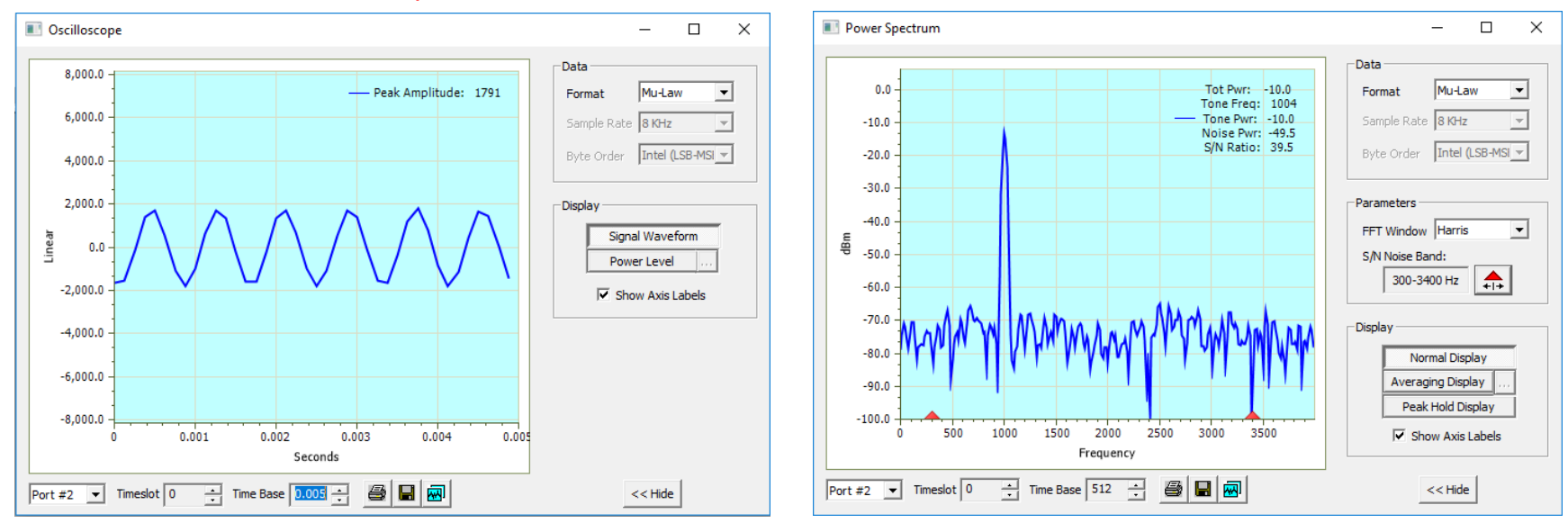

- · Oscilloscope Displays received data in real-time graphically as a function of time
- Spectral Display Data received is displayed as a function of frequency

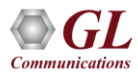

## **Audio Monitoring**

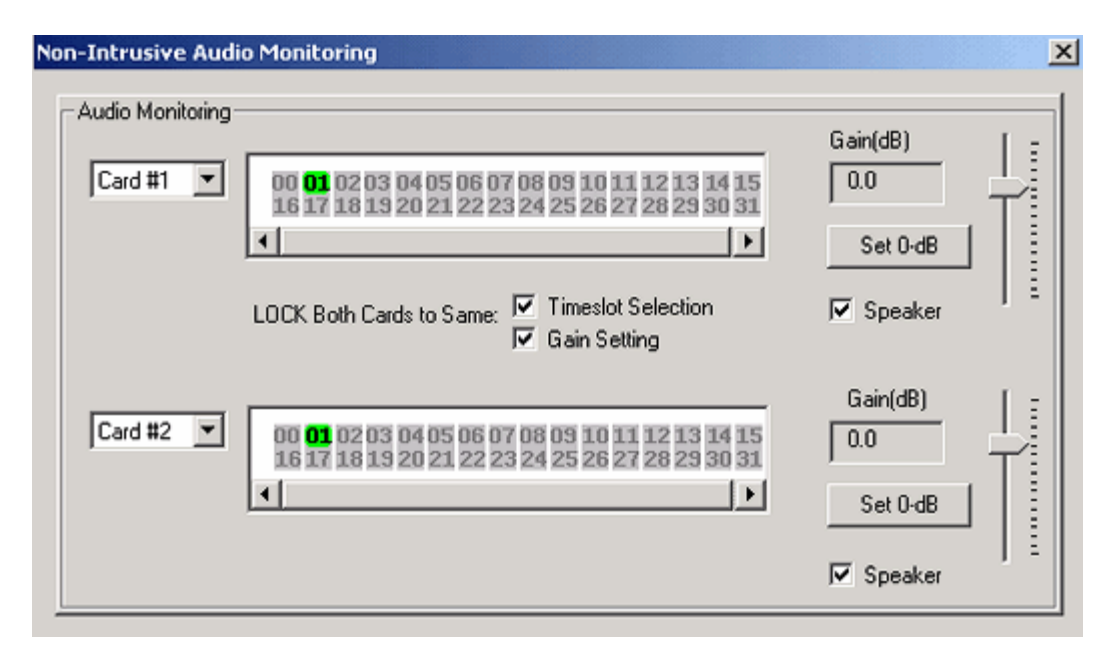

• Control audio level of VF output (speaker) of all cards connected to a PC with a single program

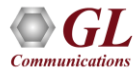

#### **Active Voice Level**

| Ts | AVL  | Act%  | Noise | Max  | Min   | AMax | DC  | RMS  | ^ | Line Ir | n Data  | 1        |         |          |       |          |         |            |
|----|------|-------|-------|------|-------|------|-----|------|---|---------|---------|----------|---------|----------|-------|----------|---------|------------|
| 0  |      |       |       |      |       |      |     |      |   | c       | alaat   | 1        |         | ~        |       | 1 +++1   |         | í –        |
| 1  | -4.0 | 100.0 | -inf  | 4032 | -4032 | 4032 | 6   | -4.0 |   |         | elect   |          |         | Larc     | JLa   | ra #1    |         |            |
| 2  | -4.0 | 100.0 | -inf  | 4032 | -4032 | 4032 | 4   | -4.0 |   | Tim     |         |          |         |          |       |          |         |            |
| 3  | -4.0 | 100.0 | -inf  | 4032 | -4032 | 4032 | -9  | -4.0 |   |         | iesiot: | ;        |         |          |       |          |         |            |
| 4  | -4.0 | 100.0 | -inf  | 4032 | -4032 | 4032 | -5  | -4.0 |   |         | 0       | 1        | 2       | 3        | 4     | 5        | 6       | 7          |
| 5  | -3.9 | 100.0 | -inf  | 4032 | -4032 | 4032 | -0  | -3.9 |   |         | -       |          | 10      |          |       |          |         | 4.5        |
| 6  | -4.0 | 100.0 | -inf  | 4032 | -4032 | 4032 | -7  | -4.0 |   |         | 8       | 9        | 10      |          | 12    | 13       | 14      | 15         |
| 7  | -4.0 | 100.0 | -inf  | 4032 | -4032 | 4032 | -7  | -4.0 |   |         | 16      | 17       | 18      | 19       | 20    | 21       | 22      | 23         |
| 8  | -4.0 | 100.0 | -inf  | 4032 | -4032 | 4032 | -2  | -4.0 |   |         |         | 05       | 0.0     | 07       | -     |          |         |            |
| 9  | -4.0 | 100.0 | -inf  | 4032 | -4032 | 4032 | -4  | -4.0 |   |         | 24      | 25       | 26      | 27       | 28    | 29       | 30      | 31         |
| 10 | -4.0 | 100.0 | -inf  | 4032 | -4032 | 4032 | 4   | -4.0 |   |         |         |          |         | -        |       |          |         | 1          |
| 11 | -3.9 | 100.0 | -inf  | 4032 | -4032 | 4032 | 5   | -3.9 |   |         |         | Se       | elect / | 41       |       | Clear    | All     |            |
| 12 | -4.0 | 100.0 | -inf  | 4032 | -4032 | 4032 | 6   | -4.0 |   |         |         |          |         |          |       |          |         | -          |
| 13 | -4.0 | 100.0 | -inf  | 4032 | -4032 | 4032 | -4  | -4.0 |   |         |         |          |         |          |       |          |         |            |
| 14 | -3.9 | 100.0 | -inf  | 4032 | -4032 | 4032 | 7   | -3.9 |   |         |         |          |         |          |       |          |         |            |
| 15 | -4.0 | 100.0 | -inf  | 4032 | -4032 | 4032 | -2  | -4.0 |   | File Da | ata —   |          |         |          |       |          |         |            |
| 16 | -4.0 | 100.0 | -inf  | 4032 | -4032 | 4032 | 10  | -4.0 |   | S       | alact   |          |         |          |       |          |         | Brok       |
| 17 | -4.1 | 100.0 | -inf  | 4032 | -4032 | 4032 | -5  | -4.1 |   |         | elect   |          |         |          |       |          |         |            |
| 18 | -4.0 | 100.0 | -inf  | 4032 | -4032 | 4032 | -7  | -4.0 |   | CAP.    | ogran   | o Filos  | (-96)   | NGL C    | omm   | unic ati | one Ir  | - <u>-</u> |
| 19 | -3.9 | 100.0 | -inf  | 4032 | -4032 | 4032 | -10 | -3.9 |   | 10.41   | ograi   | III IICs | (200)   |          | omini | anicau   | UIIS II |            |
| 20 | -4.0 | 100.0 | -inf  | 4032 | -4032 | 4032 | 9   | -4.0 |   | Num     | her of  | chan     | nels    | 1        | -     |          |         |            |
| 21 | -4.0 | 100.0 | -inf  | 4032 | -4032 | 4032 | 7   | -4.0 |   |         |         |          |         |          | -     |          |         |            |
| 22 | -4.0 | 100.0 | -inf  | 4032 | -4032 | 4032 | -8  | -4.0 |   | Data    | Form    | at       | 16-ь    | it Intel | PCM   | - 8 KH   | lz      |            |
| 23 | -4.0 | 100.0 | -inf  | 4032 | -4032 | 4032 | 7   | -4.0 |   |         |         |          |         |          |       |          | -       |            |
| 24 | -4.0 | 100.0 | -inf  | 4032 | -4032 | 4032 | -8  | -4.0 | ~ |         |         |          |         |          |       |          |         |            |
| 05 |      | 100.0 |       | 4000 | 4000  | 4000 | -   |      |   |         |         |          |         |          |       |          |         |            |

- Obtain and analyze the source signal in real-time from T1 E1 timeslots
- Process signal data captured to files as an offline process

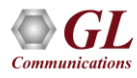

## **Signaling Transitions**

| Signaling Transitio                      | ns                           |                |             | ×             |
|------------------------------------------|------------------------------|----------------|-------------|---------------|
|                                          |                              |                |             | _             |
| Time(ms)                                 | Card #1                      | Card #2        |             | Timeslot:     |
| 0.0<br>1570.0<br>12570.0<br>23584.0      | 0111<br>0011<br>1001<br>1100 | 1111           |             | 5 -           |
| 34624.0<br>45656.0<br>78752.0<br>89898.0 | 1110<br>1111<br>0111<br>0011 |                |             | Load Data     |
| 101138.0<br>112210.0<br>123320.0         | 1001<br>1100<br>1110         |                |             | <u>Stop</u>   |
|                                          |                              |                |             | <u>Export</u> |
| Log File: C:\     Error Count: 0         | Program Files\(              | GI Communicati | ons Inc\Usb | Filter        |
|                                          |                              |                |             |               |

- Continuous full-duplex recording of signaling bits for any or all channels
- Permits detailed analysis of recorded signaling bits

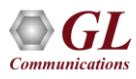

#### **Intrusive Test Menu**

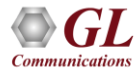

## **Intrusive Tests**

- Bit Error Rate Test
- Enhanced BERT
- ATM BERT
- Transmit Tone
- Transmit Gaussian Noise
- Transmit Multiframe
- Transmit Signaling Bits
- Precision Delay Measurement
- Rx-to-Tx Loop back
- Error Insertion
- Precision Loopback, Broadcast
- 23-Tone Test Director (Tx)
- 23-Tone Test Responder (Rx)
- Software Delay Measurement
- Jitter Generation

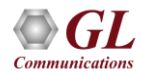

#### **ATM BERT**

| - ATM Bert - [Untitled]                                                                                                    |                                                                                                    |            |                                                                         |                  |                     | <u>_   ×</u> |
|----------------------------------------------------------------------------------------------------|----------------------------------------------------------------------------------------------------|------------|-------------------------------------------------------------------------|------------------|---------------------|--------------|
| : Me File View Windows Help                                                                                                    |                                                                                                    |            |                                                                         |                  |                     | _ 8 ×        |
|                                                                                                    | Ports: Port 1 🔹 🗸                                                                                                    |            |                                                                         |                  |                     |              |
| Configurations                                                                                                    | Tx Config                                                                                                    | Ψ×         | Rx Config                                                               |                  |                     | Ψ×           |
| Port 1     Eert     Tx Config     Results     Statistics     Port 2     Offig     Rx Config     Rx Config | Port Selection       Port 1       Image: Tx Rx coupled settings         Layer       ATM Header       PayLoad       Traffic Rate       Impairments         ATM Header       Pields       Image: Traffic Rate       Impairments         ATM Header       Fields       Image: Traffic Rate       Impairments         GFC       0       Generic Flow Control (0-15)         VPI       1       Virtual Path Identifier (0-255)         VCI       2       Virtual Channel Identifier (0-65535)         PT       0       Payload Type (0-7) |            | Port Selection Por<br>Layer Recv Filter<br>Layer Selection<br>Layer ATM | t 1 V<br>PayLoad | Tx Rx coupled setti | ngs          |
|                                                                                                    | Results                                                                                                    | Ψ×         | Statistics                                                              |                  |                     | Ψ×           |
|                                                                                                    | Port Selection Port 1 💌 Reset Clear LED History In                                                                                                    | sert Error | Port Selection Por                                                      | t1 💌             | Reset Rx            |              |
|                                                                                                    | Bert Status                                                                                                    |            | Tx                                                                      | Values           | Rx                  | Values       |
|                                                                                                    | R× No Traffic 🛛 🔍 Idle                                                                                                    |            | Cell count                                                              | -                | Total cell count    | 0            |
|                                                                                                    | Sync Loss 🔘 Idle                                                                                                    |            | Byte count                                                              | -                | Cell rate           | 0            |
|                                                                                                    | Bit Error 🔿 Idle                                                                                                    |            |                                                                         |                  | Idle Cell count     | 0            |
|                                                                                                    |                                                                                                    |            |                                                                         |                  | Rejected cell count | 0            |
|                                                                                                    | Desk Challestern                                                                                                    |            |                                                                         |                  | Pass cell count     | 0            |
|                                                                                                    | Bert Statistics Values                                                                                                    |            | L                                                                       |                  | HEC error count     | 0            |
|                                                                                                    | BERT Status Idle                                                                                                    |            |                                                                         |                  |                     |              |
|                                                                                                    | Test Time 00:00:00                                                                                                    |            |                                                                         |                  |                     |              |
| Start Stop                                                                                                    | No Rx Data Count U                                                                                                    |            |                                                                         |                  |                     |              |
|                                                                                                    | No RX Data Seconds U                                                                                                    |            |                                                                         |                  |                     |              |
|                                                                                                    | Bits Received U                                                                                                    |            |                                                                         |                  |                     |              |
|                                                                                                    | Bit Error Count U                                                                                                    |            | -                                                                       |                  |                     |              |
|                                                                                                    | Dit Error Race U.UUUUE+UUU                                                                                                    |            |                                                                         |                  |                     |              |
|                                                                                                    | Singless Coupt                                                                                                    |            | L                                                                       |                  |                     |              |
|                                                                                                    | Dyne Loss Councillo D                                                                                                    |            |                                                                         |                  |                     |              |
| Ready                                                                                                    |                                                                                                    |            |                                                                         |                  | CAP NUM             | SCRL /       |

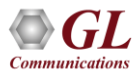
## ATM BERT

- User-defined header configuration supported
- User-defined traffic rate to the accuracy of 0.001% of total bandwidth
- Payload configuration to different PRBS patterns, All one's, All zero's, alternate 1's and 0's, or user defined pattern. 1:1, 1:7, user-defined pattern length can be 2 to 32 bits in length
- Supports, inverting payload data, single bit error insertion, and error rate insertion
- Supports scrambling of the data
- Statistics Rx/Tx cell count, total cell count, rejected cell count, pass cell count, idle cell count, cell rate, and HEC error count
- Provides throughput details, error, and alarm LEDs for easy analysis
- Supports testing on multiple cards simultaneously with consolidated result view
- Tx and Rx settings for multiple cards can be independently controlled or coupled
- Supports save and load configuration

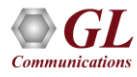

#### **Bit Error Rate Tester**

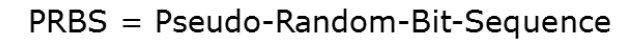

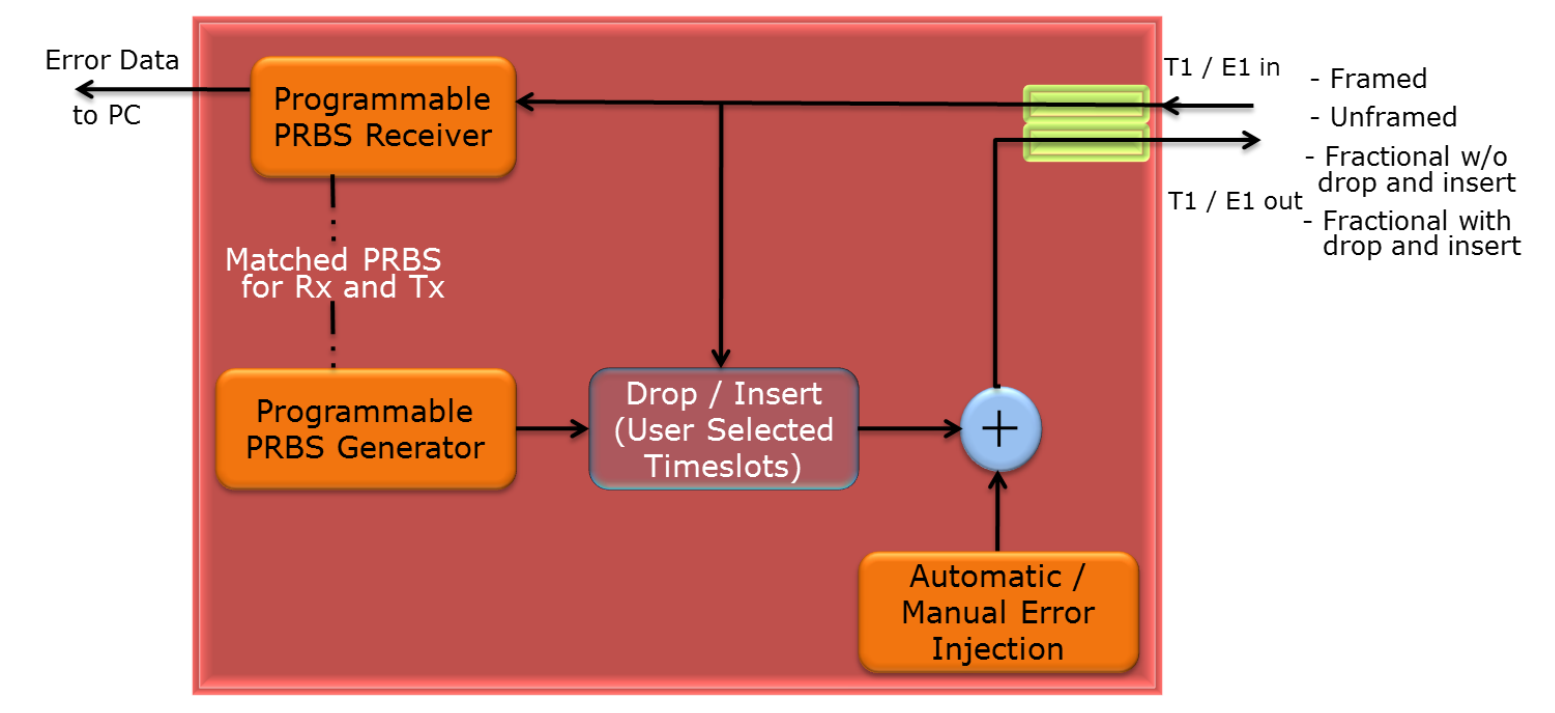

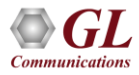

## **Bit Error Rate Tester (Contd.)**

| Card Selection Dialog | BER Test - DPciT1 Card #1                                                                                                    | - D ×                                              |
|-----------------------|----------------------------------------------------------------------------------------------------|----------------------------------------------------|
| DPciT1 Selection:     | Logic Errors       Bipolar Violations       Eull-Fractional         Total Errors       0       0       0         Error Rate (Cont)       0.00E+000       0.00E+000       0.00E+000         Error Second (ES)       0       0       0         Error Free Second       11       12       Time-Slot Se         Severely Error Sec       0       0       Statt         ZSES       0.00       0       BER Log         Degraded Minutes       0       0       BER Log         ZDMin       0.00       0       BER Log         Loss Of Sync Count       0       DS0 Data Rat       S6 Kbps         Unavailable Sec       0       0       S6 Kbps       S6 Kbps | erns<br>election<br>End<br>23<br>ging<br>e (56/64) |
|                       |                                                                                                    |                                                    |

- Measure the correctness of data received on E1 lines
- Test Full / Fractional / Framed / Unframed bits with drop and insert
- Variety of standard data patterns are available for test purposes including static patterns

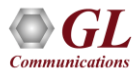

## **Enhanced BER Testing**

**Intrusive Tests** 

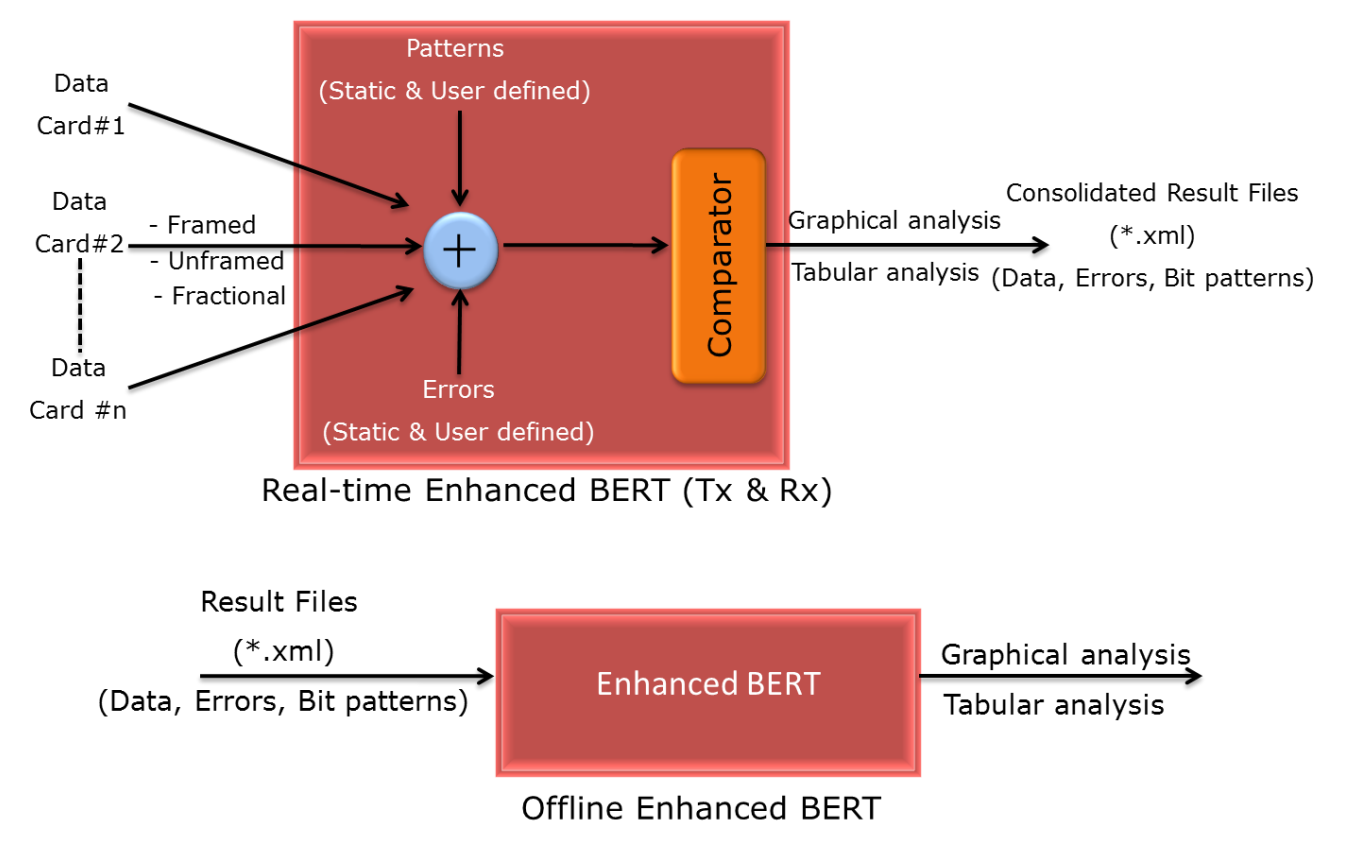

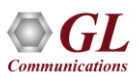

# **Enhanced BER Testing (Contd.)**

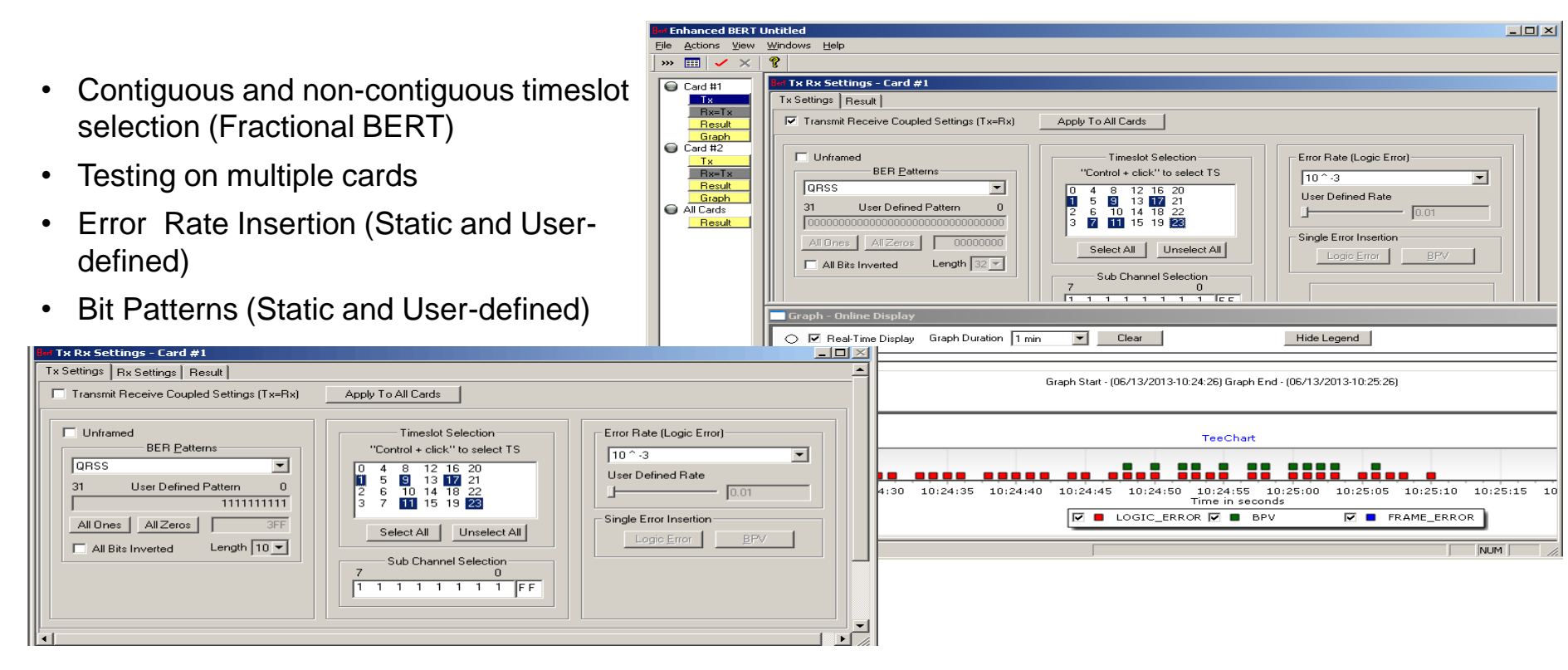

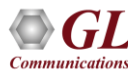

#### **Transmit Tones**

| Tx Tone - tProbeE1 Card #1 🛛 🛛 🛛                                                                                                    | Tx Tone - tProbeE1 Card #1 🛛 🛛 🛛                                                                                                    |
|----------------------------------------------------------------------------------------------------|----------------------------------------------------------------------------------------------------|
| Tx Tone Timeslots Frequency Sweep Device Selection                                                                                                    | Tx Tone Timeslots Frequency Sweep Device Selection                                                                                                    |
| Tone Frequencies (Hz)(0-3995)       Tone Power (dBm)         1st Tone       2nd Tone         1004       0         Freq Sweep       Signaling         Enable       0 ghook         Ophook       Don't Care         A-Law Encoding       SEND | TS 00       TS 08       TS 16       TS 24         TS 01       TS 09       TS 17       TS 25         TS 02       TS 10       TS 18       TS 26         TS 03       TS 11       TS 19       TS 27         TS 04       TS 12       TS 20       TS 28         TS 05       TS 13       TS 21       TS 29         TS 06       TS 14       TS 23       TS 31         Select All       Clear All       Help |
| Ty Tope - tProbeF1 Card #1                                                                                                    | Ty Topo - EProboE1 Card #1                                                                                                    |
| Tx Tone Timeslots Frequency Sweep Device Selection  Device Selection  Card #1  Card #2                                                                                                    | Tx Tone Timeslots Frequency Sweep Device Selection                                                                                                    |
|                                                                                                    |                                                                                                    |

• Transmit Tones into any or all timeslots with frequency and power level control

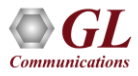

## **Transmit Gaussian Noise**

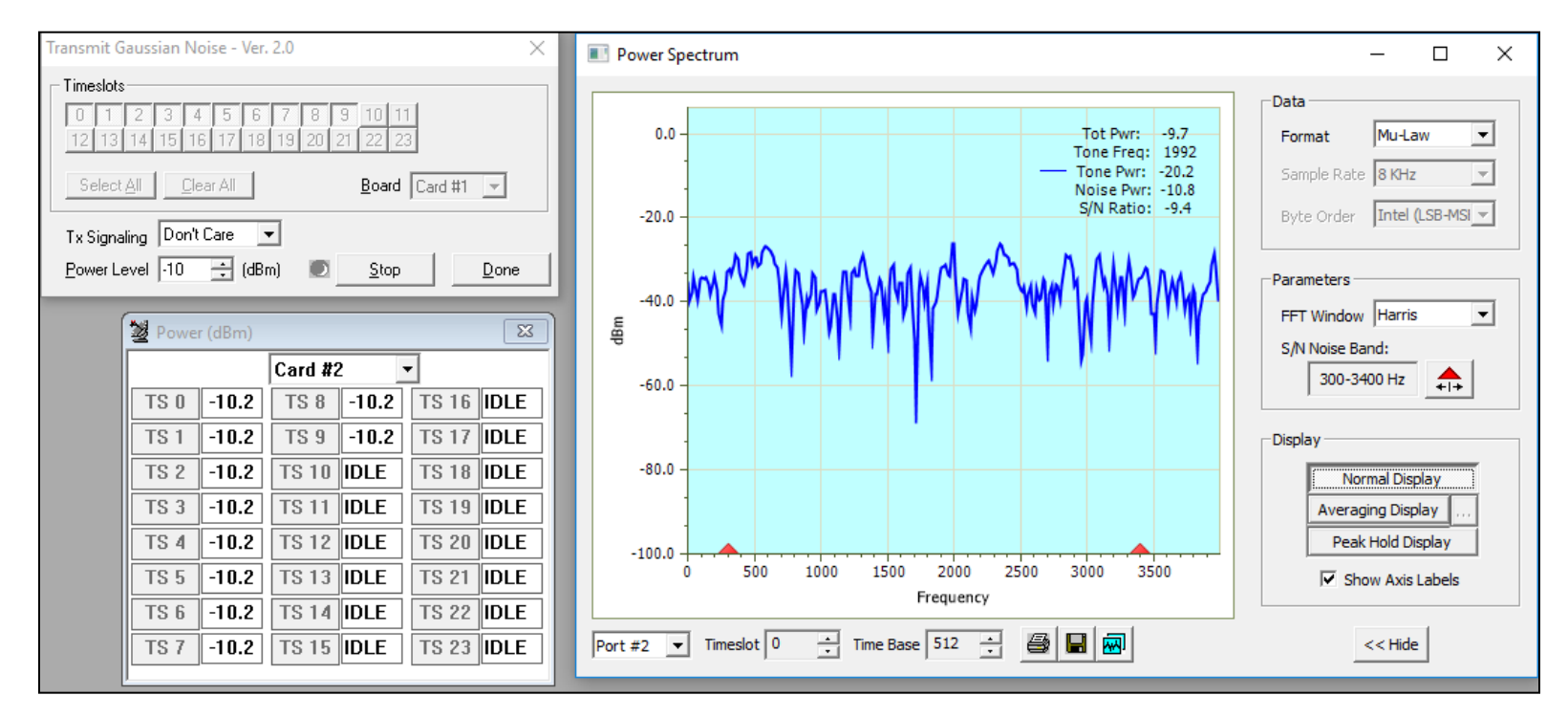

• Transmit Gaussian Noise into any or all timeslots with frequency and power level control

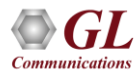

#### **Transmit Multiframe**

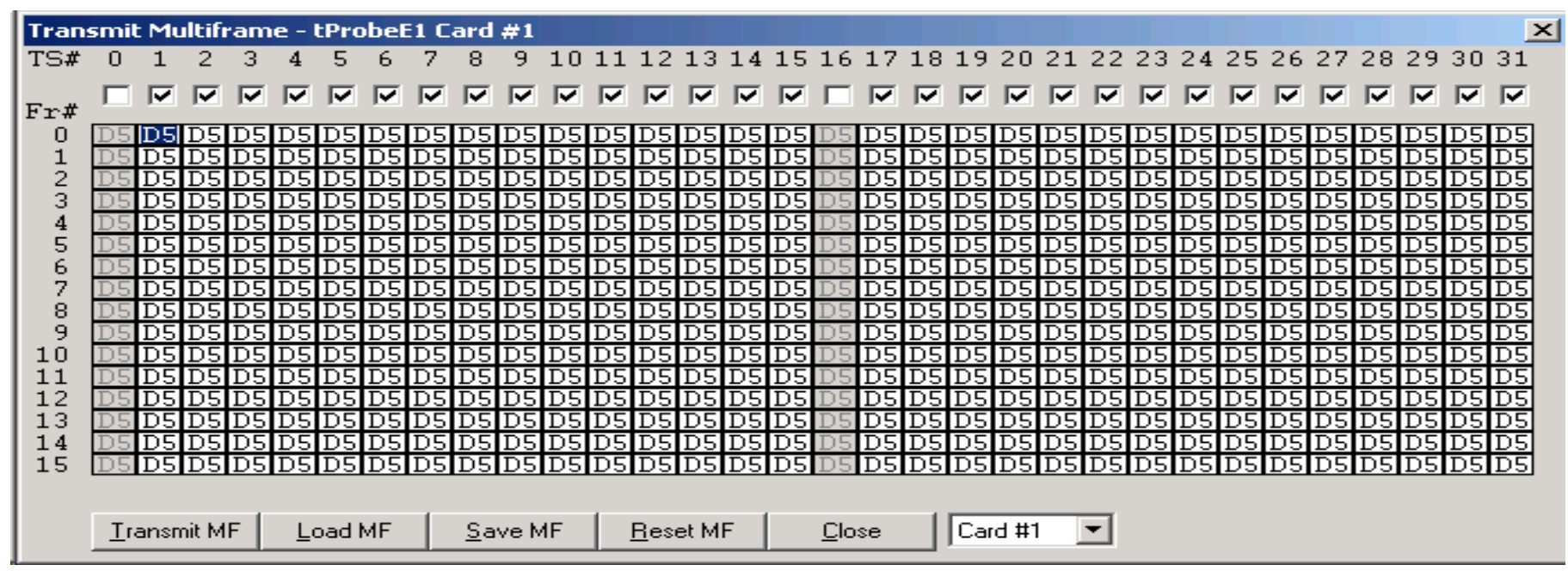

• Transmit user-defined multi frames on one or more timeslots

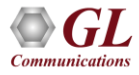

## **Transmit Signaling Bits**

| Tx Signaling Bits                                                                                                    |                                                                                                    |                                                                                                    |                                                                                                    |  |  |  |  |
|----------------------------------------------------------------------------------------------------|----------------------------------------------------------------------------------------------------|----------------------------------------------------------------------------------------------------|----------------------------------------------------------------------------------------------------|--|--|--|--|
| Tx Signaling Bits         Ts#       A       B       C       D         00       I       0       1       1       1         01       I       0       1       1       1         01       I       0       1       1       1         02       I       0       1       1       1         03       I       0       1       1       1         04       I       0       1       1       1         05       I       0       1       1       1         06       I       0       1       1       1         07       I       0       1       1       1                                                                                                    | Ts#       A       B       C       D       Ts#         08       ✓       0       1       1       1       16         09       ✓       0       1       1       1       17         10       ✓       0       1       1       1       17         10       ✓       0       1       1       1       18         11       ✓       0       1       1       1       19         12       ✓       0       1       1       1       20         13       ✓       0       1       1       1       21         14       ✓       0       1       1       1       23 | A       B       C       D       Ts#       A $\checkmark$ 0       1       1       1       24 $\checkmark$ 0       1 $\checkmark$ 0       1       1       1       25 $\checkmark$ 0       1 $\checkmark$ 0       1       1       1       26 $\checkmark$ 0       1 $\checkmark$ 0       1       1       1       27 $\checkmark$ 0       1 $\checkmark$ 0       1       1       1       28 $\checkmark$ 0       1 $\checkmark$ 0       1       1       1       29 $\checkmark$ 0       1 $\checkmark$ 0       1       1       1       30 $\checkmark$ 0       1 $\checkmark$ 0       1       1       1       31 $\checkmark$ 0       1 | ■     ■     ■     ■     ■       1     1     1     1     0000     A       1     1     1     0000     A       1     1     1     0000     A       1     1     1     0010     C       1     1     1     0100     E       1     1     1     0101     F       1     1     1     0111     H       1     1     1     1     1000       1     1     1     1     1       1     1     1     1     1 |  |  |  |  |
| 07       ✓       0       1       1       1       1       1       1       1       1       1       1       1       1       1       1       1       1       1       1       1       1       1       1       1       1       1       1       1       1       1       1       1       1       1       1       1       1       1       1       1       1       1       1       1       1       1       1       1       1       1       1       1       1       1       1       1       1       1       1       1       1       1       1       1       1       1       1       1       1       1       1       1       1       1       1       1       1       1       1       1       1       1       1       1       1       1       1       1       1       1       1       1       1       1       1       1       1       1       1       1       1       1       1       1       1       1       1       1       1       1       1       1       1       1       1       1       1 |                                                                                                    |                                                                                                    |                                                                                                    |  |  |  |  |

• Transmit user-defined signaling bits on one or more timeslots

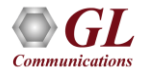

## **Precision Delay Measurement**

| Precision Delay Me                                | asurement - tP                                   | robeE1 Card #1                   |
|---------------------------------------------------|--------------------------------------------------|----------------------------------|
| Error/Dela<br>Error Count<br>0<br>Internal Delay: | y Results<br>Delay Time (ms)<br>0.0<br>0.0493164 | Time-Slot Selection<br>Start End |
| Start                                             | Measure RTD                                      | Calculate Internal Delay         |

• Measure delay in transmission of signals and the Round-trip delay of a system

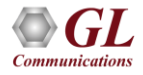

## **Rx to Tx Loop back**

| Tx/Rx Loopback - tProbeE1 Card #1 |                       | × |
|-----------------------------------|-----------------------|---|
| <u>I</u> ransmit <u>S</u> top Rx  | Card <u>Selection</u> |   |
| Loopback is in Operation          |                       |   |
|                                   | <u>C</u> lose         |   |
|                                   |                       |   |
|                                   |                       |   |

- Loop backs the received data from all timeslots back to the transmitting port
- Used in conjunction with a Bit Error Rate Tester to verify the operation of analyzer

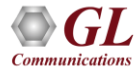

## **Error Insertion**

- Supports Auto and Manual Error Insertions
  - > Auto Error Insertion Single logic error, and Multiframes
  - > Manual Error Insertion Logic Errors, Bipolar Violations, MF Errors, and CRC Errors
- Bulk delay feature supports delay on the entire T1 E1 trunk (full multi-frame) of 1.544Mbps (T1) pipe or 2.048 Mbps (E1) pipe

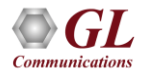

## **Error Insertion**

- Supports Auto and Manual Error Insertions
  - Auto Error Insertion Single logic error, and Multiframes
  - Manual Error Insertion Logic Errors, Bipolar Violations, MF Errors, and CRC Errors
- Bulk delay feature supports delay on the entire T1 E1 trunk (full multi-frame) of 1.544Mbps (T1) pipe or 2.048 Mbps (E1) pipe

| Error Insertion - Usbl                                                                 | E1 Card #1                           |                                                                                   |                                            |
|----------------------------------------------------------------------------------------|--------------------------------------|-----------------------------------------------------------------------------------|--------------------------------------------|
| Manual Error Insertion                                                                 | ns                                   |                                                                                   |                                            |
|                                                                                        | Logic Error                          | Extra Bits                                                                        | National Bits                              |
| CRC Errors                                                                             | Bipolar Violations                   | Y Bit                                                                             | A Bits                                     |
| Frame Errors                                                                           | MF Error                             | CAS Multiframe                                                                    | Intl. Bits                                 |
| Bulk Delay<br>Enable Bulk De<br>Bulk Delay Units<br>Microseconds()<br>Miliseconds(ms   | lay Bulk                             | Delay 0                                                                           | ms                                         |
| Timeslot Selection<br>00 01 02 03 04 0<br>16 17 18 19 20 2<br>Multiframe<br>Mask File: | 5 06 07 08 09 10<br>1 22 23 24 25 26 | 11 12 13 14 15<br>27 28 29 30 31                                                  | Select All<br>Deselect All<br>Load MF Mask |
| Auto Error Insertions<br>Interval<br>Fixed<br>Random<br>Continuous MF<br>Error Rate:   | s                                    | Error Insertion Mod<br>Single Logic Er<br>Multiframe<br>Burst<br>itart AutoErrors | e                                          |
| E BPV -                                                                                | l                                    | 1.00E-005                                                                         | Enter 0                                    |
| Logic Error                                                                            |                                      | - 1.00E-005                                                                       | Enter 0                                    |
| Frame Error -                                                                          | ]                                    | - 1.00E-005                                                                       | Enter 0                                    |
| CRC Error -                                                                            | ]                                    | 1.00E-005                                                                         | Enter 0                                    |

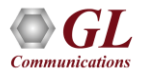

#### **Precision Loopback, Broadcast**

- Enables broadcasting data from a selected Rx port to single or multiple Tx ports
- Supports configuration of timing margins, block sizes, and safe margins
- Ensures accurate loopback and reliable data transmission
- Monitors key parameters like transmission delays, data availability, and buffer overruns

| C | Data from Rx port is broadcasted to ports e.g. 1 3-4. Marg define delay. LB Block in ms defines bytes to rx/tx is one cycle.                                                                                                    |         |          |              |             |             |             | ×                                   |  |
|---|----------------------------------------------------------------------------------------------------|---------|----------|--------------|-------------|-------------|-------------|-------------------------------------|--|
|   | LB Rx ->                                                                                                    | Tx port | Rx Avail | Curr Tx Marg | Min Tx Marg | Max Tx Marg | LB Block ms | Rx OverRuns                         |  |
|   |                                                                                                    |         |          |              |             |             |             |                                     |  |
|   |                                                                                                    |         |          |              |             |             |             |                                     |  |
|   |                                                                                                    |         |          |              |             |             |             |                                     |  |
|   |                                                                                                    |         |          |              |             |             |             |                                     |  |
|   |                                                                                                    | 1       | _        |              |             | _           |             |                                     |  |
|   | Rx Port                                                                                                    | 1       | -> Tx I  | Port List 2  |             | Tx Safe Mar | gms 96      | Tx Max Safe Marg 192 LB Block ms 48 |  |
|   | Data from Rx port is broadcasted to ports e.g. 1 3-4. Marg define delay. LB Block in ms defines bytes to rx and tx in one cycle.         Start       Stop       Load       Save       Default       Add LB       Del Select       Exit |         |          |              |             |             |             |                                     |  |

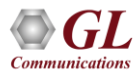

## 23-Tone Test - Director (Tx)

- Generates and transmits 23 distinct test tones
- Serves as a reference signal for channel performance evaluation
- Helps assess frequency response, distortion, and noise levels
- Ensures accurate analysis by providing a consistent signal to the receiver

| 23-Tone Test Director          | - 🗆       | × |
|--------------------------------|-----------|---|
| #Port:Timeslot<br>Format A-Law | Power -23 | • |
| Start                          | Exit      |   |

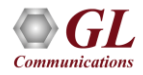

## 23-Tone Test - Responder (Rx)

- Captures and analyzes the 23 test tones after transmission
- Compares received tones with the original transmission to detect deviations
- Identifies impairments such as distortion, phase shifts, noise, and attenuation
- Helps ensure communication channel meets quality and reliability standards
- Determines if the channel requires adjustments or is functioning optimally

| -            |                                                                                                    | D. D.                                                                                                    | 500                                                                                                    | 500 5                                                                                                    | [ 500 ( c)                                                                                                    |
|--------------|----------------------------------------------------------------------------------------------------|----------------------------------------------------------------------------------------------------|----------------------------------------------------------------------------------------------------|----------------------------------------------------------------------------------------------------|----------------------------------------------------------------------------------------------------|
| Freq         | RX PWr                                                                                                    | RX Ph                                                                                                    | EDD                                                                                                    | EDD Freq                                                                                                    | EDD (US)                                                                                                    |
| 203          |                                                                                                    |                                                                                                    | 1                                                                                                    | 281                                                                                                    |                                                                                                    |
| 359          |                                                                                                    |                                                                                                    | 2                                                                                                    | 438                                                                                                    |                                                                                                    |
| 516          |                                                                                                    |                                                                                                    | 3                                                                                                    | 594                                                                                                    |                                                                                                    |
| 672          |                                                                                                    |                                                                                                    | 4                                                                                                    | 750                                                                                                    |                                                                                                    |
| 828          |                                                                                                    |                                                                                                    | 5                                                                                                    | 906                                                                                                    |                                                                                                    |
| 984          |                                                                                                    |                                                                                                    | 6                                                                                                    | 1063                                                                                                    |                                                                                                    |
| 1141         |                                                                                                    |                                                                                                    | 7                                                                                                    | 1219                                                                                                    |                                                                                                    |
| 1297         |                                                                                                    |                                                                                                    | 8                                                                                                    | 1375                                                                                                    |                                                                                                    |
| 1453         |                                                                                                    |                                                                                                    | 9                                                                                                    | 1531                                                                                                    |                                                                                                    |
| 1609         |                                                                                                    |                                                                                                    | 10                                                                                                    | 1688                                                                                                    |                                                                                                    |
| 1766         |                                                                                                    |                                                                                                    | 11                                                                                                    | 1844                                                                                                    |                                                                                                    |
| 1922         |                                                                                                    |                                                                                                    | 12                                                                                                    | 2000                                                                                                    |                                                                                                    |
| 2078         |                                                                                                    |                                                                                                    | 13                                                                                                    | 2156                                                                                                    |                                                                                                    |
| 2234         |                                                                                                    |                                                                                                    | 14                                                                                                    | 2313                                                                                                    |                                                                                                    |
| 2391         |                                                                                                    |                                                                                                    | 15                                                                                                    | 2469                                                                                                    |                                                                                                    |
| 2547         |                                                                                                    |                                                                                                    | 16                                                                                                    | 2625                                                                                                    |                                                                                                    |
| 2703         |                                                                                                    |                                                                                                    | 17                                                                                                    | 2781                                                                                                    |                                                                                                    |
| 2859         |                                                                                                    |                                                                                                    | 18                                                                                                    | 2938                                                                                                    |                                                                                                    |
| 3016         |                                                                                                    |                                                                                                    | 19                                                                                                    | 3094                                                                                                    |                                                                                                    |
| 3172         |                                                                                                    |                                                                                                    | 20                                                                                                    | 3250                                                                                                    |                                                                                                    |
|              |                                                                                                    |                                                                                                    | 21                                                                                                    | 3406                                                                                                    |                                                                                                    |
| 3328         |                                                                                                    |                                                                                                    |                                                                                                    |                                                                                                    |                                                                                                    |
| 3328<br>3484 |                                                                                                    |                                                                                                    | 22                                                                                                    | 3563                                                                                                    |                                                                                                    |
|              | Freq<br>203<br>359<br>516<br>672<br>828<br>984<br>1141<br>1297<br>1453<br>1609<br>1766<br>1922<br>2078<br>2234<br>2391<br>2547<br>2703<br>2859<br>3016 | Freq         Rx Pwr           203         359           516         672           828         984           1141         1297           1453         1609           1766         1922           2078         2234           2234         22391           2547         2703           2859         3016 | Freq         Rx Pwr         Rx Ph           203         359         516           516         672         828           984         141         11297           1453         1609         1766           1922         2078         2234           2391         2234         2391           2547         2703         2859           3016         916         916 | Freq         Rx Pwr         Rx Ph         EDD           203         1         359         2           516         3         6         3           672         4         4         828         5           984         6         1141         7         1297         8           1453         9         10         10         1766         11           1922         12         12         2078         13         2234         14         2391         15         2547         16         2703         17         2859         18         3016         19 | Freq         Rx Pwr         Rx Ph         EDD         EDD Freq           203         1         281         359         2         438           516         3         594         672         4         750           828         5         906         984         6         1063           1141         7         1219         1297         8         1375           1453         9         1531         1609         10         1688           1766         11         1844         1922         12         2000           2078         13         2156         2313         2391         15         2469           2547         16         2625         2703         17         2781         2859         18         2938           3016         19         3094         19         3094         304         304 |

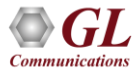

#### **Software Delay Measurement**

- Operates with both hardware-based and software-based T1 E1 analyzers
- Measures delay using the precise computer timestamp at Tx and Rx ports
- A special byte mark is inserted in the Tx buffer and tracked at the Rx buffer
- Helps analyze transmission delay across communication paths
- Maximum measurable delay is limited to 2 seconds (twice the global buffer size)

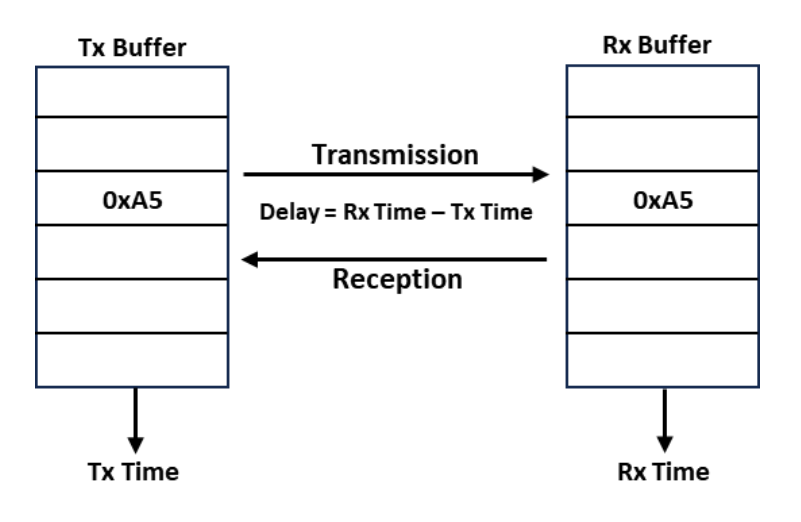

| Ditware Dela | weasurement        |            |   | , |
|--------------|--------------------|------------|---|---|
| Tx Port:     | 1;                 | > Rx Port: | 2 |   |
|              | Delay Milliseconds |            |   |   |
|              | Current: 15        |            |   |   |
|              | MIN: 13            |            |   |   |
|              | MAX: 16            |            |   |   |
|              | AVG: 14            | 589743     |   |   |
|              |                    |            |   |   |
|              |                    |            |   |   |
| Start        | Stop               | Exit       |   |   |

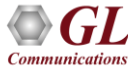

## **Real-time Stripchart**

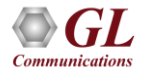

## **Stripchart GUI**

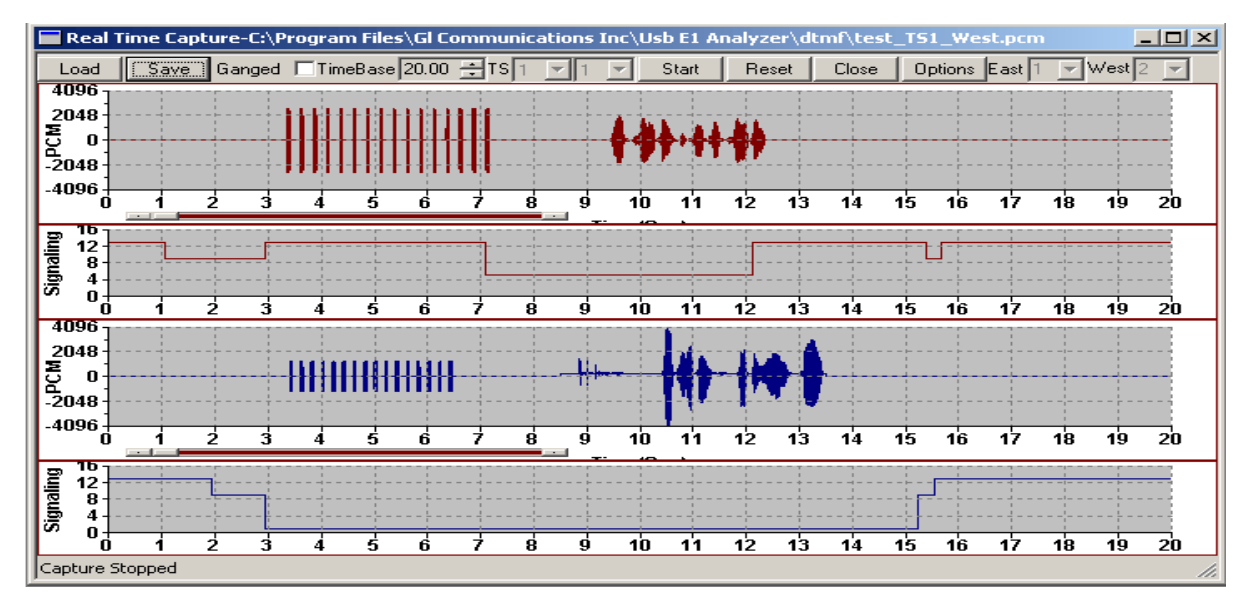

- Real-time Stripchart application is optional software for analysis of CAS signaling with GL Communications' T1 E1 analyzers
- Stripchart application enables non-intrusive capturing of PCM data and signaling, and subsequent plotting of the same onto a strip chart format

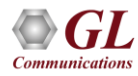

#### **Main Features**

- Supports Real-time capturing and off-line analysis of PCM Data as well as Signaling
- View data graphically with exact transitions of signals with time
- Ability to capture PCM and signaling data on any of the-specified time slots
- Grid based Canvas / Background display enabling ease of locating / reading data points
- Option to choose specific T1 E1 ports in case of more than two port systems
- Loading of previously captured PCM and Signaling files, for off- line viewing
- Zoom-in and Zoom-Out of data based on the time-base settings. The time base varies between 0.01 till 25. Easy intermediate zooming features without resetting to zero
- Selection of Timer Interval to capture data
- Ganged option synchronizes (both PCM and Signaling) data on the graphic display
- Automated naming convention for saving PCM and Signaling file based on timeslots for loading the captured files in the appropriate timeslots

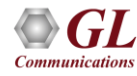

## **Stripchart Configuration**

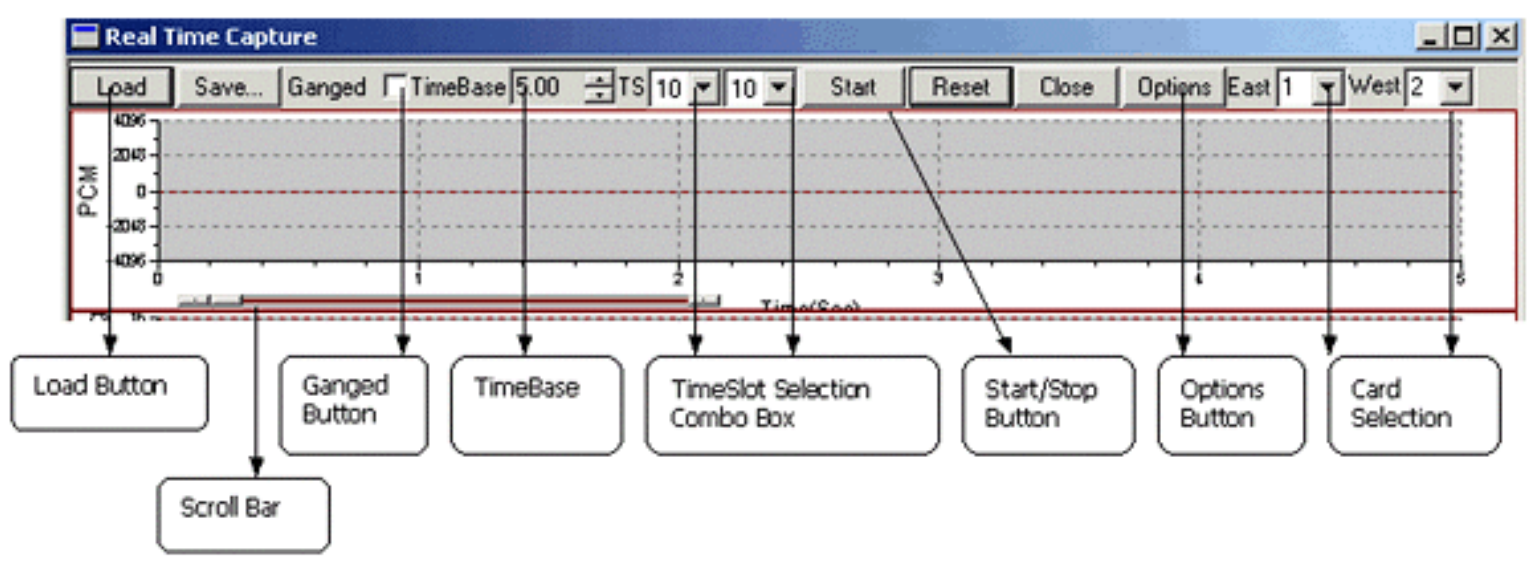

- This application works with T1 E1 analyzer hardware
- At any given point of time, data (PCM and Signaling) can be captured from a maximum of any two T1 E1 ports

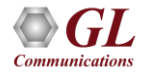

# **Real-time Capture**

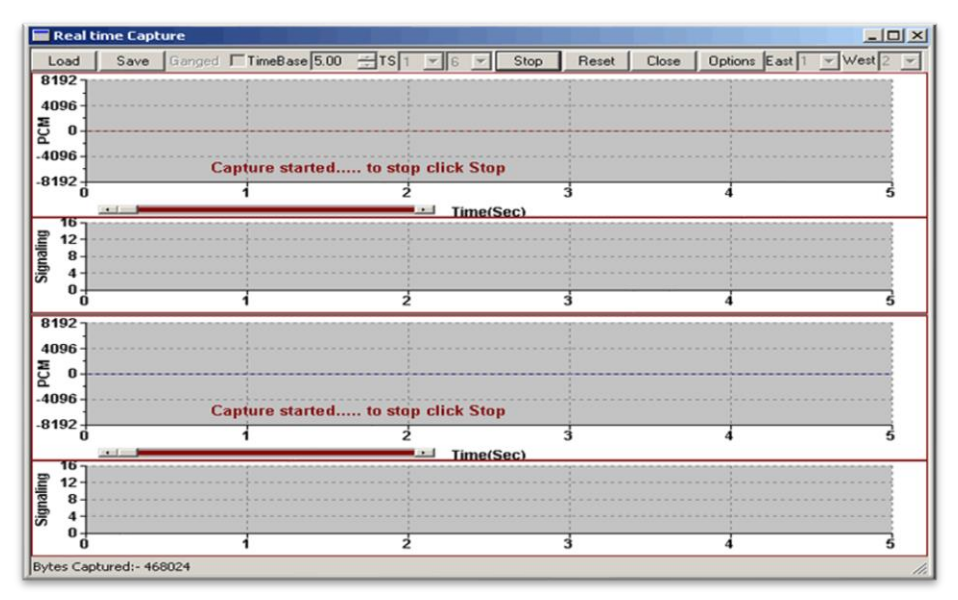

- Stripchart application window is always invoked in Real-time mode
- The ongoing capturing process can be seen at the Status Bar in the form of total captured bytes (for both East and West Cards)
- Previously selected rate of capturing can be altered even during the capturing process

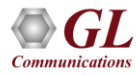

## **Off-line Viewing**

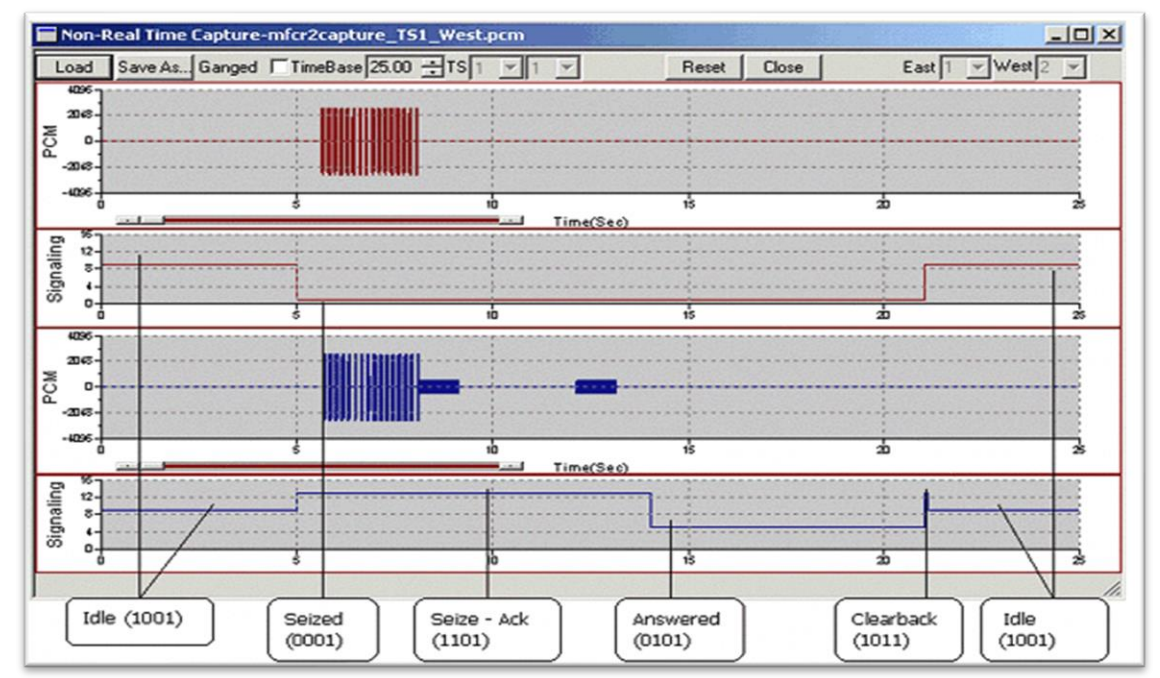

- Previously captured PCM data along with corresponding Signaling information is displayed in this mode
- In case of E1 systems, when the user chooses PCM files, the corresponding Signaling files automatically get picked up and displayed

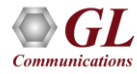

## Windows Client Server (WCS)

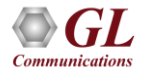

## **Windows Client Server**

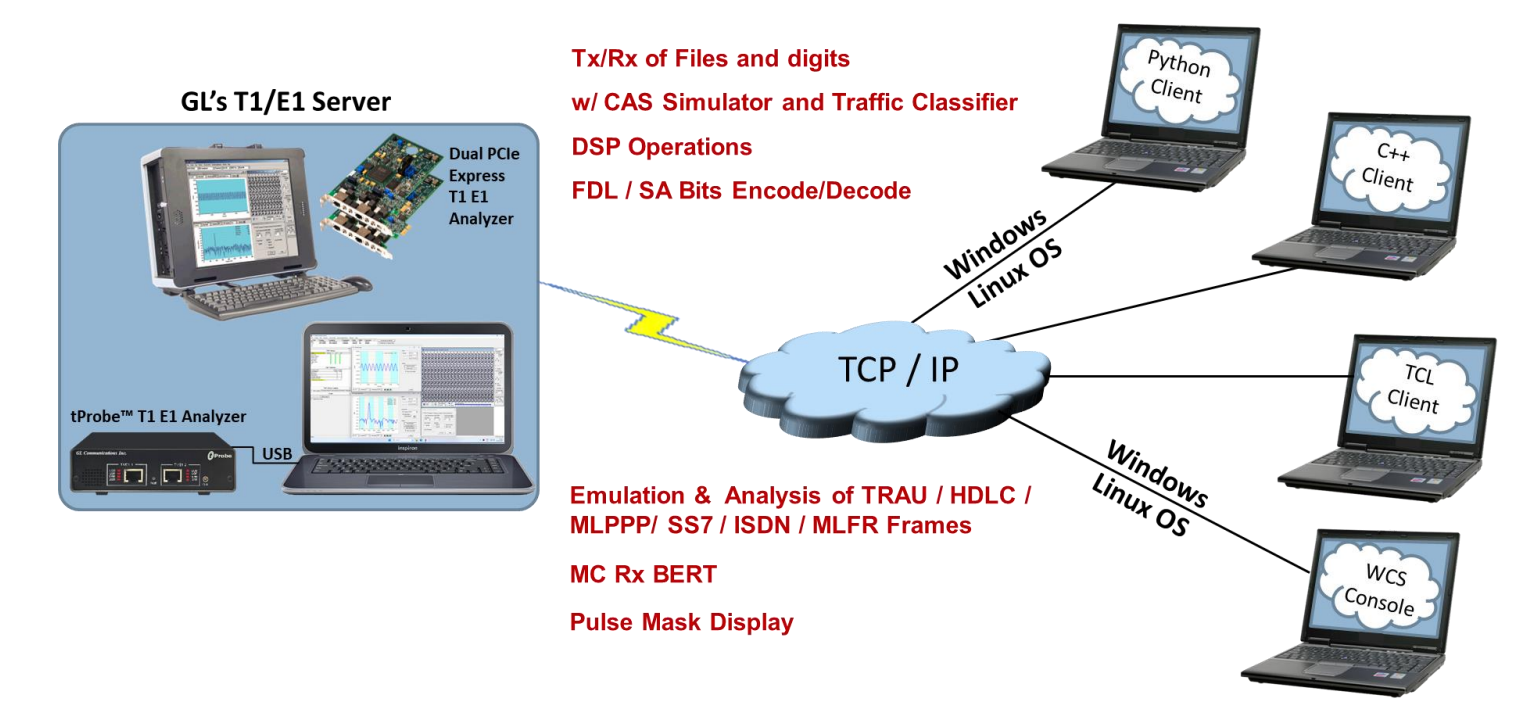

 GL's Windows Client/Server software allows the user of T1 E1 analyzers, the capability of remote operation, automation, and multi-device connectivity

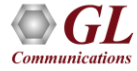

## Windows Client / Server Software T1 E1 Server

- The log display area is read-only, and normally shows a record of transactions of various types
- Commands and tasks from the client are logged

| 🛃 Untitled - GLServer                                                |          |
|----------------------------------------------------------------------|----------|
| Eile Edit View Setup Help                                            |          |
| D 😅 🖬 🕺 🛍 🚯 🏞 🗡 🎒 💡                                                  |          |
| Connected: client #264 at 192.168.10.6                               | <b></b>  |
| 264(1): set rx interface terminate #*;                               |          |
| 264(2): set superframe format esf #*;                                |          |
| 264(3): set tx clock source internal #*;                             |          |
| 264(4): get tx clock source #*;                                      |          |
| 264(5): get outward driver loopback #*;                              |          |
| 264(6): get rx line frequency #*;                                    |          |
| 264(7): get rx line level #*;                                        |          |
| 264(8): get all alarms #*;                                           |          |
| 264(9): get board count;                                             |          |
| 264(10): get response;                                               |          |
| 264(11): set superframe format d4 #1;                                |          |
| 264(12): set superframe format esf #2;                               |          |
| 264(13): get sync #*;                                                |          |
| 264(14): get equalizer control #*;                                   |          |
| 264(15): set equalizer control 0x0b #1;                              |          |
| 264(16): force resync #1;                                            |          |
| 264(17): get auto resync #*;                                         |          |
| 264(18): monitor signaling bits #1:5 #2:5 report events;             |          |
| 264(19): end task *;                                                 |          |
| 264(20): run task "WaitSigBitsT1:WaitSigBits" using "offhook" #1:1 6 | 0 sec; 🔡 |
| 264(21): go offhook #2:1;                                            |          |
| 264(22): run task "WaitSigBitsT1:WaitSigBits" using "0,0,1,1" #1:1 ; | -        |
| Ready                                                                | NUM //   |

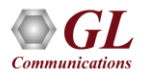

## **Applications**

- Easy control of T1 E1 servers through software clients via TCP/IP sockets
- Server software can run multiple tasks simultaneously
- Intrusive / Non-intrusive T1 E1 testing
- Monitoring multiple site locations from a single client
- Shared use of tprobe<sup>™</sup> devices from multiple client locations
- Automated factory testing on production lines
- Simultaneous testing of high capacity T1 E1 systems through a single Client
- Integration of T1 E1 testing into more complex testing systems

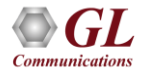

#### **Features**

- Simple modifiable scripts may be developed to perform simple to complex testing
- Collection of call records from remote locations based on signaling (SS7, CAS, ISDN)
- Perform G.168 EC compliance tests, protocol analysis (HDLC, ISDN, SS7, FDL, MLPPP)
- Perform error insertion, and BERT on selected timeslots involving multiple paths simultaneously
- Monitor, report, and record alarms at various sites every two seconds or as they occur
- Detect and report DTMF/MF/MFC-R2 digits on channels as they occur
- Remote Protocol Analyzers (SS7, ISDN, GR303, V5, HDLC, and Framerelay) can be integrated with Windows Client Server to remotely analyze protocols
- Scripted simulation of host of protocols over T1 or E1 HDLC, PPP, Multi-link PPP, TRAU, SS1, Multi-link Frame Relay, MTP2, ISDN, SS7, CAS

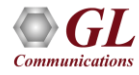

# Sample script-based transmission of QRSS BER pattern, Tone, DTMF Digits

| 🛃 Untitled - GLClient                                                                                                    | IJŇ   |  |  |  |  |
|----------------------------------------------------------------------------------------------------|-------|--|--|--|--|
| <u>File E</u> dit <u>V</u> iew Connect Script Log User <u>H</u> elp                                                                                                    |       |  |  |  |  |
| D 🗳 🖬   X 🖻 🛍   👙   🗛 路   D 🗳 🖬   🛤 酌 🐌   A                                                                                                    | 3   1 |  |  |  |  |
| tx server file "QRSS.BER"#1:13 continuous;         Task 21: Task 21 started         tx server file "a-law samples\count10.pcm" broadcast #1:47         continuous;         Task 22: Task 22 started         tx tone [ 2500, -10 ] #1:1113 600sec;         Task 23: Task 23 started         tx dtmf digits["1 2 3 4 5 6 7 8 9 0 1 2 3 4 5 6 7 8 9 1 2 3 4 5 6 7 8 9 * |       |  |  |  |  |
| Task 24: Task 24 started                                                                                                    | •     |  |  |  |  |
| tx server file "QRSS.BER"#1:13 continuous;<br>tx server file "a-law samples\count10.pcm" broadcast #1:47<br>continuous;<br>tx tone ( 2500, -10 ) #1:1113 600sec;<br>tx dtmf digits["1 2 3 4 5 6 7 8 9 0 1 2 3 4 5 6 7 8 9 1 2 3 4 5 6 7 8 9 1<br>4 5 6 1 2 3 4 5 6 7 1 2 3 * # A B C D ",-10,40,60]#1:14;<br>end task *;                                             | 2 3   |  |  |  |  |
| Ready Ver 4 B NUM                                                                                                    | _ //. |  |  |  |  |

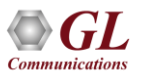

# **Dual VF Tx Rx**

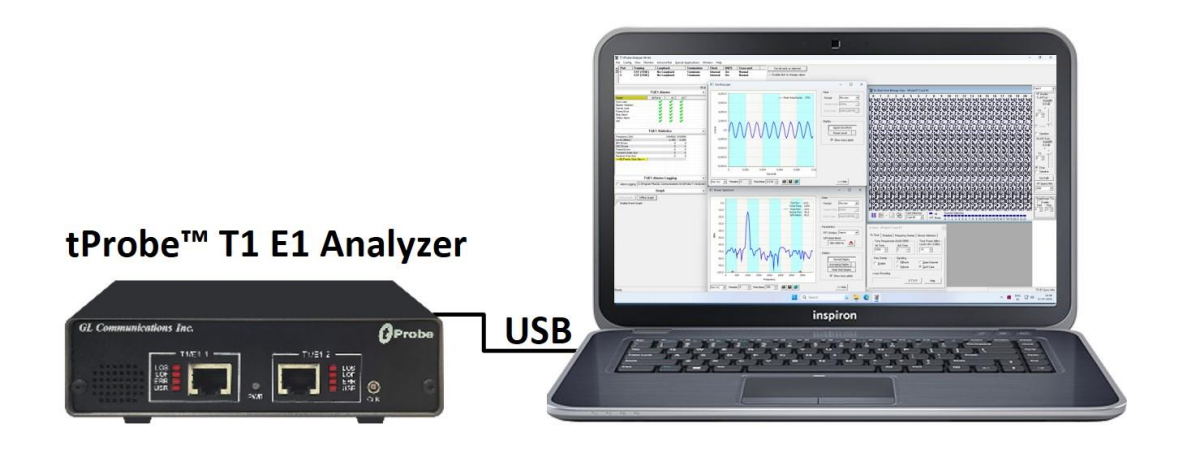

- Bantam Interface Connectivity for VF- Inputs and VF- Outputs
- Support two VF interfaces per card
- Each VF interface supports independent Tx/Rx
- Multiple cards supported per system
- Mode 1: VF1 (Tx/Rx) and VF2 (Tx/Rx)
- Mode 2: VF Tx and VF Rx

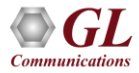

#### **Dual VF Tx Rx GUI**

| <sup>2</sup> ∰ Dual VF Tx/Rx                                                                                                    |                                                                                                    |
|----------------------------------------------------------------------------------------------------|----------------------------------------------------------------------------------------------------|
| Eile View Actions Windows Help                                                                                                    |                                                                                                    |
| About Configure VEL/VE2 VETX/Rx Analyzer Dialer GoldWave Help Exit                                                                                                    | me: Site1                                                                                                    |
| About       Configure       VF1/VF2       VF Tx/Rx       Analyzer       Dialer       GoldWave       Help       Exit         VF2 In (Rx)       Ide       Ide <td< th=""><th>VF1 in (Rx)         Rx Tone       Rx Digits         Rx Tone       Rx File         Idle       Idle         Idle       Idle         Idle       Idle         Idle       Idle         Idle       Idle         Idle       Idle         Idle       Idle         Idle       Idle         In Continuous with one hour file       Idle         Idle       Idle         Idle       Idle         Idle       Idle         Idle       Idle         In Continuous       In Continuous         Imited record       Duration (s):         Imited record       In K File         In X File       Rx Signal         In X Tone       Rx Secord</th></td<> | VF1 in (Rx)         Rx Tone       Rx Digits         Rx Tone       Rx File         Idle       Idle         Idle       Idle         Idle       Idle         Idle       Idle         Idle       Idle         Idle       Idle         Idle       Idle         Idle       Idle         In Continuous with one hour file       Idle         Idle       Idle         Idle       Idle         Idle       Idle         Idle       Idle         In Continuous       In Continuous         Imited record       Duration (s):         Imited record       In K File         In X File       Rx Signal         In X Tone       Rx Secord |
| VF2 Out (Tx)         Ide         0         -50         -100         0         100         0         100         0         100         0         100         0         100         100         100         100         100         100         100         100         100         100         100         100         100         100         100         100         100         100         100         100         100         100         100         100         100         100         100         100         100         100         100         100         100         100         100         100         100         100         100         100                                                                                                    | Impedance:       600 Dhm         Impedance:       600 Dhm                                                                                                    |

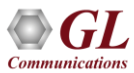

#### **Transmit and Capture Digits**

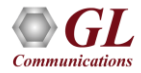

### **Capture Dialed Digits**

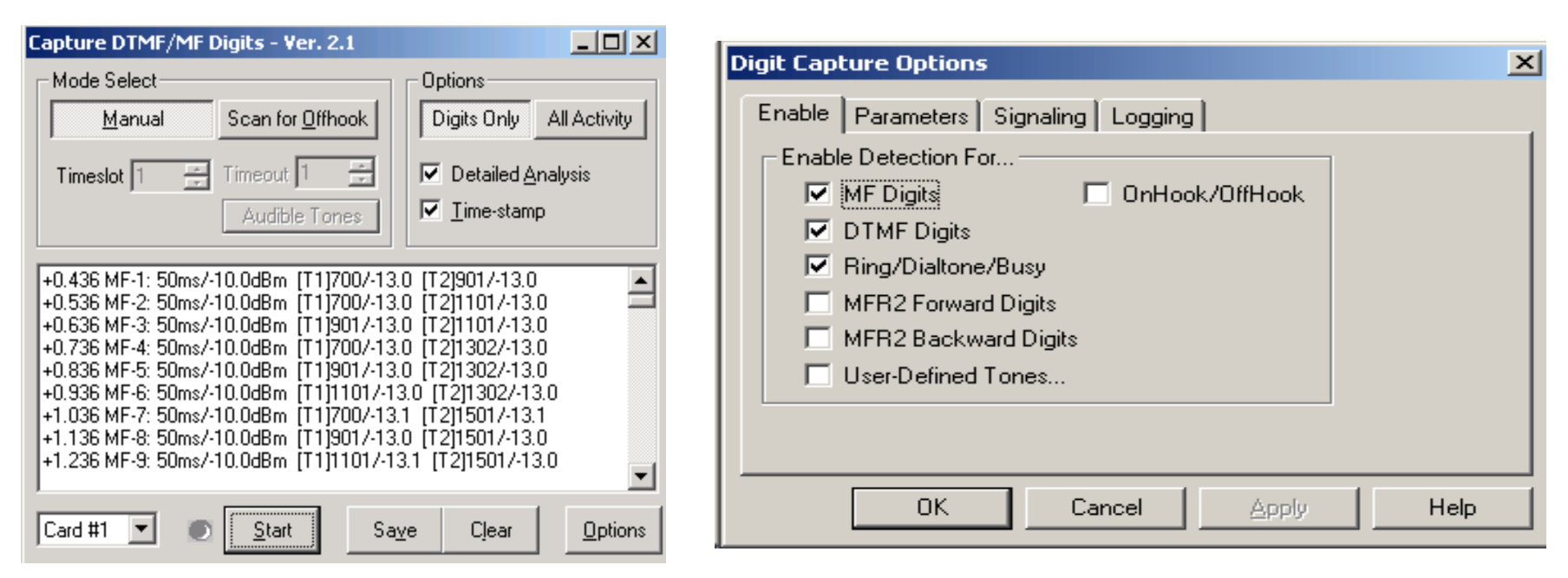

• Capture and display DTMF, MF, and User-defined tones

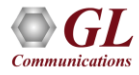

## **Parameters and Signaling**

| Digit Capture Options                     | X  | x                                   |   |
|-------------------------------------------|----|-------------------------------------|---|
|                                           | _  | Digit Capture Options               | × |
| Enable Parameters Signaling Logging       | -1 | Enable Parameters Signaling Logging |   |
| Signaling Bits Definitions                |    | - Detection Parameters              |   |
| On Hook 1001                              |    |                                     |   |
| Change Definitions                        |    | Burst Power Threshold 27 (dBm)      |   |
|                                           |    | Inter-burst Length 20 (ms)          |   |
| Declare after 3 🚍 consecutive multiframes |    | Minimum S/N Ratio 8 (dB)            |   |
| Bestore Defaults                          |    | AbsoluteTwist Threshold 8 (dB)      |   |
|                                           |    |                                     |   |
|                                           |    | Restore Defaults                    |   |
|                                           |    |                                     |   |
| OK Cancel Apply Help                      |    | OK Cancel Apply Help                |   |

• Multiple instances of the application may be invoked, each with different operating modes and options

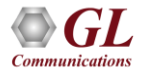

# **Transmit Dialing Digits**

| Transmit Dialing Digits - Ve                                                                                                    | r. 2.0                                                                                                    |
|----------------------------------------------------------------------------------------------------|----------------------------------------------------------------------------------------------------|
| MF Parameters M<br>Dial                                                                                                    | IFR2-f Parameters   MFR2-b Parameters<br>Set Up   DTMF Parameters                                                                                                    |
| Tx OffHook<br>Tx OnHook<br>Tx MF-1: on=50, off=50, p=<br>Tx MF-2: on=50, off=50, p=<br>Tx MF-3: on=50, off=50, p=<br>Tx MF-4: on=50, off=50, p=<br>Tx MF-5: on=50, off=50, p=<br>Tx MF-7: on=50, off=50, p=<br>Tx MF-7: on=50, off=50, p= | Dial Digits       O       MF       O       MFR2-f       O       MFR2-b         1       2       3       STP       Digit Time (ms)       0n       50       €         4       5       6       ST2P       Off       50       €         7       8       9       ST3P       Digit Power (dBm)         ST       0       KP       10       ● |
| Tx MF-9: on=50, off=50, p                                                                                                    | Tx Events<br>OFFHook ONHook Wait for ONHook                                                                                                    |
| Save Load Clear<br>Status                                                                                                    | Sig Bits ->       0000       Wait for OFFhook         Wink       50       ms       Wait for OFFhook         Pause       50       ms       Wait for Wink         VF Input       5000       ms       Timeout (ms)                                                                                                    |
| <u>C</u> all Close                                                                                                    | File 1000 ms 1000                                                                                                    |

 Transmit DTMF, MF, MFR2-f, and MFR2-b digits, signal data from external files or from the GL boards VF input

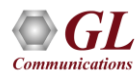

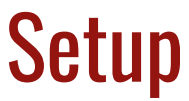

| Transmit Dialing Digit                            | s - Ver. 2.0                                         |                   | × |
|---------------------------------------------------|------------------------------------------------------|-------------------|---|
| MF Parameters                                     | MFR2-f Parameters<br>Set Up                          | MFR2-b Parameters |   |
| Time Slot 1 📑                                     | Board Card #1 💌                                      |                   |   |
| Rx Wink Duration (m<br>Minimum 10<br>Maximum 1000 | sec) Signaling Bits<br>On Hook 1001<br>Off Hook 0001 |                   |   |
| Processing Options -                              | 60 🕂                                                 |                   |   |
| Response Time (ms)                                | 30 🕂                                                 | <u>C</u> ancel    |   |
| Continuous Tran                                   | smission                                             |                   |   |

- Select time slots and the card on which the user can transmit
- Define signaling bits, along with the maximum and minimum Rx wink duration (time within which a wink should occur from the other end)
- Set processing modes for latency and/or continuous execution of the built script

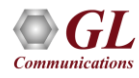
#### **DTMF/MF Parameters**

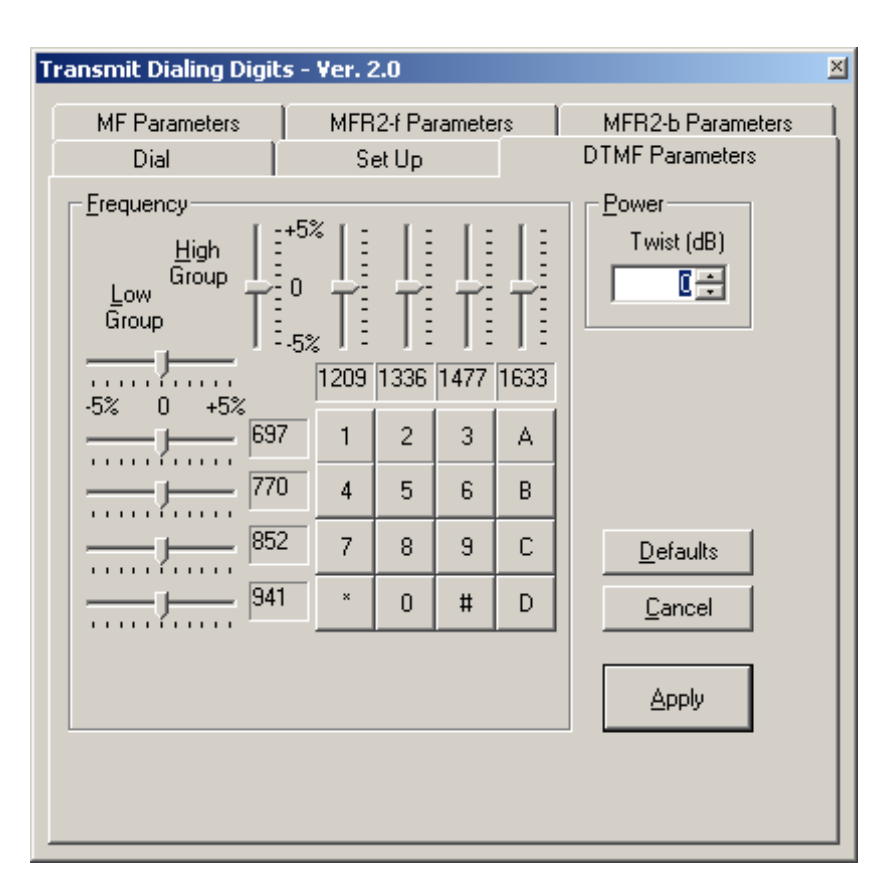

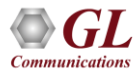

#### **Card Settings Across Different Platforms**

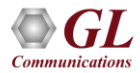

# **Card settings for USB T1 E1 Analyzer**

| File | <u>⊂</u> onfig          | <u>V</u> iew <u>M</u> onitor       | Intru | isiveTest      | Special Appl                 | lications <u>W</u> indow <u>H</u> elp | )                                |                           |            |         |                                  |
|------|-------------------------|------------------------------------|-------|----------------|------------------------------|---------------------------------------|----------------------------------|---------------------------|------------|---------|----------------------------------|
| ×    | Port                    | Framing Loopback Termination Clock |       |                |                              |                                       |                                  | Set all cards as selected |            |         |                                  |
| 旦    | 1 CAS & CRC No Loopback |                                    |       | Terminate      | Terminate Internal           |                                       |                                  |                           |            |         |                                  |
|      | 2                       | CAS & CRC                          |       | No Loo         | pback                        | Terminate                             | Internal                         |                           |            | <- Dout | ble-click to change values       |
|      |                         |                                    |       |                | -                            |                                       |                                  |                           |            | ,       |                                  |
|      |                         |                                    | Eile  | <u>C</u> onfig | <u>V</u> iew <u>M</u> onitor | IntrusiveTest Special Applic          | ations <u>W</u> indow <u>H</u> e | lp                        |            | ·       |                                  |
|      |                         |                                    | ×     | Port           | Framing                      | Loopback                              | Termination                      | Clock                     | Cross-port |         | Set all cards as selected        |
|      |                         |                                    |       | 1              | CAS                          | No Loopback                           | Monitor                          | Recovered                 | Transmit   |         |                                  |
|      |                         |                                    |       | 2              | CAS                          | Inward (D)                            | Terminate                        | Internal                  | Transmit   |         | <- Double-click to change values |
|      |                         |                                    |       |                |                              |                                       |                                  |                           |            |         |                                  |

Loopback options

> Inward, Outward, No Loopback conditions

- Connection Options: Terminate, Bridge, Monitor
  - Input signal (the signal connected to the "T1 E1 In" jack) may be terminated using impedance, monitored, or bridged depending on user requirements
- Clock options: Internal, External, and Recovered

> 3 clock options - Internal clock, Recovered clock, and an external clock

> A 1.544 MHz clock for T1 or a 2.048 MHz clock for E1 is applied

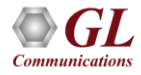

### Card Settings for tProbe™ T1 E1 Analyzer

| 🏄 E1 tF | Probe - Ar | alyzer  |               |                      |         |      |                                                                     |   |         |   |  |
|---------|------------|---------|---------------|----------------------|---------|------|---------------------------------------------------------------------|---|---------|---|--|
| File Co | onfig View | Monitor | IntrusiveTest | Special Applications | Window  | Help |                                                                     |   |         |   |  |
| CAS     | [          | No Lo   | opback        | 💌 Terminate 💌        | Int Clk | •    | Normal (no Cross-port)                                              | • | Card #1 | • |  |
|         |            |         |               |                      |         |      | Normal (no Cross-port)<br>Cross-port Through<br>Cross-port Transmit |   |         |   |  |

- Loopback options
  - Inward, Outward, No Loopback, Cross-port Through, and Cross-port Transmit Mode Loopback conditions
- Connection Options: Terminate, Bridge, Monitor
  - Input signal (the signal connected to the "T1 E1 In" jack) may be terminated using impedance, monitored, or bridged depending on user requirements
- Clock options: Internal, External, and Recovered
  - > 3 clock options Internal clock, Recovered clock, and an external clock
  - > A 1.544 MHz clock for T1 or a 2.048 MHz clock for E1 is applied

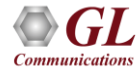

# Card settings for Octal/Quad T1 E1 Analyzer

| 🍓 E1 OctalXpress -      | Analyzer                                                        |                                       |                             |                                                                     |                               |   | _ 8 × |
|-------------------------|-----------------------------------------------------------------|---------------------------------------|-----------------------------|---------------------------------------------------------------------|-------------------------------|---|-------|
| File Config View I      | Monitor IntrusiveTest Spec                                      | cial Applications Wi                  | indow Help                  |                                                                     |                               |   |       |
| CCS & CRC 💌             | No Loopback 🗾                                                   | Terminate 💌 II                        | nt Clk 💌                    | Normal (no Cross-port)                                              | Port #1                       | - |       |
| CAS<br>CCS<br>CAS & CRC | Inward Loopback(F)<br>Inward Loopback(D)<br>Outward Loopback(D) | Terminate R<br>Bridge Ir<br>Monitor E | lec Clk<br>ht Clk<br>xt Clk | Normal (no Cross-port)<br>Cross-port Through<br>Cross-port Transmit | Port #1<br>Port #2<br>Port #3 | - |       |
| CCS & CRC               | No Loopback                                                     |                                       | 20                          |                                                                     | Port #4<br>Port #5<br>Port #6 | _ |       |
|                         |                                                                 |                                       |                             |                                                                     | Port #7                       | - |       |

• Loopback options

> Inward, Outward, No Loopback, Cross-port Through, and Cross-port Transmit Mode Loopback conditions

- Connection Options: Terminate, Bridge, Monitor
  - Input signal (the signal connected to the "T1 E1 In" jack) may be terminated using impedance, monitored, or bridged depending on user requirements
- Clock options: Internal and Recovered

> A 1.544 MHz clock for T1 or a 2.048 MHz clock for E1 is applied

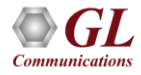

#### Connections

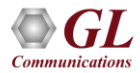

# Connections

- Series Connection
  - ≻ RJ-45
  - Bantam
- Monitor/ Bridge Connection
   > DSX Patch Panel
  - ➢ Using RJ-45 Bridge Taps
  - ➢ Alternative For RJ-45
- Terminate Mode
  - ➤ Through Mode and Cross-port Loopback Modes (in Octal/Quad boards, tProbe™ only)

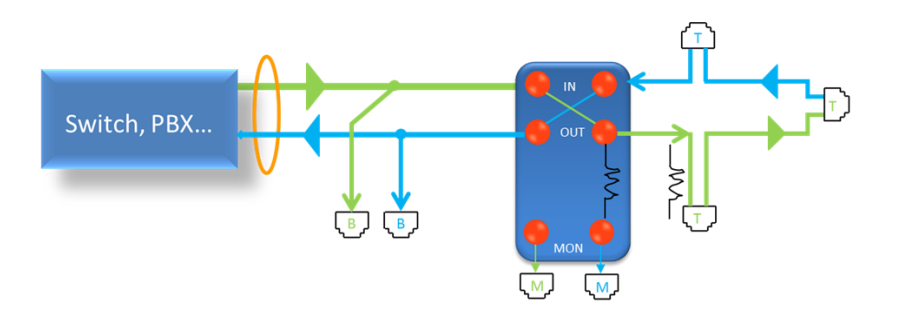

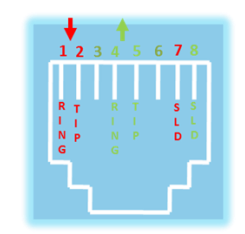

- M Monitor Mode
- T Terminate Mode
- B Bridge Mode

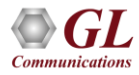

#### **Monitor from a DSX-Patch Panel**

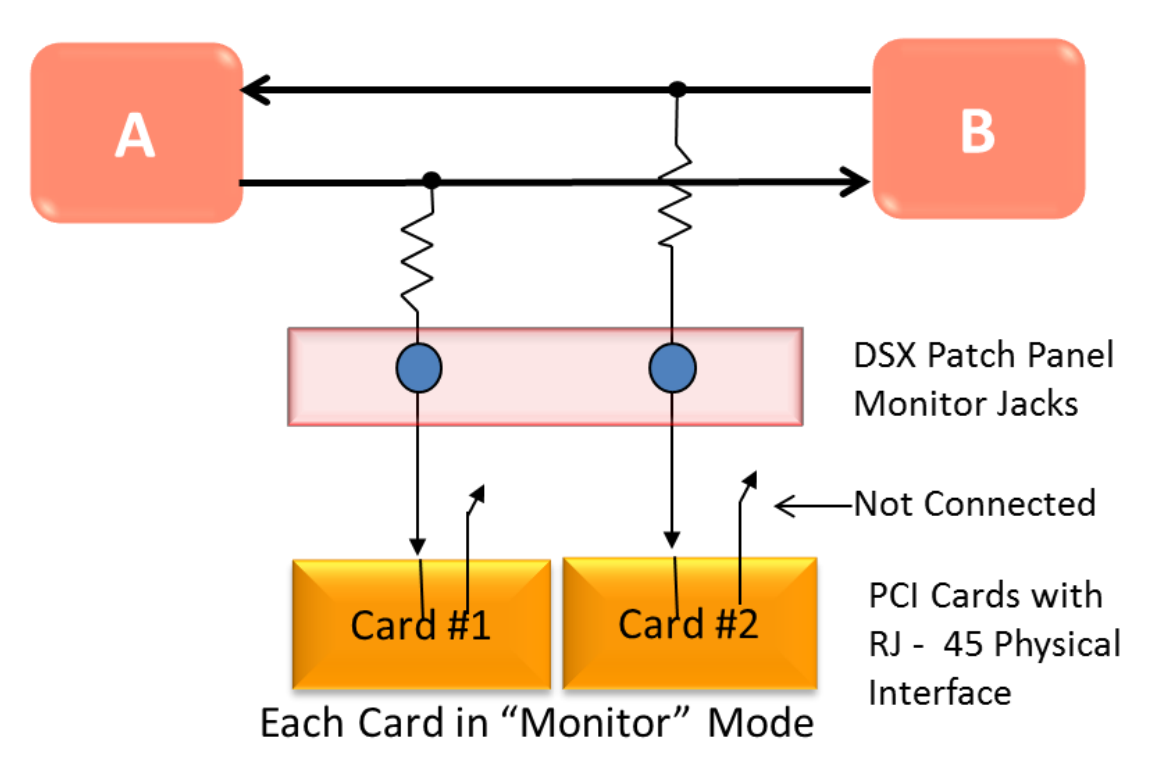

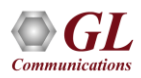

# **Bridge Mode Monitoring**

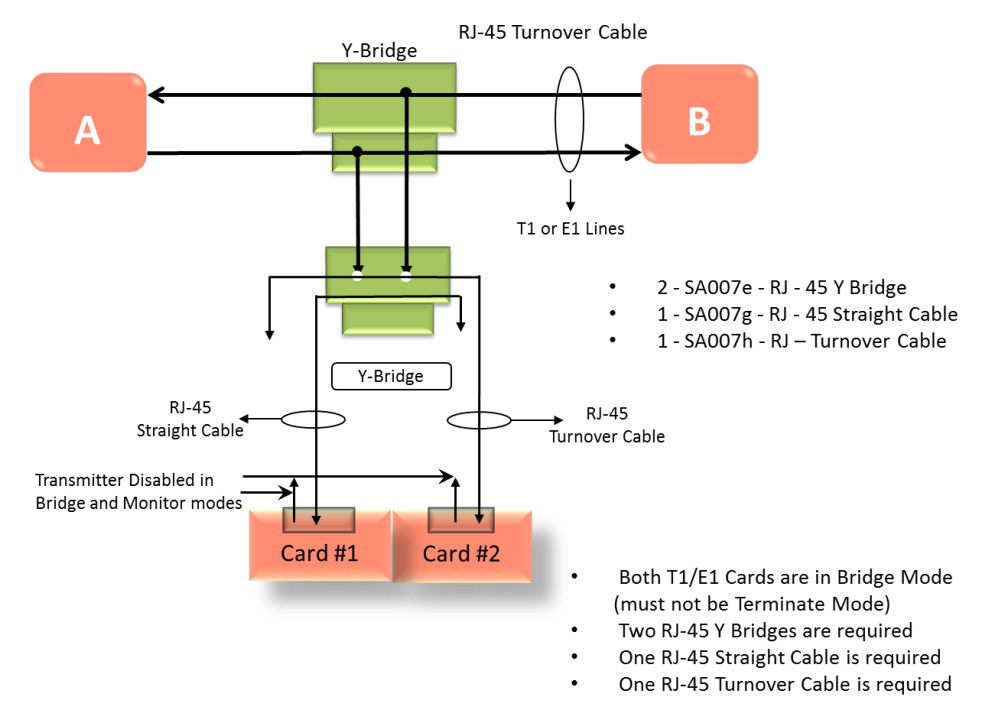

Bridge Mode Connections for Monitoring T1 E1 Signals for RJ-45

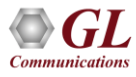

### **Alternative Method**

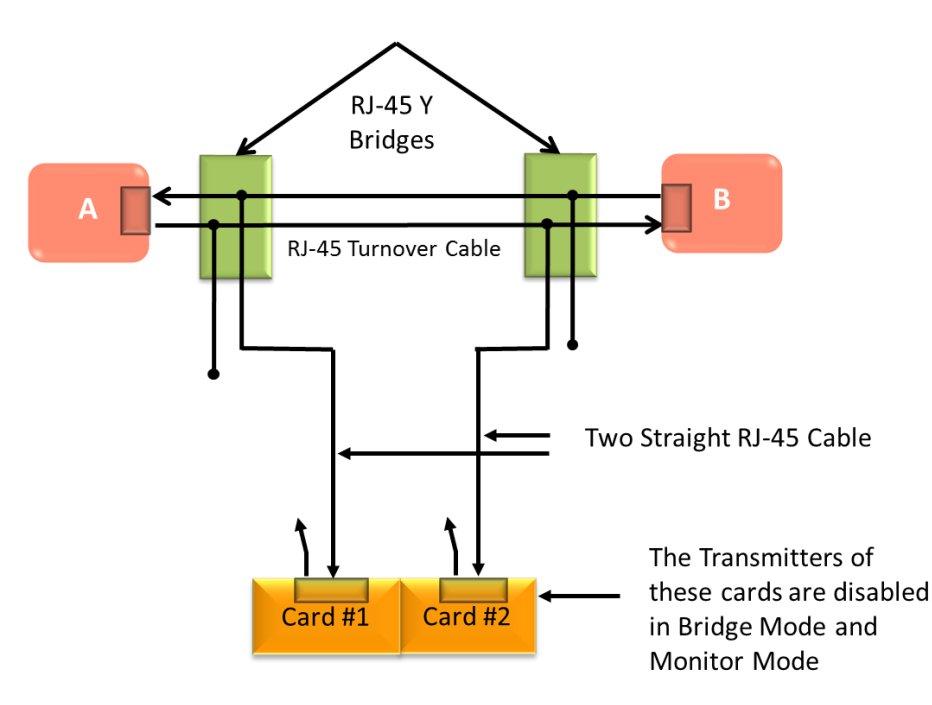

- Both PCI T1 E1 Cards in Bridge Mode (must not be in Terminate Mode)
- Two RJ-45 Y Bridges are required

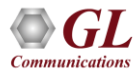

#### Non-Intrusive Line Monitoring (Monitor and Bridge Modes)

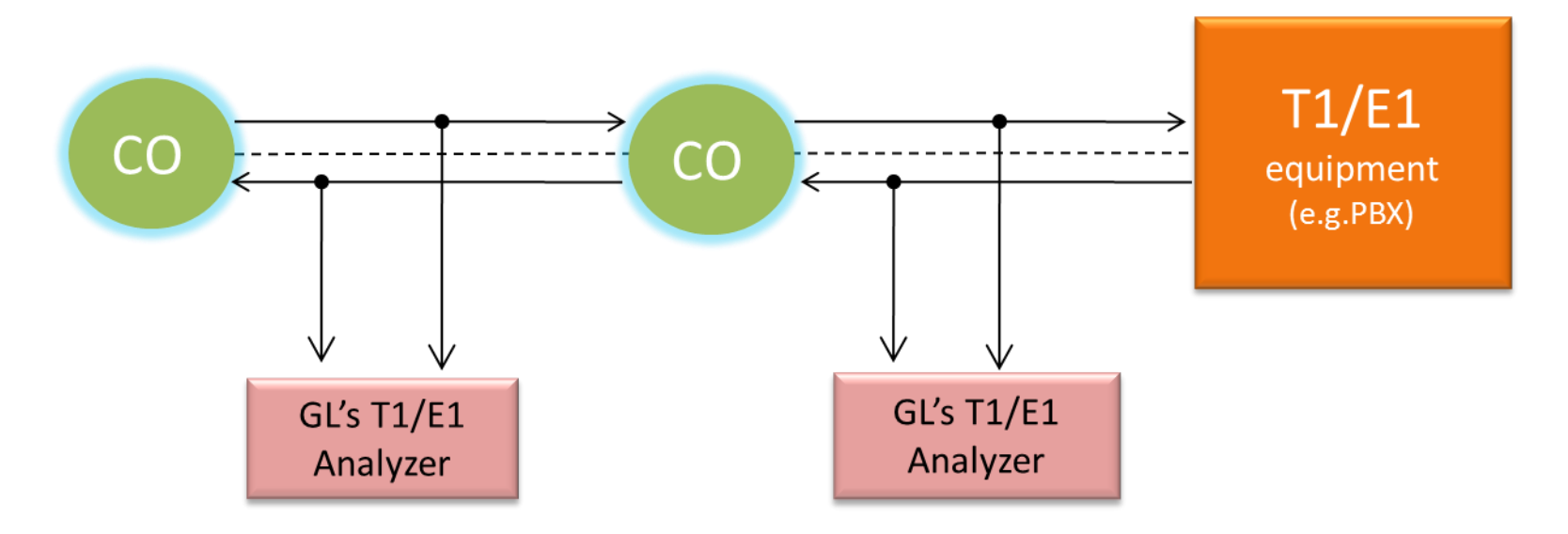

• Bridge and Monitor modes are used for non-intrusive monitoring on T1 E1 connection

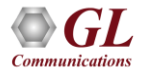

#### **Simple Connection**

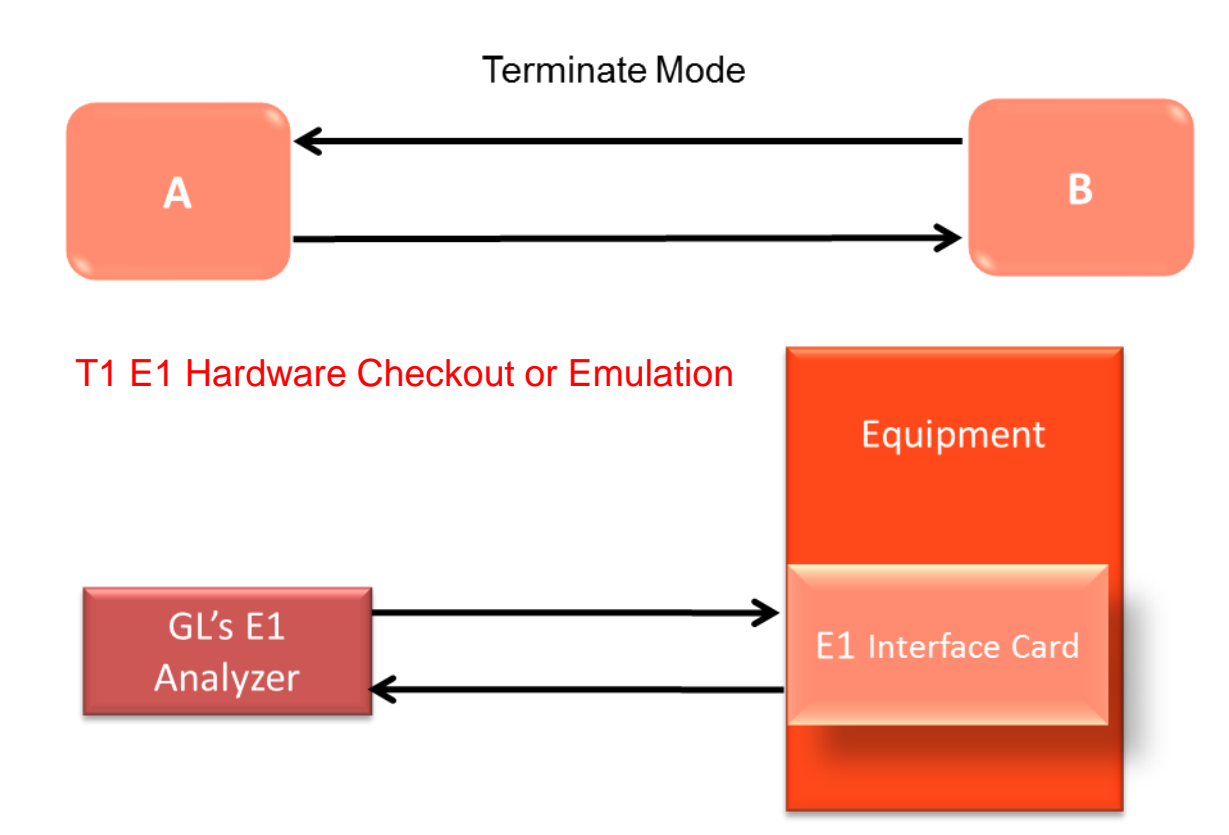

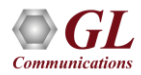

#### **Intrusive Line Monitoring**

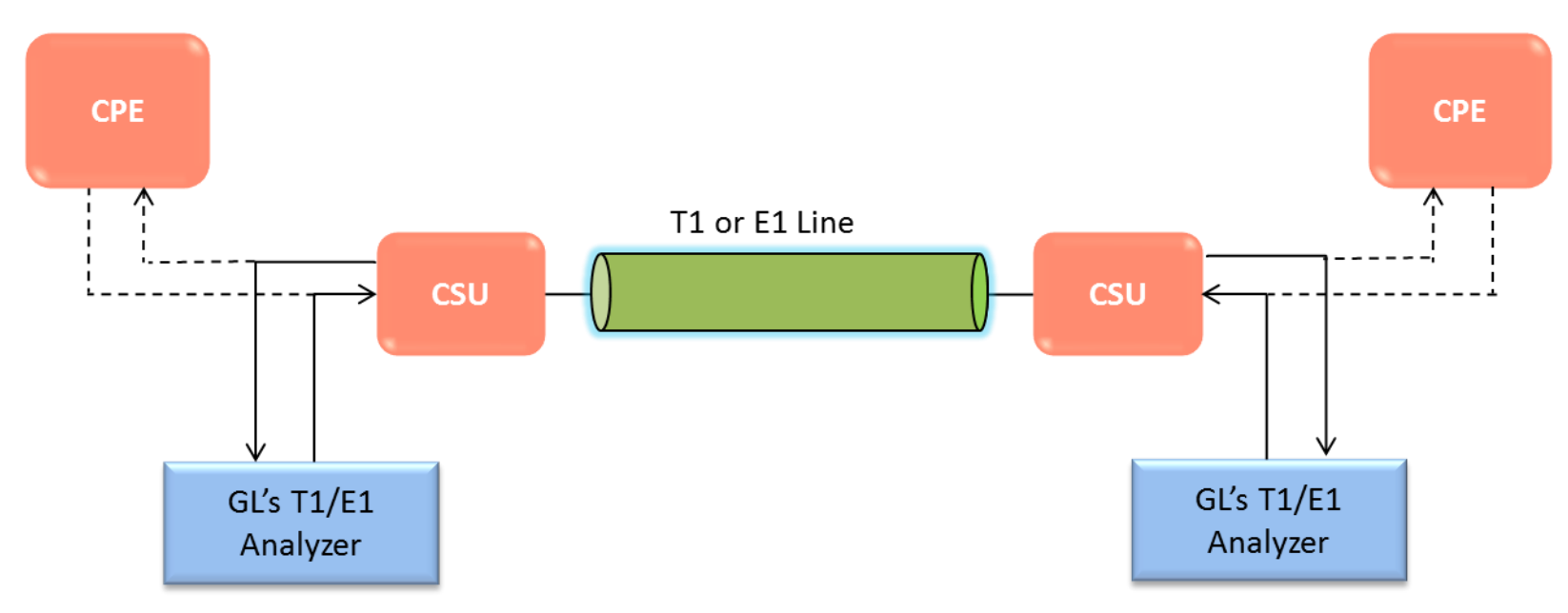

CPE = Customer Premise Equipment CSU = Channel Service Unit

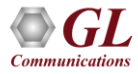

#### **Series Connections**

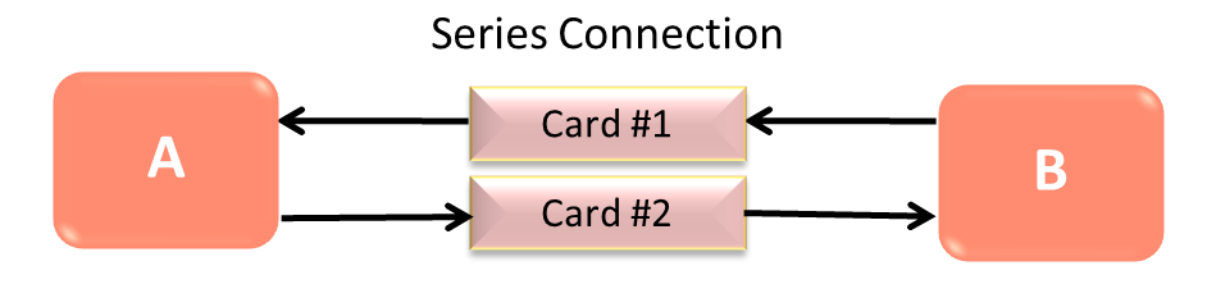

#### Series Connection using Bantam Cards

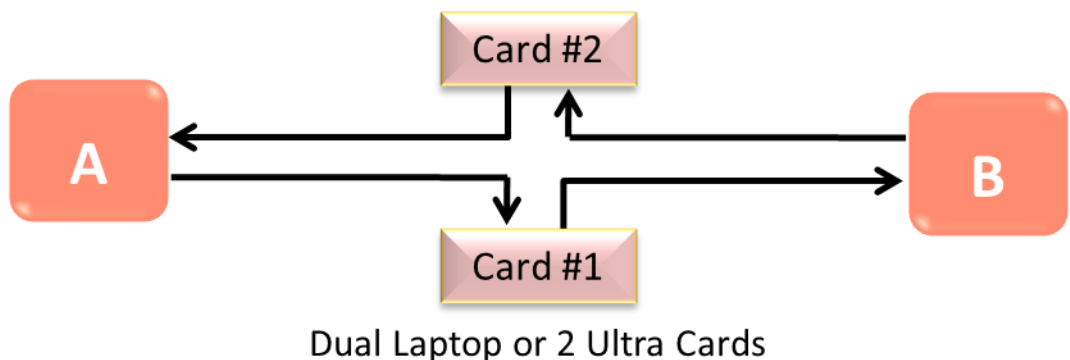

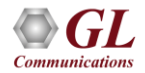

### Series Connection using RJ-45

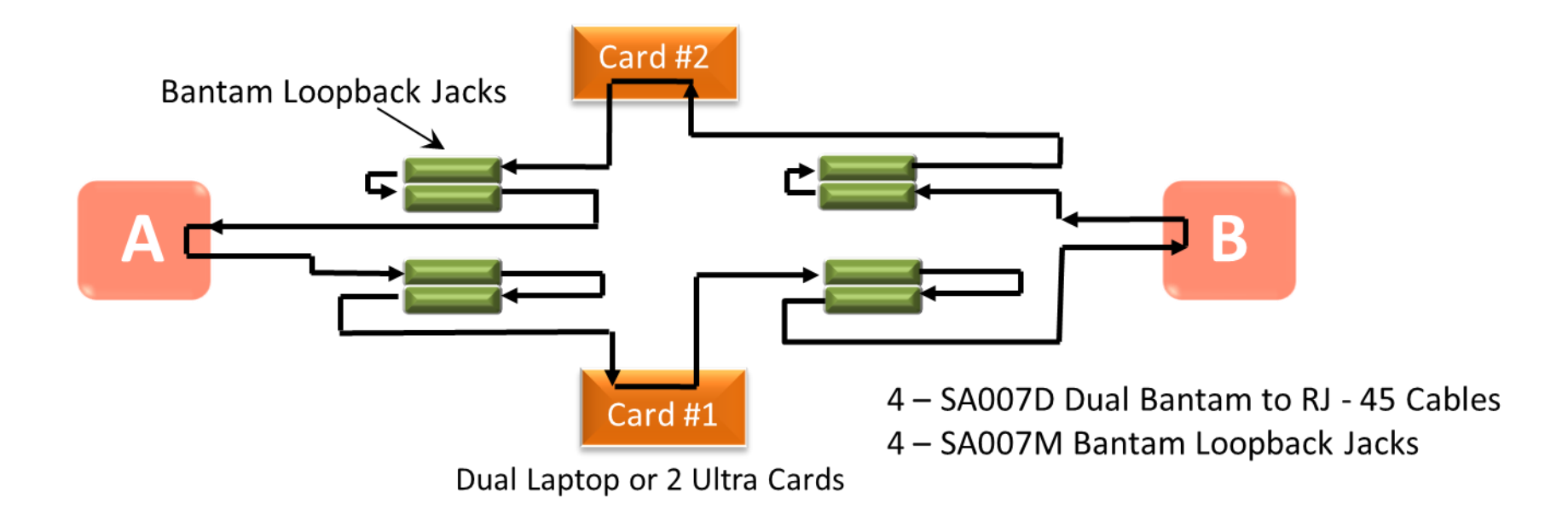

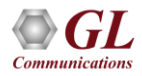

# **Cross-port Transmit Mode**

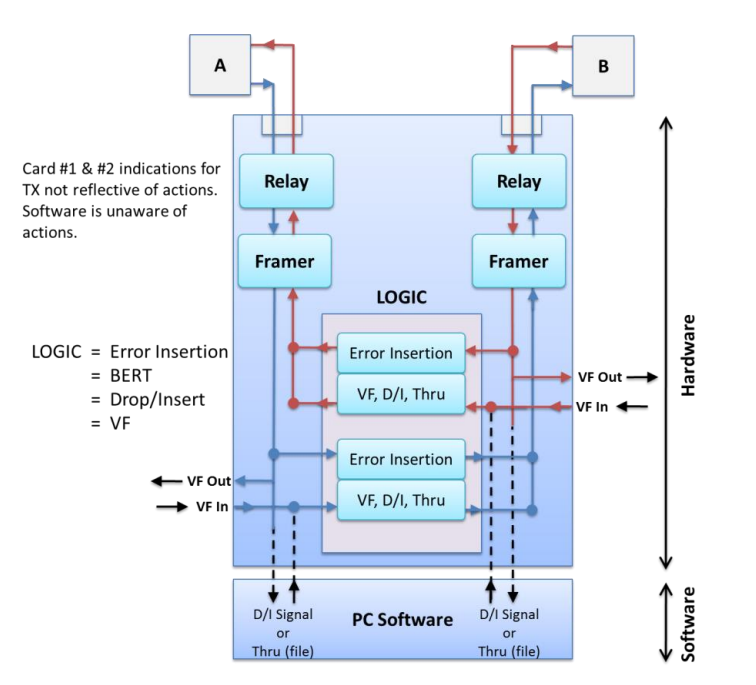

 Used for Drop and Insert applications in which the board analyzes the traffic running between two pieces of T1 E1 equipment

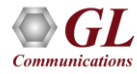

# **Cross-port Through Mode**

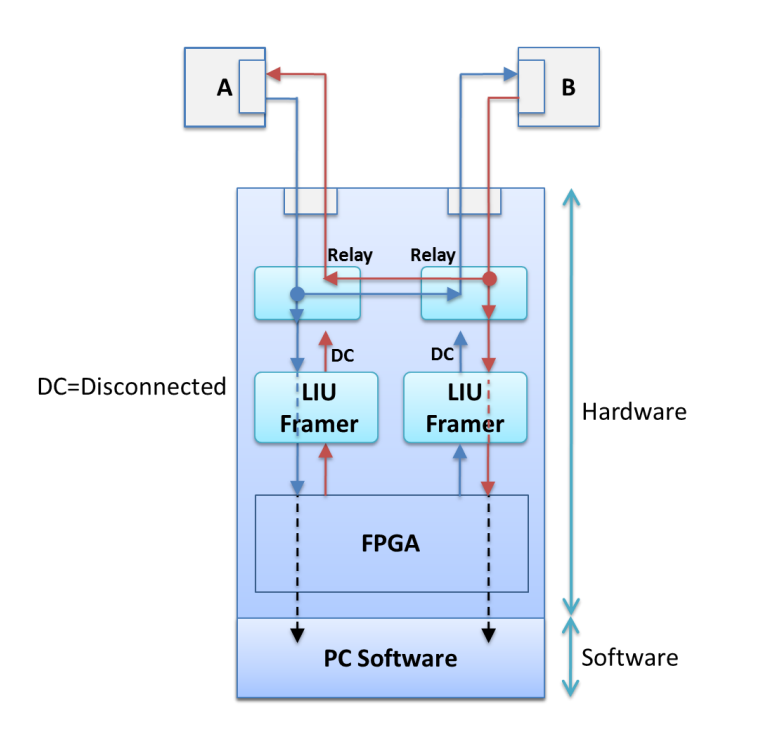

• This mode is similar to the standard "Outward Loopback" which allows monitoring T1 E1 lines "in-line" while still being protected from loss of power to the board

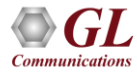

#### Loopbacks

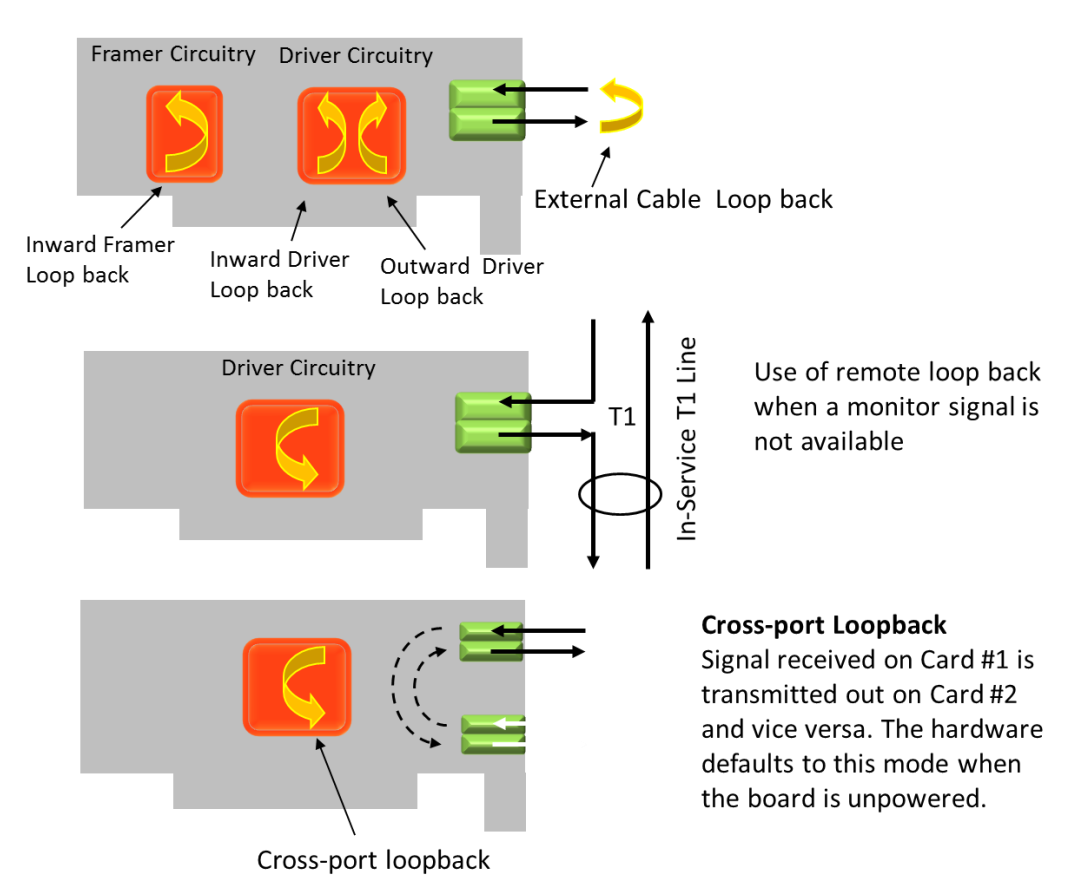

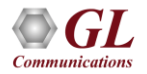

### **Blue, Yellow and Red Alarms**

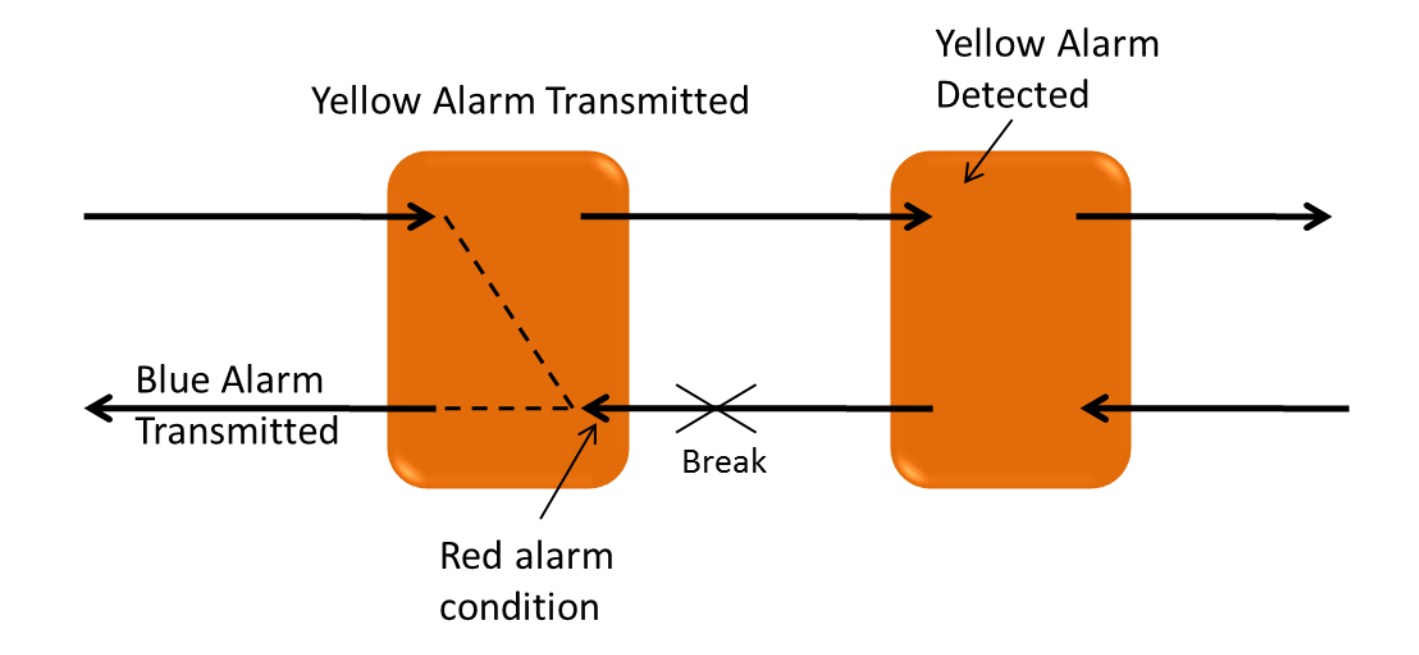

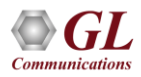

# **Line Coding**

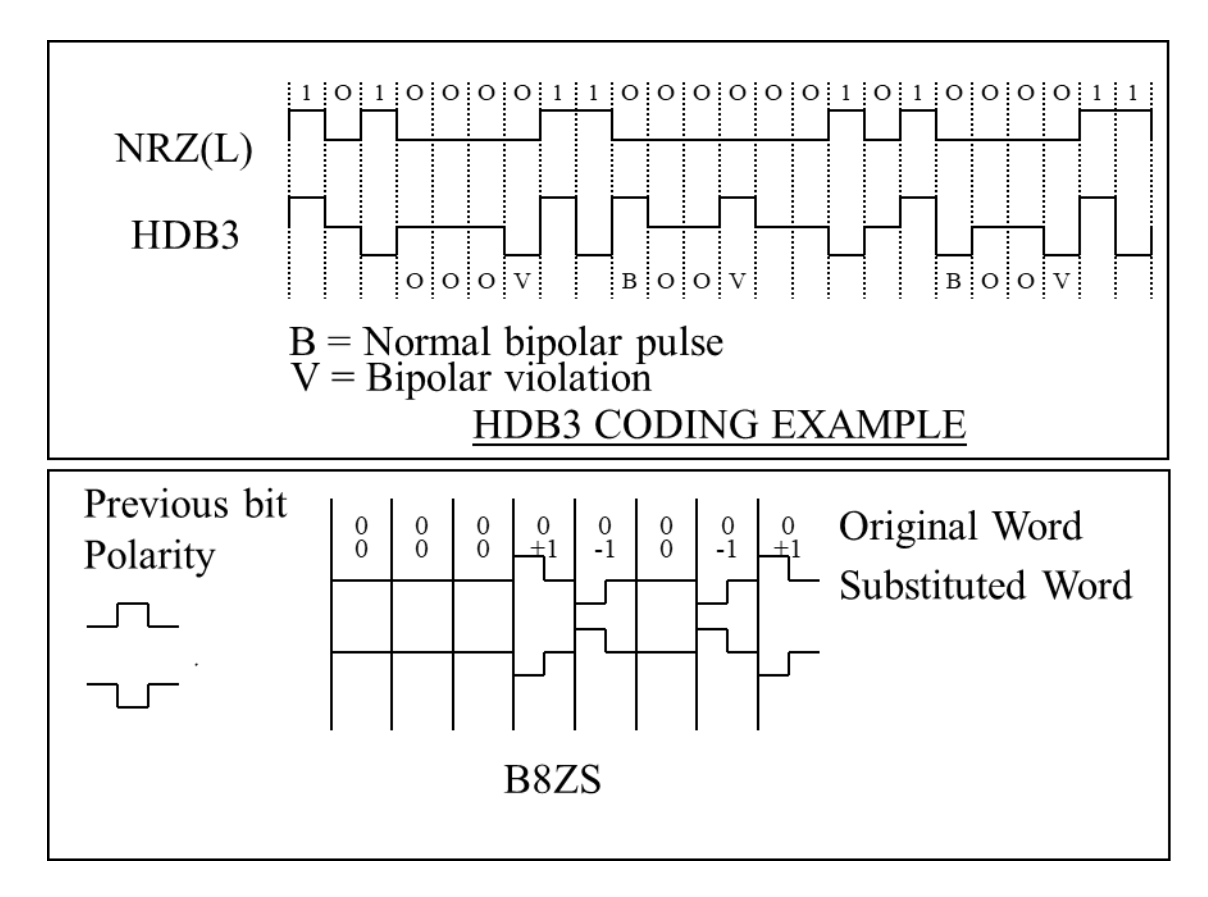

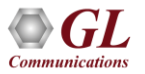

# **Frequency Calibration**

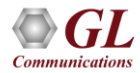

- Calibrating any GL product containing an adjustable oscillator to the fundamental frequency
- Requires
  - Device Under Test (DUT) GL Hardware
  - > Frequency Counting Standard (calibrated and accurate to 0.1Hz or better)
  - > Host PC with GL Application software installed
  - > Patch Cable; DUT connection (MCX plug) to Frequency Counter (typically a BNC connector)
  - Trimpot screwdriver (or equivalent)

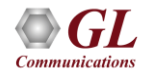

- Connection Procedure -
  - Turn on the frequency counter at least 30 minutes before conducting the test. This will allow the unit to come to thermal equilibrium
  - > Gain access to and locate the frequency adjustment potentiometer (trimpot) for the DUT
  - > Install the DUT and power up, again allowing 30 minutes warm up time for the unit
  - > Connect the patch cable between the DUT and the Frequency Counter
- Open the appropriate GL Application software, and set the following parameters:
  - Clock INT CLK (Internal Clock)
  - Apply to All Cards (ports)

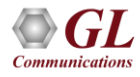

#### Connecting DUT to Frequency Counter

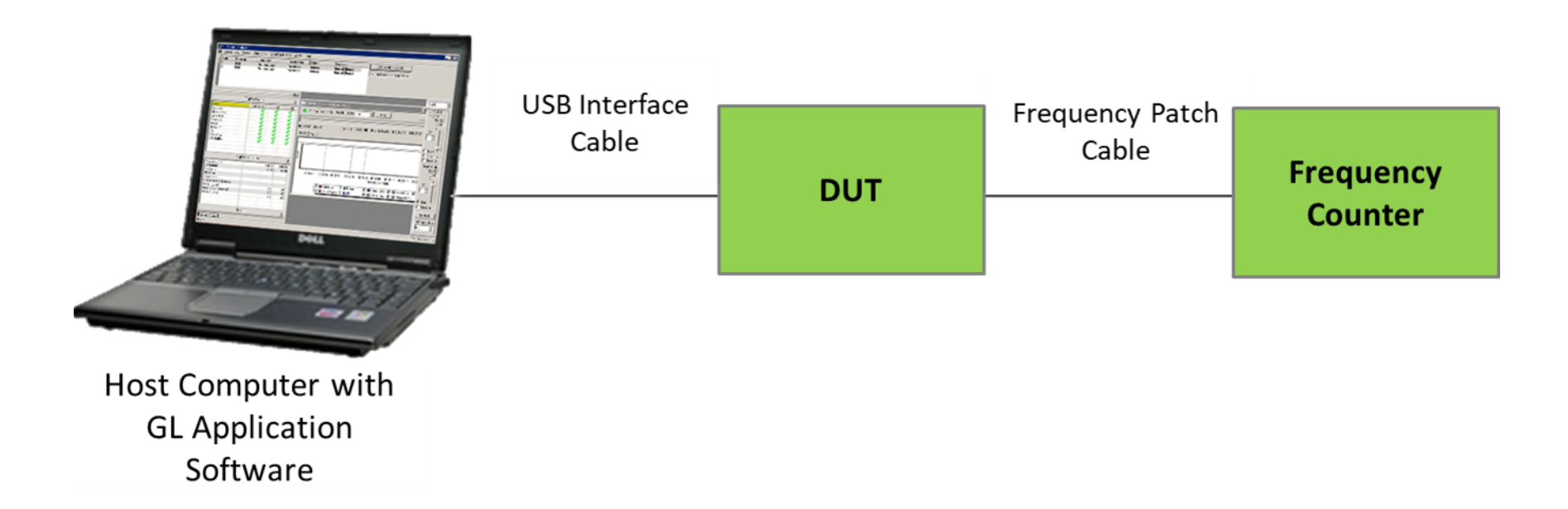

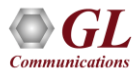

#### Location of MCX Jack and Trimpot for tProbe™

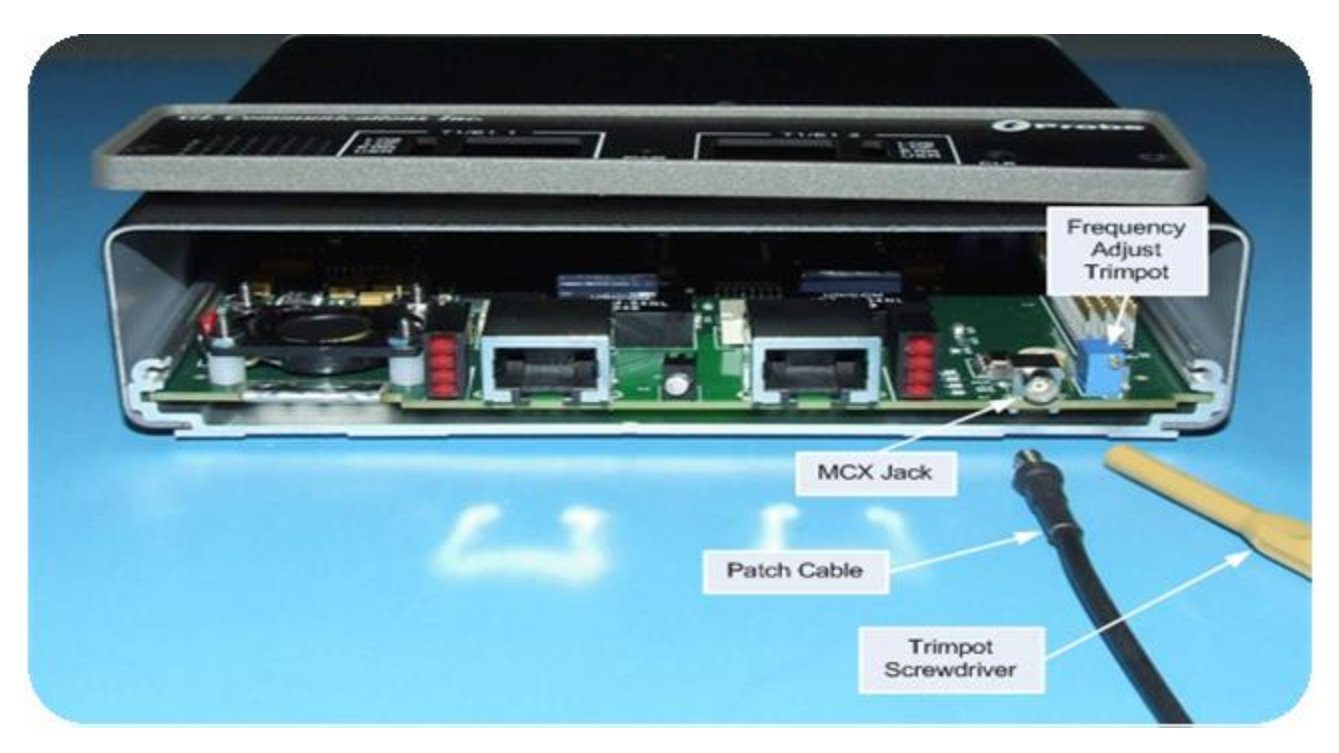

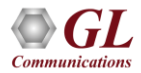

- At this point if the hardware has been properly setup and the application is open and configured correctly the Frequency Counter should be displaying the oscillator frequency output from the DUT
- If not, go back through the previous steps to insure all is set up correctly
- Once the Frequency Counter is reporting the target frequency continue to allow the display to update several more times to ensure the target frequency is stable
- Target frequency for T1 is 1.544 MHz for E1 2.048MHz (tolerance ±1 Hz)
- Calibration is complete when the displayed value is constant

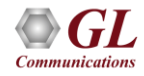

# Configurations

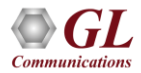

# **Rx Parameters Configuration**

- Provides configuration options to detect the proper alignment of CAS multi-frames
- Automatically initiates frame search whenever CAS multi-frame alignment words are received in error
- Adjust receive signal level, auto and forced resync options to maintain the current framing position

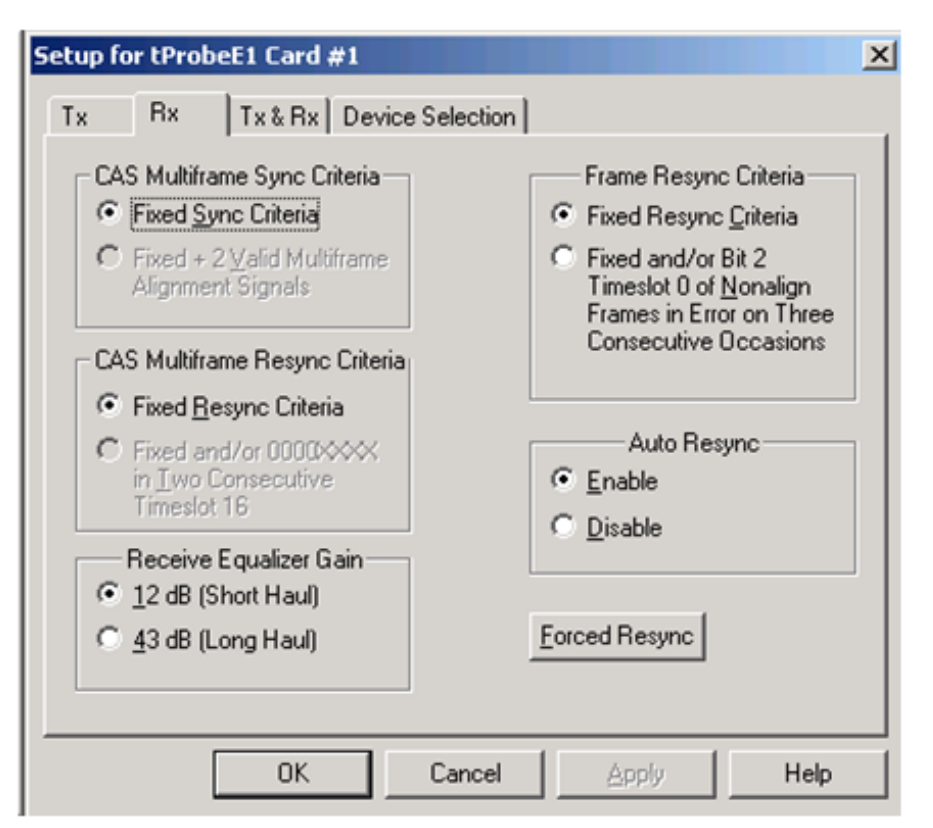

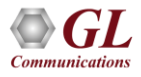

# **Tx Parameters Configuration**

- Provides adjustable transmit clock frequency for testing frequency lock sensitivity of E1 equipment
- Transmission of unframed all ones, signaling all ones, and selection of output duty cycle
- Option to select the bit type such as international, national, and extra bits on outgoing bit stream

| Setup for tProbeE1 Card #1                                         | ×                                                              |
|--------------------------------------------------------------------|----------------------------------------------------------------|
| Tx Rx Tx & Rx Device S                                             | election                                                       |
| Transmit Unframed All Ones<br>C <u>E</u> nable<br>C <u>Disable</u> | Output Data Mode<br>(TPOS and TNEG Outputs are)                |
| ⊂ Transmit Signaling All Ones –<br>⊂ Engble<br>⊙ Digable           | Tx User Defined Bits                                           |
| Idle Code Selection<br>© 0xD5<br>© User Defined                    | <ul> <li>✓ National</li> <li>✓ Extra</li> <li>✓ 111</li> </ul> |
| Frequency Offset (Hz)                                              |                                                                |
| ОК                                                                 | Cancel Apply Help                                              |

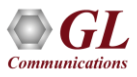

# **Tx Rx Parameters Configuration**

- Provides configuration options to define signaling Onhook/Offhook options by configuring ABCD signaling bits
- Receive and transmit data formats
- Transmit align frame positions
- Transmit remote alarm; loss of multi-frame alarm
- Enable or disable the jitter attenuation block from the 'transmit and receive' sides of the line interface

| ilobal Settings - Onhook and OffHook Changes /         Signaling Onhook         A       C         B       ©       C         B       ©       C         D       ©       C         B       ©       C         D       ©       C         C       ©       C         D       ©       C         AMI       ©         Transmit Data Format       Txl         AMI       ©         Y HDB3       ©         Transmit Align Frame Position       AS Multiframe begins with Frame)         Y Dontaining the FAS       ©         Not Containing the FAS       ©                                                                                                    | pply to all Cards      |      |
|----------------------------------------------------------------------------------------------------|------------------------|------|
| Signaling Onhook and OffHook Changes /         A       O       ©         A       O       ©       1         B       ©       O       1       B         C       ©       O       ©       1       B         C       ©       O       ©       1       C       D       C       C       D       C       C       D       D       C       C       D       D       D       C       C       D       D       D       C       C       D       D                                                                                                    | pply to all Cards —    |      |
| A C 0 C 1<br>B C 0 C 1<br>C C 0 C 1<br>D C 0 C 1<br>D C 0 C 1<br>C 0 C 1<br>C 0 C 1 | 5:                     |      |
| B © 0 C 1 B<br>C © 0 C 1 C<br>D C 0 © 1 D<br>B<br>B C © 0 C 1 C<br>D C 0 © 1 C<br>C C C C C C<br>C C C C C C C<br>C C C C C                                                                                                    | Signaling Uffnook -    |      |
| C C O C 1<br>D C O C 1<br>D C O C 1<br>D C O C 1<br>D C O C 1<br>D C O C 1<br>D C O C 1<br>D D D D D D D D D D D D D D D D D D D                                                                                                     | 6 61                   |      |
| D       O       O       I         D       O       O       I         B       I       D       D         AMI       I       I       I         HDB3       I       I       I         Transmit Data Format       Tx I       I       I         AMI       I       I       I       I         AMI       I       I       I       I         AMI       I       I       I       I         AMI       I       I       I       I         Transmit Align Frame Position       I       I       I       I         AS Multiframe begins with Frame)       I       I       I       I       I         I Dontaining the FAS       I       Not Containing the FAS       I       I       I       I                                                                                                    |                        |      |
|                                                                                                    | 00 01                  |      |
|                                                                                                    | C0 ©1                  |      |
| Receive Data Format     T       AMI     •       HDB3     •       Transmit Data Format     Tx I       AMI     •       AMI     •       Transmit Align Frame Position     •       AS Multiframe begins with Frame)     •       Dontaining the FAS     •       Not Containing the FAS     •                                                                                                    |                        | _    |
| AMI                                                                                                    | ansmit Remote Ala      | rm-  |
| Transmit Data Format Transmit Data Format AMI HDB3 Transmit Align Frame Position AS Multiframe begins with Frame) Dontaining the FAS Not Containing the FAS Not Containing the FAS                                                                                                    | nable                  |      |
| Transmit Data Format Tx I AMI HDB3 Transmit Align Frame Position AS Multiframe begins with Frame) Dontaining the FAS Not Containing the EAS                                                                                                    | <u>)</u> isable        |      |
| Transmit Align Frame Position  AS Multiframe begins with Frame)  Containing the FAS  Not Containing the EAS                                                                                                    | lietant Multiframe A   | larm |
| HDB3     Transmit Align Frame Position     AS Multiframe begins with Frame)     Containing the FAS     Not Containing the FAS                                                                                                    | nable                  | Jann |
| Transmit Align Frame Position<br>AS Multiframe begins with Frame)<br>Dentaining the FAS<br>Not Containing the FAS                                                                                                    | Disable                |      |
| Transmit Align Frame Position<br>AS Multiframe begins with Frame)<br>© Containing the FAS<br>© Not Containing the EAS                                                                                                    | - litter Attenuation - |      |
| Containing the FAS   Not Containing the EAS                                                                                                    | ransmit                |      |
| Containing the FAS     Not Containing the EAS                                                                                                    | Receive                |      |
| Not Containing the EAS                                                                                                    | )jsable                |      |
|                                                                                                    |                        |      |
| Jitter Attenuation Bandwidth                                                                                                    |                        |      |
| D <u>3</u> Hz                                                                                                    |                        |      |
| D <u>6</u> Hz                                                                                                    |                        |      |
|                                                                                                    |                        |      |

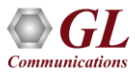

# **T1 and E1 Configuration Setup**

#### Rx Tab in T1 and E1 Cards

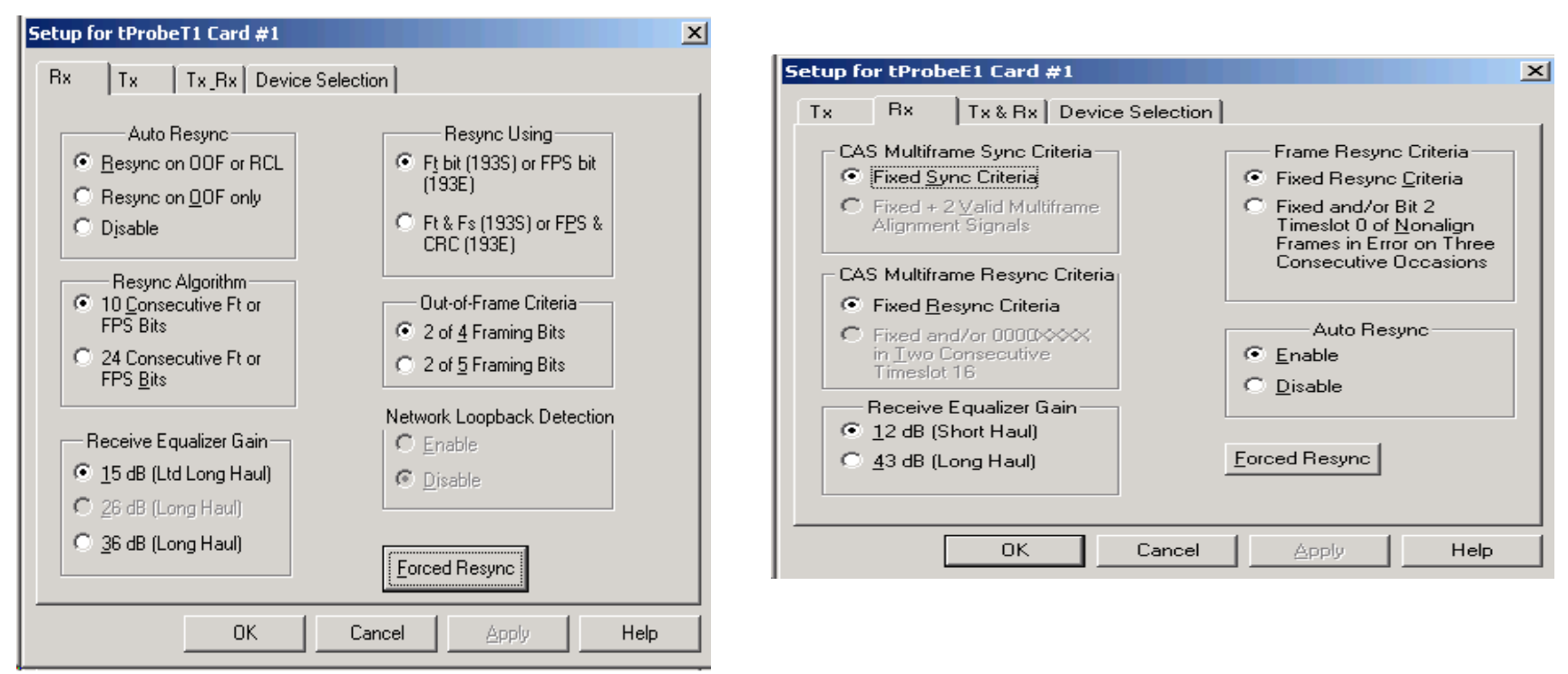

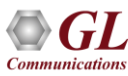

# **T1 and E1 Configuration Setup**

Tx Configuration Tab in T1 and E1 Cards

| Setup for tProbeT1 Card #1                                                                                                    | × | Setup for tProbeE1 Card #1                                                                                                    | ×                                                                                                    |
|----------------------------------------------------------------------------------------------------|---|----------------------------------------------------------------------------------------------------|----------------------------------------------------------------------------------------------------|
| Rx Tx Tx Rx Device Selection                                                                                                    |   | Tx Rx Tx & Rx Device Se                                                                                                    | election                                                                                                    |
| Transmitting Yellow Alarm       Line Length Select         © Enable       0.133 feet /0.6 dB         © Disable       133-266 feet/1.2 dB         Idle Code Selection       266-399 feet/1.8 dB         ? ZF       399-533 feet/2.4 dB         ? FE       533-655 feet/3.0 dB         User Defined       Unframed All 1's         Frequency Offset (Hz)       Transmitting Blue Alarm         0 Hz       Disable |   | Transmit Unframed All Ones<br>Enable<br>Disable<br>Transmit Signaling All Ones<br>Enable<br>Disable<br>Idle Code Selection<br>OxD5<br>User Defined<br>Frequency Offset (Hz)<br>Utz | Output Data Mode<br>(TPOS and TNEG Outputs are)<br>100% Duty Cycle<br>50% Duty Cycle<br>Tx User Defined Bits<br>V International 1<br>National 11111<br>Extra 111 |
|                                                                                                    |   |                                                                                                    | Cancel Apply Help                                                                                                    |

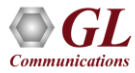

#### **Jitter Measurement**

- Allows one to accurately measure jitter associated with T1 or E1 signals
- Easy, accurate, visual pulse shape and jitter measurement for T1 E1 signals (only available with T1 E1 cards)
- Provides an option to select T1 or E1 port for monitoring and the frequency range of interest
- Supports One-shot capture, Repeated Capture, and Save options for jitter measurement
- CSV files are generated for further analysis using spreadsheet one containing the raw clock counts, and raw jitter counts, the other file containing the FFT data which can be used within a data analysis tool to plot the jitter frequency spectrum
- Graphs generated can be saved to a file, zoomed-in/zoomed-out, printed, and more

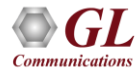

#### **Statistics Tab**

| Jitter Measurement - T1 Port #1                         | <u> </u>       |
|---------------------------------------------------------|----------------|
| Stats Time Series Spectrum Raw Clock Raw Jitter         |                |
| - Bange: 96.5 KHz                                       |                |
| Rx Line Input                                           |                |
| Rx Line Freq = 1544000 Hz                               |                |
| Freq Offset = 0 Hz                                      |                |
| Time Interval Error                                     |                |
| Obs. Interval = 0.0106114 sec                           |                |
| Precision = 0.0386 UI                                   |                |
| -VE Peak = 0.00997715 UI                                |                |
| +VE Peak = 0.0343757 UI                                 |                |
| Peak-Peak = 0.0443528 UI                                |                |
|                                                         |                |
|                                                         |                |
| Measure  Port #1  One-Shot Capture                      | Recalc Rx Freq |
| Freq Range                                              | Go             |
| 96.5 KHz Save SVGI Communications IncVitter Measurement |                |

 Constitutes the observation interval, T1 E1 Precision value, +/- VE Peak value, and peakto-peak value for measurement purposes

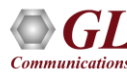

#### **Time Series**

 Displays the captured jitter values on either a cumulative or tick-by-tick basis

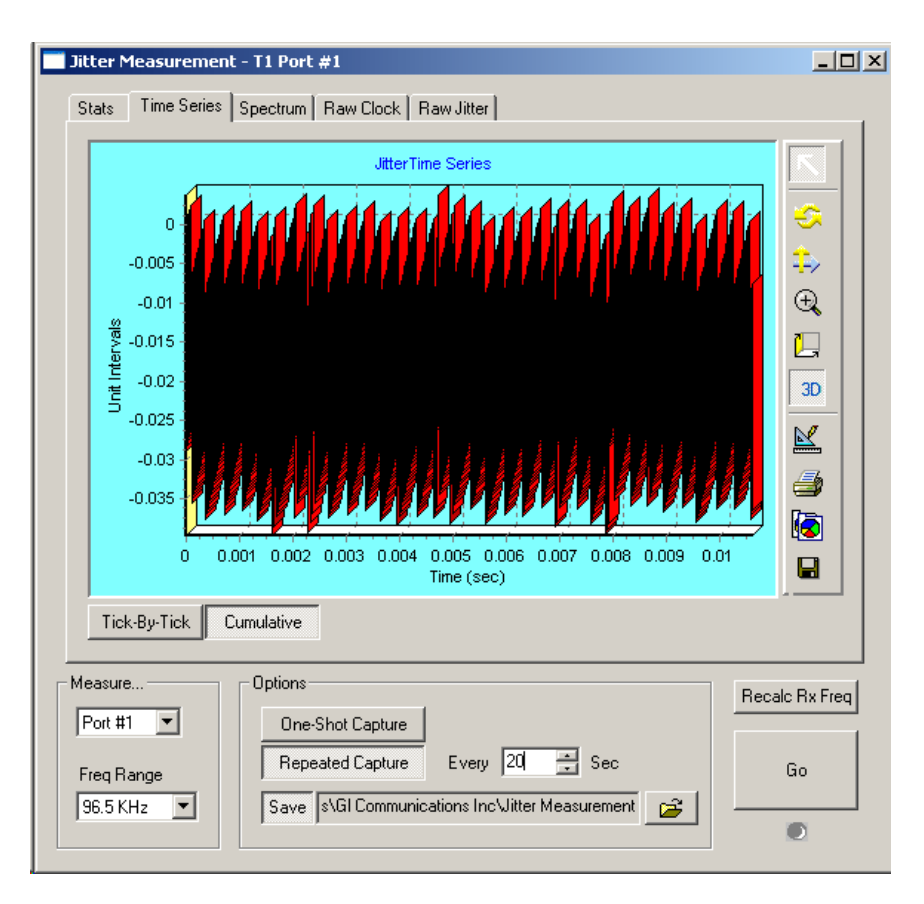

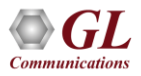

# Spectrum

- The frequency spectrum of the captured jitter values will be displayed in the spectrum page
- The peak-to-peak jitter is displayed as a function of jitter frequency

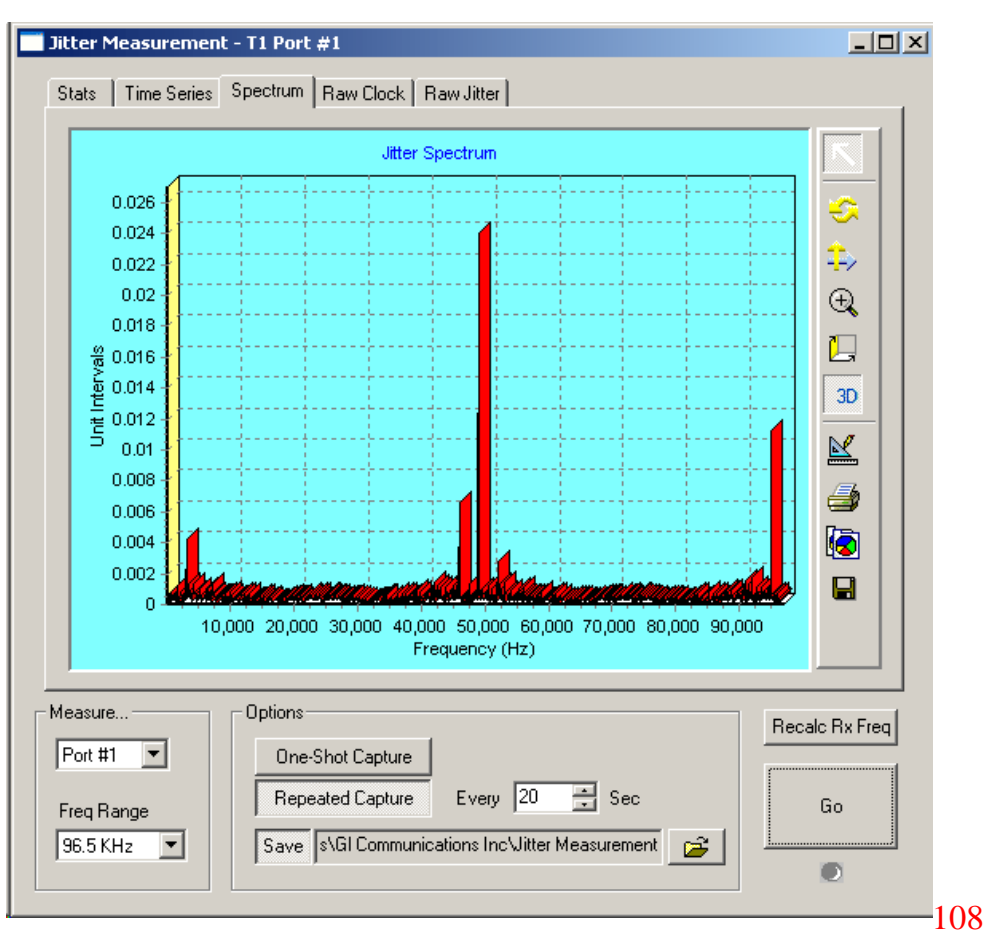

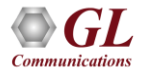
# **Raw Clock Page**

- It displays raw reference clock values in integer format
- The reference clock value for each nominal clock tick is read and recorded

| Jitter Measurement - T1 Port #1                                                                                                    | <u>_     ×</u> |
|----------------------------------------------------------------------------------------------------|----------------|
| Stats Time Series Spectrum Raw Clock Raw Jitter                                                                                                    |                |
| -                                                                                                    | [              |
| Range: 1 - 96500 Hz                                                                                                    | <u> </u>       |
| 38729 38937 39144 39351 39558 39766 39973 40180 40387 40595 40802 41009 41216 41424 41531                                                                                         |                |
| 42352 42559 42756 45983 46191 46193 45963 46812 47101 4727 47434 47641 47849 48156 48263                                                                                          |                |
| 48678 48885 49092 49299 49507 49714 49921 50128 50336 50543 50750 50957 51165 51372 51579                                                                                         |                |
| 51994 52201 52408 52615 52823 53030 53237 53445 53652 53859 54066 54274 54481 54688 54895                                                                                         |                |
| 55310 55517 55724 55932 56139 56346 56553 56761 56968 57175 57382 57590 57797 58004 58211                                                                                         |                |
| 26625 28633 29040 29248 29402 29652 29859 50077 50284 50431 50598 50905 51113 51320 51227<br>21042 20149 2026 20564 20271 2020 2016 2020 2020 2010 20114 2020 2044 2020 2040      |                |
| 61342 62143 62366 62771 62376 63163 6366 6366 6366 644 4422 64423 6463 646                                                                                                    | 4              |
| 3038 3245 3453 3660 3867 4074 4282 4489 4696 4903 5111 5318 5525 5732 5940 6147                                                                                                   |                |
| 6354 6561 6769 6976 7183 7390 7598 7805 8012 8219 8427 8634 8841 9048 9256 9463                                                                                                   |                |
| 9670 9877 10085 10292 10499 10706 10914 11121 11328 11535 11743 11950 12157 12364 12572 1                                                                                         |                |
| 12986 13193 13401 13608 13815 14022 14230 14437 14644 14851 15059 15266 15473 15681 15888                                                                                         |                |
| 15302 16010 16717 16324 17131 17333 17946 17733 17360 18168 18379 18962 18783 18397 13204<br>19418 19896 20033 20240 20047 20655 20695 20169 21276 21484 21691 21989 221015 22250 |                |
| 22934 23142 23349 23556 23763 23971 24178 24385 24592 24800 25007 25214 25421 25529 25836                                                                                         |                |
| 26250 26458 26665 26872 27080 27287 27494 27701 27909 28116 28323 28530 28738 28945 29152                                                                                         |                |
| 29567 29774 29981 30188 30396 30603 30810 31017 31225 31432 31639 31846 32054 32261 32468                                                                                         |                |
| 32883 33090 33297 33504 33712 33919 34126 34333 34541 34748 34955 35162 35370 35577 35784                                                                                         |                |
| 36199 36406 36613 36820 37028 37235 37442 37650 37857 38064 38271 38478 38586 38893 39100                                                                                         |                |
| 39515 39722 39929 40136 40344 40551 40758 40956 41173 41380 41587 41795 42002 42209 42416                                                                                         |                |
| 42031 43030 43240 43433 43660 43667 44074 4422 44463 44655 44303 43111 43316 43020 43732                                                                                          |                |
| 49453 49570 49877 50085 50292 50499 50206 50914 51121 51328 51535 51743 51950 52157 52354                                                                                         |                |
| 52779 52986 53193 53401 53608 53815 54023 54230 54437 54644 54851 55059 55266 55473 55680                                                                                         |                |
| 56095 56302 56510 56717 56924 57131 57339 57546 57753 57960 58168 58375 58582 58789 58997                                                                                         |                |
| 59411 59618 59826 60033 60240 60447 60655 60862 61069 61276 61484 61691 61898 62105 62313                                                                                         |                |
| 62/2/ 62934 63142 63349 63556 63/63 639/1 641/8 64385 64593 64800 6500/ 65214 65421 93 3                                                                                          | <u> </u>       |
|                                                                                                    |                |
| Measure                                                                                                    |                |
|                                                                                                    |                |
| Port #1 🗾 One-Shot Capture                                                                                                    |                |
|                                                                                                    |                |
| Freg Range Repeated Capture Every 20 🚔 Sec Go                                                                                                    |                |
|                                                                                                    |                |
| 196.5 KHz 🗾 Save Is\GI Communications Inc\Jitter Measurement                                                                                                    |                |
|                                                                                                    |                |
|                                                                                                    |                |

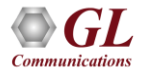

## **Raw Jitter Page**

- It displays the number of reference clock ticks for each successive tick of the clock under test (the nominal clock)
- The tick values are displayed in decimal format. Read the values from left to right

| Jitter Measurement - T1 Port #1                                                                                                    | <u>- I ×</u> |  |  |  |  |  |
|----------------------------------------------------------------------------------------------------|--------------|--|--|--|--|--|
| Stats Time Series Spectrum Raw Clock Raw Jitter                                                                                                    |              |  |  |  |  |  |
| Range: 1 - 96500 Hz        208      207      207      208      207      207      208      207      207      207      208      207      207      208      207      207      208      207      207      208      207      207      208      207      207      208      207      207      208      207      207      208      207      207      208      207      207      208      207      207      208      207      207      208      207      207      208      207      207      208      207      207      208      207      207      208      207      207      208      207      207      208      207      207      208      207      207      208      207      207      208      207      207      208      207      207      208      207      207      208      207      207      208      207      207      208      207      207      208      207      207      208      207      207 |              |  |  |  |  |  |
| 207 208 207 207 207 208 207 207 207 207 208 207 207 207 208 207 207<br>207 208 207 207 207 208 207 207 207 208 207 207 207 208 207 207<br>207 208 207 207 207 208 207 207 208 207 207 207 208 207 207 208 207 207                                                                                                    | •            |  |  |  |  |  |
| 207    207    207    207    207    207    207    207    207    207    208    207      207    207    208    207    207    208    207    207    208    207      207    207    208    207    207    208    207    207    208    207      207    207    208    207    207    208    207    207    208    207      207    208    207    207    208    207    207    208    207    207    208    207    207    208    207    207    208    207    207    208    207    207    208    207    207    208    207    207    208    207    207    208    207    207    208    207    207    208    207    207    207    208    207    207    207    207    207    207    207    207    207    207    207    207    207    207    207    207    207    207                                                                                                    |              |  |  |  |  |  |
| 96.5 KHz Save SGI Communications Inc Vitter Measurement                                                                                                    |              |  |  |  |  |  |

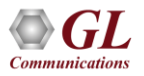

### **WCS Jitter Measurement**

| 🚰 Untitled - GLClient                                                                                                    | × |
|----------------------------------------------------------------------------------------------------|---|
| File Edit View Connect Script Log User Help                                                                                                    |   |
|                                                                                                    |   |
| Connected to GL Server on 'madhusudhan'<br>get jitter ranges #*;<br>#1.range=96500, 48250, 24125, 12063, 6031, 3016, 1508, 754<br>#2.range=96500, 48250, 24125, 12063, 6031, 3016, 1508, 754<br>monitor jitter range 8000 hz #1;<br>Task 1: Task 1 started<br>Task 1: Jitter #1[0.000]: obs_intvl=0.1698, ui_mult=128, ui_dur=82901, prec=0.03860, line_freq=1543999.5, freq_offset=-0.5000, neg_peak_ui=-9.894,<br>pos_peak_ui=0.03883, peak_peak_ui=9.933<br>Task 1: Task 1 complete<br>monitor jitter range 1000 hz #1 24 report events cfg "JitterMonitor.ini";<br>Task 2: Task 2 started<br>Task 2: Jitter #1[0.001]: obs_intvl=1.358, ui_mult=1024, ui_dur=663212, prec=0.03860, line_freq=1544000.0, freq_offset=0, neg_peak_ui=-10.23,<br>pos_peak_ui=69.03, peak_peak_ui=79.26<br>Task 2: Task 2 complete | • |
| get jitter ranges #*;<br>monitor jitter range 8000 hz #1;<br>monitor jitter range 8000 hz #1 1 report 1 min;<br>monitor jitter range 1000 hz #1 24 report events cfg "JitterMonitor.ini";                                                                                                    |   |
| Ready Ver 4 B NUM                                                                                                    |   |

Monitor Jitter ranges and perform Jitter measurement through simple commands

with Windows Client-Server application

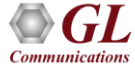

# **Pulse Mask Compliance Testing**

- Plots the pulse measured within a predefined template
- Compares the incoming T1 E1 pulses against the pulse mask display
- For T1 pulses, the x-axis measures time in unit intervals (UI), while for E1 pulse, the x-axis measures time in nanoseconds (ns)
- The y-axis measures the normalized amplitude in volts
- The Pulse Mask image can be saved to a file, zoomed-in/zoomed-out, printed, and more

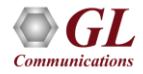

## **T1 Pulse Mask**

 The pulse mask application provides control buttons to perform various actions like zoom in and zoom out, edit, save graph

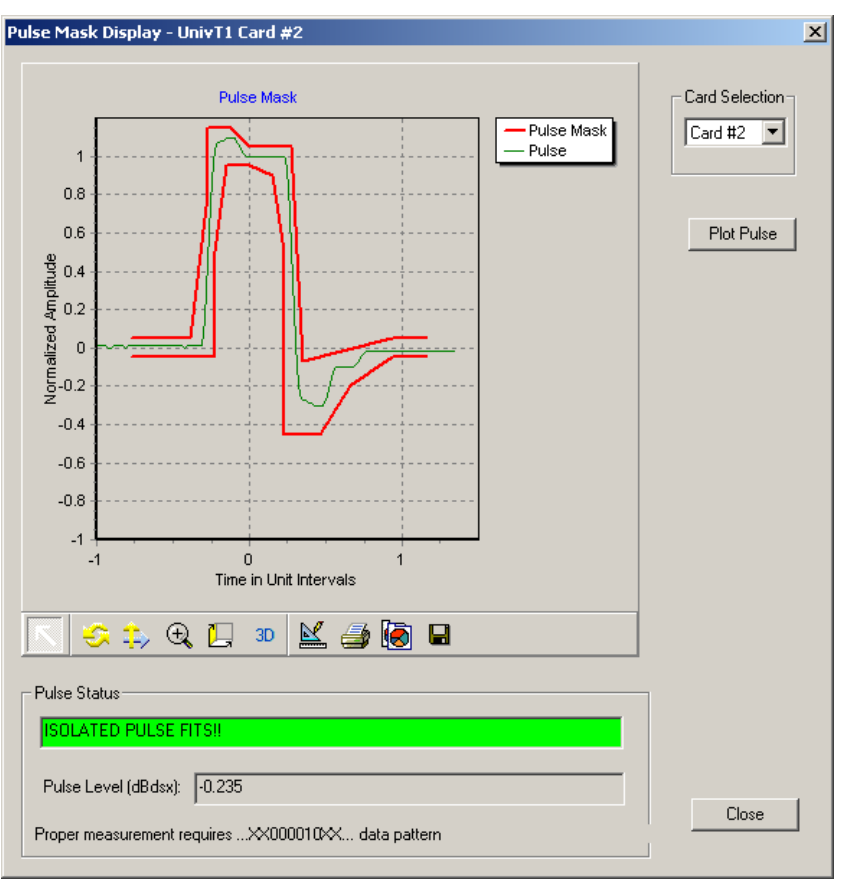

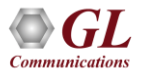

### E1 Pulse Mask

#### Pulse Mask Compliance Testing

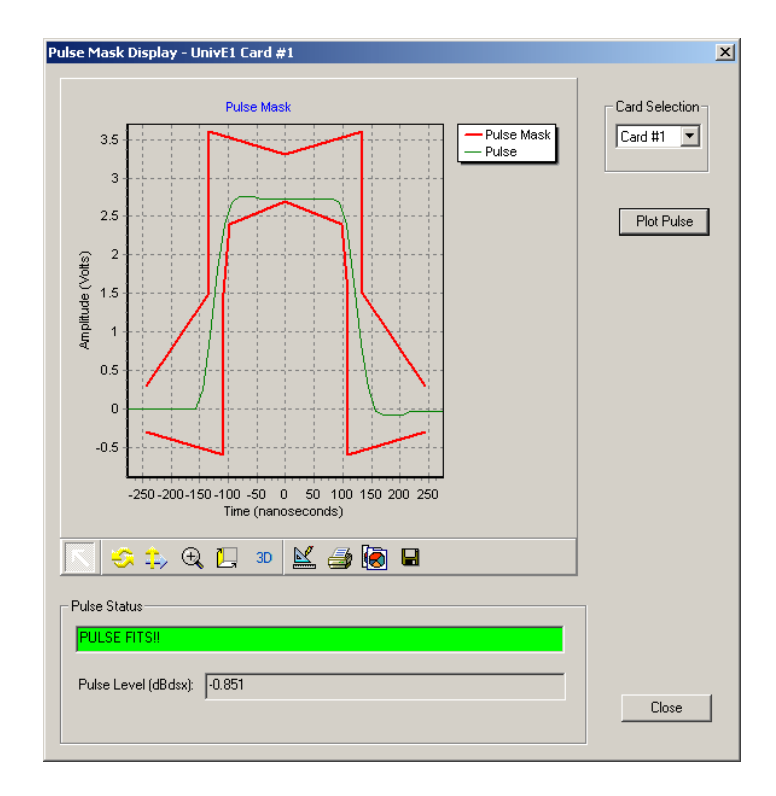

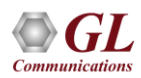

## WCS Pulse Mask

- Perform Pulse Mask compliance testing through Windows Client-Server commands
- Commands supported are Check
  Pulsemask, Validate pulse, Stop
  pulse mask validation

| Pulsemask_E1.gls - GLCkent                                                                                                    |
|----------------------------------------------------------------------------------------------------|
| le Edit Yew Connect Script Log User Help                                                                                                    |
|                                                                                                    |
| Task 6: Task 6 started<br>[Validate pulse will generate the result according to the pulse detected. i.e., PULSE FITS, PULSE DOESN'T FIT,<br>Cannot Access Pulse Data.<br>Inform task * 'Validate pulse'';<br>OK<br>[Validate pulse dump will display the data on the screen.<br>Inform task * 'Validate pulse dump';<br>OK<br>Task 6: POSITIVE PULSE FITS!!<br>'wait 8000 msec;' - not meaningful in step mode<br>(/This command will stop the pulse mask capture<br>Task 6: POSITIVE PULSE FITS!!<br>'wait 8000 msec;' - not meaningful in step mode<br>(/This command will stop the pulse mask capture<br>Task 6: POSITIVE PULSE FITS!!<br>DUMP; 7F 07 F7 F7 F7 F7 F7 F7 F7 F7 F7 F7 F7 F7 F80 7F 7F 7F 80 7F 7F 7F 7F 7F 7F 7F 7F 7F 7F 7F 7F 7F |
| OK                                                                                                    |
| Task 6: Elapsed time: 1742                                                                                                    |
| Fask 6: Task 6 terminated                                                                                                    |
| The task will allow to run pulse detection.<br>In task "WcsPulseMaskE1:CheckPulseMask" #2 continuous;<br>validate pulse will generate the result according to the pulse detected. i.e., PULSE FITS, PULSE DOESN'T FIT,<br>annot Access Pulse Data.<br>iform task * "validate pulse";<br>validate pulse dump will display the data on the screen.<br>iform task * "validate pulse dump";<br>validate solution task * "validate pulse dump";<br>validate mode the screen.<br>This command will stop the pulse mask capture<br>nd task*;                                                                                                    |
| Ner 4 B NAM                                                                                                    |

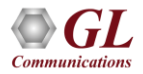

# **Real-time Multichannel Audio Bridge**

| Ľ                         | Real-time Multi-Channel Audio Bridge |            |           |                    |               |      |          |          | - 🗆   | × |
|---------------------------|--------------------------------------|------------|-----------|--------------------|---------------|------|----------|----------|-------|---|
| <u>F</u> ile <u>H</u> elp |                                      |            |           |                    |               |      |          |          |       |   |
| <u></u>                   |                                      |            |           |                    |               |      |          |          |       |   |
| Action                    | Sound Device                         | Audio Mode | Channel   | Codec              | Samples (sec) | Port | Start TS | Start SC | Start |   |
| DROP                      | Speakers (Realtek High Definiti      | Stereo     | L         | G.726 40 Kbps      | 8000          | 1    | 1        | 4        | Start |   |
|                           |                                      | Stereo     | R         | Ulaw               | 8000          | 1    | 1        | 1        | Start |   |
| DROP                      | Speakers (Realtek High Definiti      | Stereo     | L         | G.726 40 Kbps      | 8000          | 2    | 1        | 4        | Start |   |
|                           |                                      | Stereo     | R         | Ulaw               | 8000          | 2    | 1        | 1        | Start |   |
| DROP                      | Realtek Digital Output (Realtek      | Stereo     | L         | Alaw               | 8000          | 1    | 0        | 1        | Start |   |
|                           |                                      | Stereo     | R         | 16-Bits Linear PCM | 8000          | 1    | 0        | 1        | Start |   |
|                           |                                      |            | Start All | Stop All           |               |      |          |          |       |   |

• Ability to send / receive from a sound card directly to T1 E1 timeslots

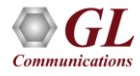

# Thank you